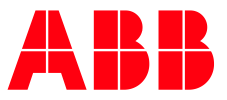

UPS USER MANUAL

# **TLE Scalable Series** 40 to 150 kVA UL S1

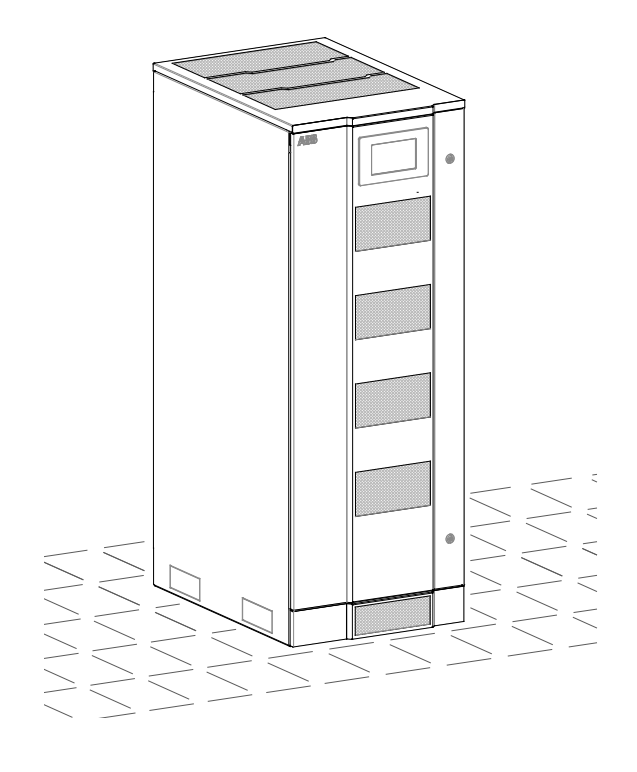

— TLE Scalable Series 40 to 1500 kVA UL S1

| Model           | TLE Scalable Series 40 to 150 UL S1                                                                                                    |
|-----------------|----------------------------------------------------------------------------------------------------|
|                 | TLE Scalable Series 150/40 UL S1<br>TLE Scalable Series 150/50 UL S1<br>TLE Scalable Series 150/80 UL S1<br>TLE Scalable Series 150/100 UL S1<br>TLE Scalable Series 150/120 UL S1<br>TLE Scalable Series 150/150 UL S1 |
| Issued by       | ABB Product Document Department – Quartino - CH                                                                                                    |
| Approved by     | ABB R&D Department – Riazzino - CH                                                                                                    |
| Date of issue   | 03/15/2020                                                                                                    |
| File name       | ABB_UPS_USM_TLE_SUL_40K_M15_1US_REV-B                                                                                                    |
| Revision        | REV-B                                                                                                    |
| Document number | 4NWD005333                                                                                                    |
| Article number  | 4NWP106160R0001                                                                                                    |

| Up-dating |                                       |            |
|-----------|---------------------------------------|------------|
| Revision  | Concern                               | Date       |
| REV-B     | ECN 2771 (IM0305 - UVR Control Board) | 04/25/2018 |

### Copyright © 2020 by ABB Power Protection SA

All rights reserved.

The information contained in this publication is intended solely for the purposes indicated.

The present publication and any other documentation supplied with the UPS system is not to be reproduced, either in part or in its entirety, without the prior written consent of ABB.

The illustrations and plans describing the equipment are intended as general reference only and are not necessarily complete in every detail.

The content of this publication may be subject to modification without prior notice.

### Dear Customer,

We thank you for selecting our products and are pleased to count you amongst our very valued customers at **ABB**.

We trust that the use of the **TLE Scalable Series 40 to 150** Uninterruptible Power Supply System, developed and produced to the highest standards of quality, will give you complete satisfaction.

Please read carefully the User Manual, which contains all the necessary information and describes all you need to know about the use of the UPS.

Thank you for choosing ABB!

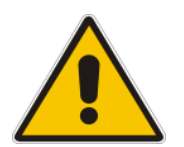

Start-up and commissioning!

An ABB Global Services Field Engineer must perform start-up and commissioning of the UPS.

Please contact ABB Service Center at least two weeks prior to schedule start-up and commissioning at 1-800-292-3739.

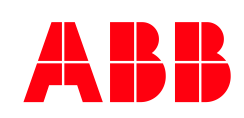

### **ABB** Power Protection SA

Via Luserte Sud 9 CH – 6572 Quartino Switzerland Distributed in the USA by

### ABB

Smart Power - Power Protection

5900 Eastport Blvd. Richmond, VA 23231-4453

Phone: 1-800-292-3739

http://new.abb.com/ups

**ABB Service Center** 

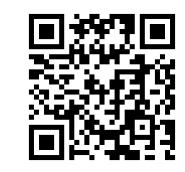

To get important information on all equipment warranties, please contact the ABB Service Center or request service follow-up or by scanning the QR code. com/ups/

http://new.abb.o

# Preface

Congratulations on your choice of a TLE Scalable Series 40 to 150 Uninterruptible Power Supply (UPS). It will keep you away from any trouble due to unexpected power problems.

This User Manual describes the function of the UPS Module, the purpose and location of the switches, the meaning of the system events related to the front panel indication and provides procedures for starting and stopping the equipment.

Please refer to the accompanying Installation Guide, which describes how to prepare the installation site, and it provides weight, dimensions and procedures for moving, installing and connecting the UPS.

While every care has been taken to ensure the completeness and accuracy of this manual, ABB assumes no responsibility or liability for any losses or damages resulting from the use of the information contained in this document.

### Note!

TLE Scalable Series 40 to 150 is a Category C3 UPS Product (according to IEC 62040-2).

This is a product for commercial and industrial application in the second environment – installation restrictions or additional measures may be needed to prevent disturbances.

We recommend that this manual be kept next to the UPS for future references. If any problems are encountered with the procedures contained in this manual, please contact your ABB Service Center before you proceed.

This document shall not be copied or reproduced without the permission of ABB.

Due to technical improvements, some of the information contained in this manual may be changed without notice.

### Safety instructions

Carefully read the safety instructions contained on the following page before the installation, start-up and maintenance of the UPS, options and Battery.

Pay attention to the rectangular boxes included in the text: They contain important information and warning concerning electrical connections and personnel safety.

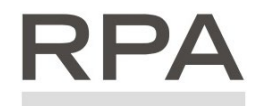

Parallel System secured with "RPA - Redundant Parallel Architecture"

Redundant Parallel Architecture When included in the text, this symbol refers to operation needed only for the RPA Parallel System.

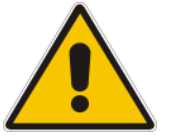

# Table of content

| 4  | c.f.      |                                                                                                    | 6         |
|----|-----------|----------------------------------------------------------------------------------------------------|-----------|
| Ŧ  | 5are      | Safety symbols and warnings                                                                                                    | <b>o</b>  |
|    | 1.1       | Salety symbols and warnings                                                                                                    | 0<br>Q    |
| 2  | 1.2       |                                                                                                    | 0         |
| 2  | Lay       |                                                                                                    | 9         |
| -  | 2.1       |                                                                                                    | 9         |
| 3  | Intr      |                                                                                                    | 10        |
| 4  | Des       | cription                                                                                                    | 11        |
|    | 4.1       | Block diagram and main elements                                                                                                    | 12        |
|    | 4.2       | Operation modes                                                                                                    | 13        |
|    |           | 4.2.1 Normal VFI Operation Mode (Voltage Frequency Independent)                                                                                                    | 13        |
|    |           | 4.2.3 Utility Failure Operation                                                                                                    | 14        |
|    |           | 4.2.4 Utility Recovery Operation                                                                                                    | 14        |
|    |           | 4.2.5 Automatic Bypass                                                                                                    | 15        |
|    | 4.3       | RPA Parallel System operation                                                                                                    | .16       |
|    |           | 4.3.1 Introduction to the RPA Parallel System                                                                                                    | 16        |
|    |           | 4.3.3 System control                                                                                                    | 17        |
|    |           | 4.3.4 Synchronization                                                                                                    | 17        |
|    |           | 4.3.5 Load sharing                                                                                                    | 17        |
|    | 1 4       | 4.3.5 IEMI Uperation Mode (option)                                                                                                    | 18        |
|    | 4.4<br>15 | Service and technical sunnort                                                                                                    | 50        |
|    | 4.6       | Warranty                                                                                                    | .20       |
|    | 4.7       | Recycling instructions                                                                                                    | 21        |
| 5  | Con       | itrol Panel                                                                                                    | 22        |
| 5  | 51        | Control Panel                                                                                                    | 22        |
| 6  |           | ) screen                                                                                                    | 22        |
| 0  | 61        |                                                                                                    | 22        |
|    | 0.1       | 6.1.1 Description of the selection keys                                                                                                    | 24        |
|    |           | 6.1.2 Description of the signaling LEDs                                                                                                    | 25        |
|    | 6.2       | Measures                                                                                                    | .28       |
|    | 6.3       | Events                                                                                                    | . 32      |
|    |           | 6.3.1 Events (alarms and messages)                                                                                                    | 34        |
|    |           | 6.3.2 Alarms list                                                                                                    | 34<br>38  |
|    | 6.4       | Setup                                                                                                    |           |
|    | 6.5       | Commands                                                                                                    | .47       |
|    | 6.6       | RPA Parallel System                                                                                                    | 51        |
| 7  | Оре       | eration                                                                                                    | 53        |
|    | 7.1       | Procedures for single TLE Scalable Series 40 to 150                                                                                                    | .54       |
|    |           | 7.1.1 Initial start-up of the TLE Scalable Series 40 to 150                                                                                                    | 54        |
|    |           | 7.1.2 Complete UPS shut-down                                                                                                    | 58        |
|    |           | 7.1.3 Restore to normal operation after System shutdown with Load not supplied                                                                                                    | 59<br>60  |
|    | 7.2       | Procedures single TLE Scalable Series 40 to 150 functioning as Frequency Converter                                                                                                    | . 61      |
|    |           | 7.2.1 Initial Start-up of the TLE Scalable Series 40 to 150 as Frequency Converter                                                                                                    | 61        |
|    |           | 7.2.2 Complete shut-down of the TLE Scalable Series 40 to 150 as Frequency Converter                                                                                                    | 65        |
|    |           | <ul> <li>7.2.3 Restore to normal operation after "System shutdown" with Load not supplied</li> <li>7.2.4 Pectore to normal operation after "EPO - Emergency Power Off" with Load not supplied</li> </ul> | 66        |
|    | 7.3       | Procedures for TLE Scalable Series 40 to 150 RPA Parallel System                                                                                                    | .68       |
|    |           | 7.3.1 TLE Scalable Series 40 to 150 RPA Parallel System start-up                                                                                                    | 68        |
|    |           | 7.3.2 Separate a UPS Unit from the RPA Parallel System (System Redundancy)                                                                                                    | 73        |
|    |           | 7.3.3 Reconnect a UPS Unit to RPA Parallel System                                                                                                    | 75        |
|    |           | 7.3.4 Complete RPA Parallel System shut-down                                                                                                    | //<br>78  |
|    |           | 7.3.6 Restore to normal operation after "EPO - Emergency Power Off" with Load not supplied                                                                                                    | 80        |
| 8  | Opt       | ions                                                                                                    | 82        |
| -  | 8.1       | Connectivity options                                                                                                    | .82       |
|    | 8.2       | Options in UPS cabinet                                                                                                    | .82       |
|    | 8.3       | Options in additional cabinets                                                                                                    | .82       |
| 9  | Mai       | ntenance                                                                                                    | 83        |
| -  | 9.1       | Maintenance                                                                                                    | .83       |
|    |           | 9.1.1 Service check                                                                                                    | 83        |
|    |           | 9.1.2 Fans and ventilation                                                                                                    | 83        |
|    |           | 9.1.3 Other components with limited lifetime                                                                                                    | 83<br>• • |
|    |           | 9.1.5 UPS room conditions and temperature                                                                                                    | 84<br>84  |
|    |           | 9.1.6 Preventive maintenance program                                                                                                    | 84        |
| 10 | Not       | es                                                                                                    | 85        |
|    | 10.1      | Notes Form                                                                                                    | .85       |

# 1 Safety rules

### Save these instructions!

This manual contains important instructions for models **TLE Scalable Series 40 to 150** that should be followed during installation and maintenance of the UPS and Battery.

### General

- Move the UPS in an upright position in its original package to the final destination room. To lift the cabinets, use a forklift or lifting belts with spreader bars.
- O lift the cabinets, use a forklift or lifting belts with spreader bits
   Check for sufficient floor and elevator loading capacity.
- Check the integrity of the UPS equipment carefully.
   If you notice visible damage, do not install or start the UPS.
   Contact your ABB Service Center immediately.
- WARNING! RISK OF ELECTRICAL SHOCK! Do not remove covers, there are no user serviceable parts inside.
- After switching off takes 5 minutes for the DC capacitors to discharge because a lethally high voltage remains at the terminals of the electrolytic capacitors.
- UPS's and Battery system require a 12 months periodic maintenance to operate reliably and safely.
- This should be performed by qualified service personnel. The UPS contains its own energy source (Battery). - The field-wiring outlets may be electrically live, even when the UPS is disconnected from the Utility.
- Dangerous voltages may be present during Battery operation.
- The Battery must be disconnected during maintenance or service work.
- This UPS contains potentially hazardous voltages.
- Be aware that the Inverter can restart automatically after the Utility voltage is restored.
- End user must follow applicable regional occupational safety codes/regulations during installation, operation and equipment maintenance. This may require additional field marking or labelling defining appropriate level of PPE (Personal Protection Equipment) to reduce the risk of Arc-flash related injuries. Contact our ABB Service Center for product specific information.

### Installation

- This UPS must be installed and connected only by trained personnel.
- Verify accurately during Commissioning and Maintenance of the UPS, for the following: Damaged components, squeezed wires and cables, or not correctly inserted plugs.
- After removing the sidewalls of the UPS, make sure that all earth connections when reassembling, are correctly reattached.
- This UPS is intended for use in a controlled indoor environment free of conductive contaminants and protected against animals intrusion.
- WARNING! HIGH LEAKAGE CURRENT TO GROUND:
- Ground connection is essential before connecting to AC input!
- Switching OFF the Unit does not isolate the UPS from the Utility.
- Do not install the UPS in an excessively humid environment or near water.
- Avoid spilling liquids on or dropping any foreign object into the UPS.
- The Unit must be placed in a sufficiently ventilated area; the ambient temperature should not exceed 104°F (40°C).
- Optimal Battery life is obtained if the ambient temperature does not exceed 77°F (25°C).
- It is important that air can move freely around and through the Unit. Do not block the air vents.
- Avoid locations in direct sunlight or near heat sources.

### Storage

- Store the UPS in a dry location; storage temperature must be within -13°F (-25°C) to 131°F (+55°C).
- The optimal temperature for Battery storage is 68°F (20°C) to 77°F (25°C) and shall never exceed the range -4°F (-20°C) to 104°F (40°C).
- If the Unit is stored for a period exceeding 3 months, the Battery must be recharged periodically (time depending on storage temperature).

### Battery

- The Battery-voltage is dangerous for person's safety.
- When replacing the Battery, use the same number, voltage (V) and capacity (Ah).
- Proper disposal or recycling of the Battery is required.
- Refer to your local codes for disposal requirements.
- Never dispose of Battery in a fire: they may explode.
- Do not open or mutilate Battery: their contents (electrolyte) may be extremely toxic.
- If exposed to electrolyte, wash immediately with plenty of water.
- Avoid charging in a sealed container.
- Never short-circuit the Batteries.
- When working with Batteries, remove watches, rings or other metal objects and only use insulated tools.
- In case of air shipment, the cables +/- going to the Battery fuses/terminals shall be disconnected and isolated.

### Safety instructions when working with Battery

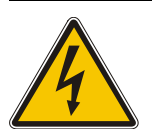

### Danger!

External Battery must be installed and connected to the UPS by Qualified Service Personnel. Installation Personnel must read this entire section before handling the UPS and Battery.

Full voltage and current are always present at the Battery terminals.

The Battery used in this system can provide dangerous voltages, extremely high currents and a risk of electric shock.

If the terminals are shorted together or to ground they may cause severe injury.

You must be extremely careful to avoid electric shock and burns caused by contacting Battery terminals or shorting terminals during Battery installation.

Do not touch uninsulated Battery terminals.

A qualified service person, who is familiar with Battery systems and required precautions, must install and service the Battery.

The installation must conform to national and local codes. Keep unauthorized personnel away from the Battery.

The qualified service person must take these precautions:

- Wear protective clothing, such as rubber gloves and boots and protective eye wear. Battery contain caustic acids and toxic materials and can rupture or leak if mistreated. Remove rings and metal wristwatches or other metal objects and jewellery. Do not carry metal objects in your pockets where the objects can fall into the Battery cabinet. High energy through conductive materials could cause severe burns.
- Tools must have insulated handles and must be insulated so that they will not short Battery terminals.
   Do not allow a tool to short between individual or separate Battery terminals or to the cabinet or rack.
   Do not lay tools or metal parts on top of the Battery and do not lay them where they could fall onto the Battery or into the cabinet.
- Disconnect charging source prior to connecting or disconnecting Battery terminals.
   Install the Battery as shown on the drawing provided with the Battery.
   When connecting cables, never allow a cable to short across a Battery's terminals, the string of Battery, or to the cabinet or rack.
- Align the cables on the Battery terminals so that the cable lug will not contact any part of the cabinet or rack, even if the Battery is moved.
   Keep the cable away from any sharp metal edges.
- 5 Install the Battery cables in such a way that the UPS or Battery cabinet doors cannot pinch them.
- Do not connect the Battery terminal to Ground.
   If any Battery terminal is inadvertently grounded, remove the source of the ground.
   Contacting any part of a grounded Battery can cause a risk of electric shock.
- Determine if Battery is inadvertently grounded. If inadvertently grounded, remove source from ground.
   Contact with any part of a grounded Battery can result in electrical shock.
   The likelihood of such shock can be reduced if such grounds are removed during installation and maintenance.
- 8 To reduce the risk of fire or electric shock, install the Battery in a temperature and humidity controlled indoor area, free of contaminants.
- Battery system chassis ground (earth) must be connected to the UPS chassis ground (earth).
   If you use conduits, this ground conductor must be routed in the same conduit as the Battery conductors.
- 10 Where conductors may be exposed to physical damage, protect the conductors in accordance with all applicable codes.
- 11 If you are replacing the Battery or repairing Battery connections, shut OFF the UPS and remove the Battery fuses.

# 1.1 Safety symbols and warnings

### Safety warnings

The text of this manual contains some warnings to avoid risk to the persons and to avoid damages to the UPS system and the supplied critical Loads.

The non-observance of the warnings reminding hazardous situations could result in human injury and equipment damages.

Please pay attention to the meaning of the following warnings and symbols.

Throughout this manual the following symbols are defined:

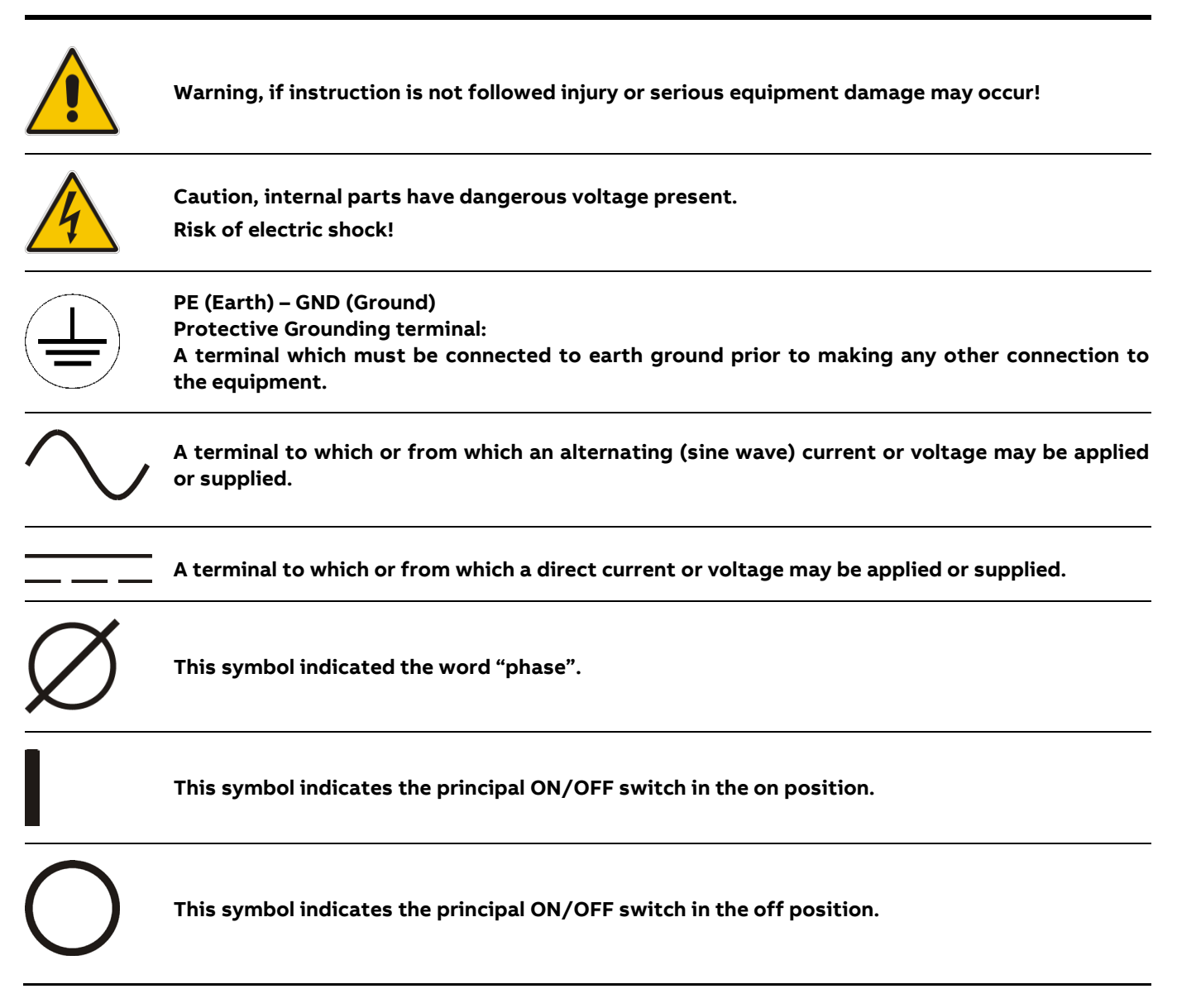

# 1.2 Cyber security

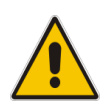

UPS must be protected in a Security Restricted Area.

UPS must be installed in a location/room with mechanical lock.

Limit access to authorized personnel only and it shall stay under Authorized Personnel Operator to manage the accesses.

# 2 Layout

# 2.1 Layout TLE Scalable Series 40 to 150

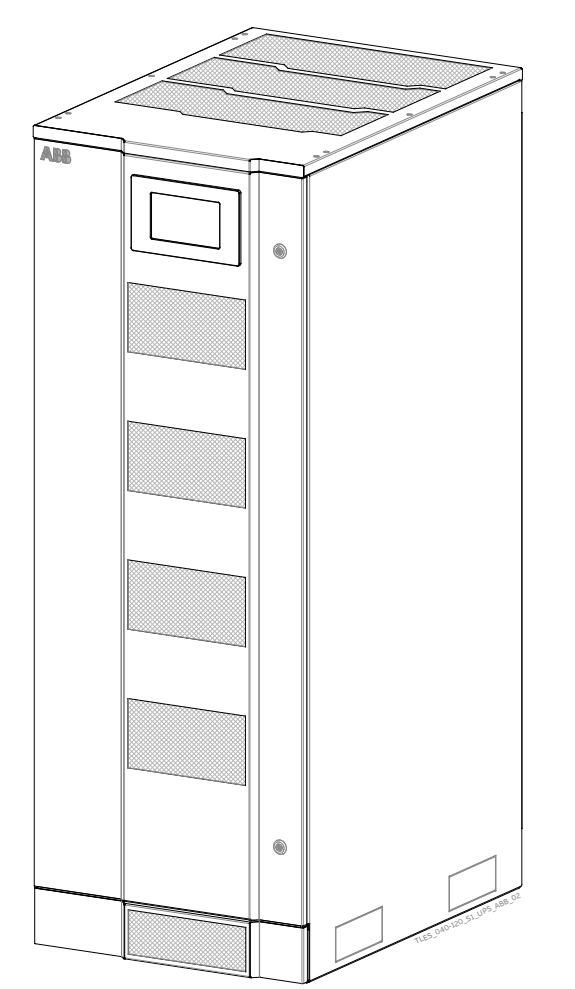

Fig. 2.1-1 TLE Scalable Series 40 to 150 - General view

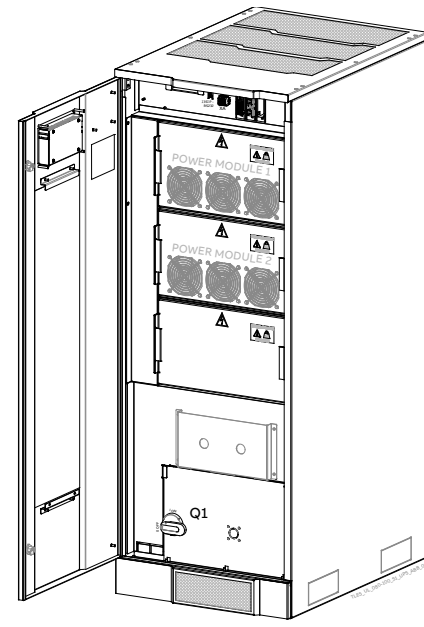

Fig. 2.1-5 TLE Scalable Series 40 & 50 General view with open door

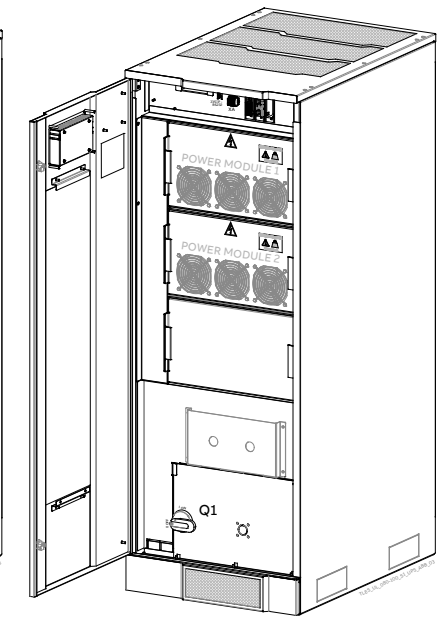

Fig. 2.1-6 TLE Scalable Series 80 & 100 General view with open door

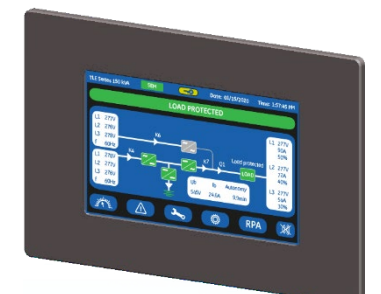

Fig. 2.1-2 Control Panel

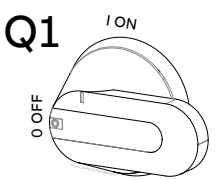

Fig. 2.1-3 Q1 - UPS Output switch

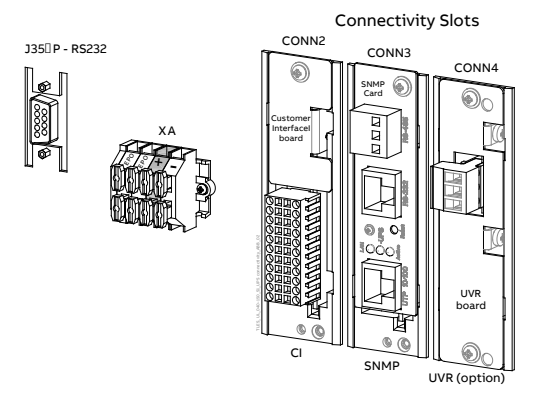

Fig. 2.1-4 Connectivity Slots

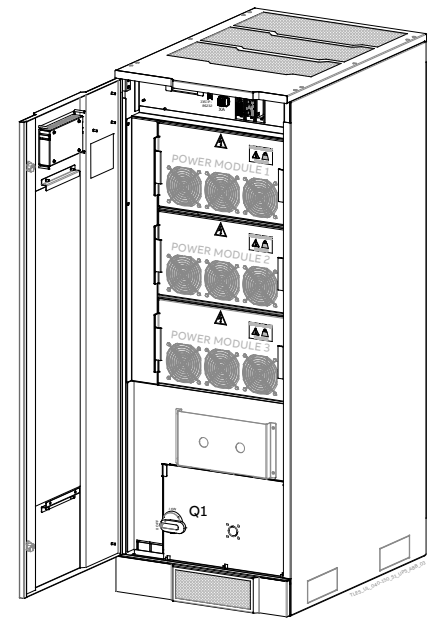

Fig. 2.1-7 TLE Scalable Series 120 & 150 General view with open door

# 3 Introduction

The **TLE Scalable Series 40 to 150 Uninterruptible Power Supply** (UPS) provides the energy supply for critical Loads which need a reliable, continuous free from voltage disturbances and frequency fluctuations supply.

In case the power provided by the Utility Fails, or exceeds the permitted tolerances, the power to supply the Load is provided by the Battery for the specified time at the rated Load (or longer at a reduced Load) or until the Utility power returns.

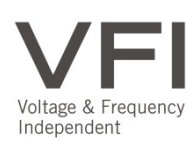

**TLE Scalable Series 40 to 150** is a truly **VFI** (Voltage Frequency Independent) double conversion **Uninterruptible Power Supply** (UPS), equipped with automatic Bypass, where the **Load** is normally supplied by the **Inverter**.

If the Inverter is not able to supply the required Output Voltage, or when overload or shortcircuit on the output occur, the Load is instantly transferred to the Utility via the Automatic Bypass.

The UPS automatically returns to normal mode when the failure condition is restored.

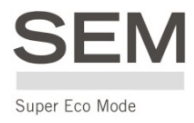

**TLE Scalable Series 40 to 150** can be configured, if chosen, for the **"SEM** - Super Eco Mode" permitting maximum energy saving.

### Key features of the TLE Scalable Series 40 to 150

### More Critical equipment supported

Rated at 1 Power Factor, TLE Scalable Series 40 to 150 delivers more real power than other UPS in the market. With today's trend toward Power Factor corrected Loads, TLE Scalable Series 40 to 150 can support more total Load than any other UPS available, allowing you to support a greater number of today's enterprise computing Power Factor Corrected (PFC) equipment.

### **High Efficiency**

Thanks to type Advanced Neutral Point Clamped three level IGBT technology, TLE Scalable Series 40 to 150 guarantees a high overall performance.

Intelligent Energy Management (IEM) combined with RPA, results in the most cost efficient and reliable UPS solution in the industry.

### Fully digital

Digital Signal Processor (DSP), Flash memory and Advanced Neutral Point Clamped are the technology corner stones of a new age of power quality and power reliability.

### RPA™ - Redundant Parallel Architecture™ Parallel System

ABB provides a unique technology called Redundant Parallel Architecture™ (RPA™) that can parallel Uninterruptible Power Supply (UPS) Modules with true redundancy.

With RPA<sup>™</sup>, there is no need for external electronics or switches to control the UPS Modules in the Parallel System. One of the UPS Modules in the system arbitrarily takes a leadership role, while the other UPS Modules have access to all control parameters.

If one UPS fails to operate, the Load is automatically redistributed among the others.

If the lead UPS fails to operate then a different UPS automatically takes on the leadership role.

The RPA™ systems are designed to have no single points of failure, ensuring the highest level of power protection for critical Loads.

### Extremely flexible

Tailor made power protection to meet your individual installation requirements; TLE Scalable Series 40 to 150 offers various options like EMC filter and our comprehensive software for mission control and data protection to cover all your application needs.

# 4 Description

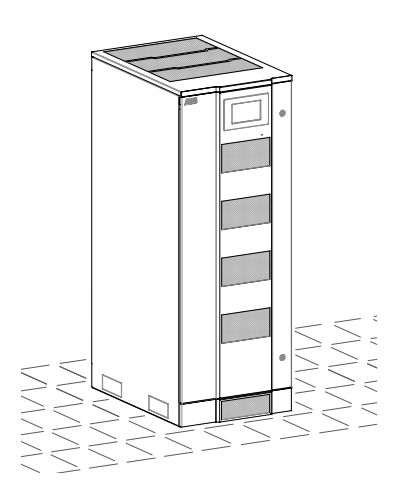

TLE Scalable Series 40 to 150 is one of the best performing and most reliable three-phase UPS systems providing critical power protection for a wide range of applications.

Every TLE Scalable Series 40 to 150 system operates in VFI mode (Voltage Frequency Independent) yielding the maximum levels of power reliability for all mission-critical processes.

With proven technology, the TLE Scalable Series 40 to 150 UPS provides top class reliability and performance.

With backfeed protection and compliance to EMC standards the TLE Scalable Series 40 to 150 complies to current standards.

Reliability can be further increased by paralleling up to six UPS Units utilizing ABB's unique RPA™ technology (Redundant Parallel Architecture).

With RPA every UPS is controlled in a true peer-to-peer configuration with redundancy in all critical elements and functions, eliminating all single points of failure.

The decentralized bypass offers great flexibility to up or down grade the system in case future needs might change.

### TLE Scalable Series 40 to 150, best in class efficiency

- High efficiency in double conversion mode up to 95.9% and "SEM Super Eco Mode" operation mode up to 98.9%.
- High efficiency at partial and reduced Loads for cost benefits in operating conditions.
- Higher efficiency at partial Load in RPA Systems with adaptive capacity control (IEMi Intelligent Energy Management integrated Operation Mode option).
- TLE Scalable Series 40 to 150 products designed in compliance with UL 1779 standard, C3 level for immunity, i.e. can withstand possible disturbances and noise without affecting standard operating conditions.
- Advanced User Interface with touch screen display guided menu.
- Reduced energy consumption costs.
- Reduced size and costs of the air conditioning system.
- Compact design, saving installation space.

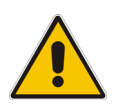

### Note!

Through their complete life cycle, all ABB UPS Systems are fully supported by service teams which provide world-class, 24x7 preventive and corrective services, training and application expertise.

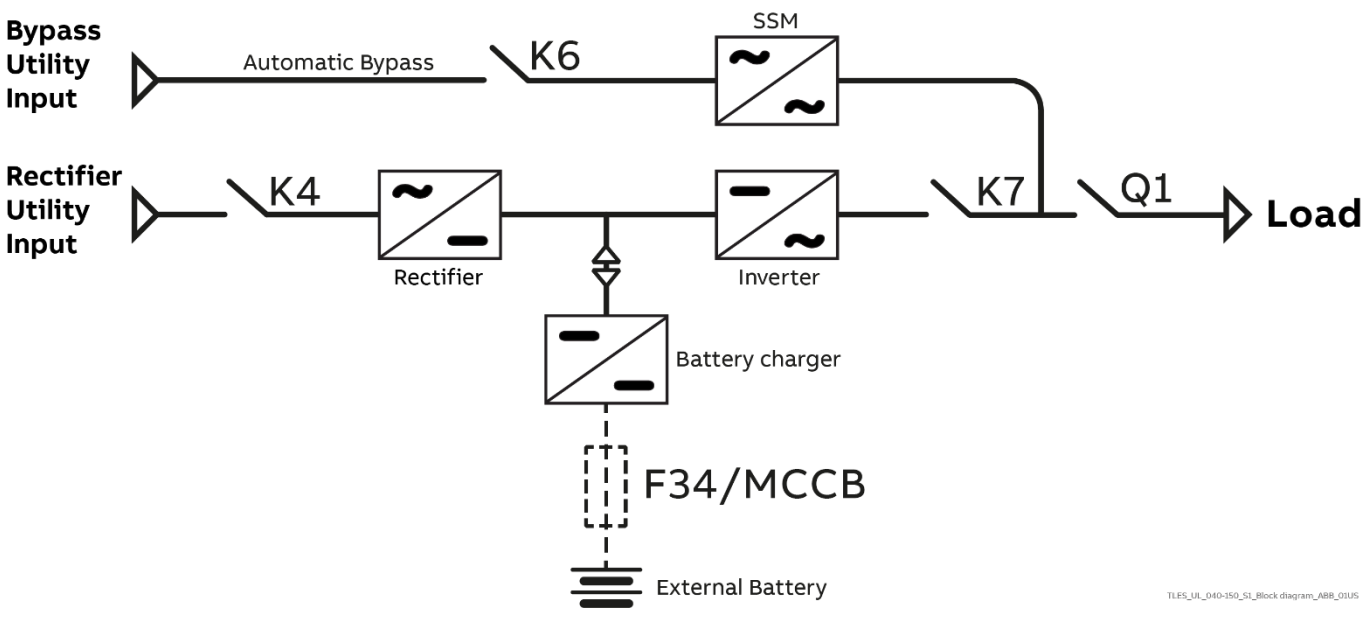

# 4.1 Block diagram and main elements

Fig. 4.1-1 TLE Scalable Series 40 to 150 - Block Diagram

The TLE Scalable Series 40 to 150 system can be divided into the following main elements:

### **Control System**

TLE Scalable Series 40 to 150 is designed with microprocessor-controlled signal processing circuits. The interface between the operator and the Unit is provided by the monitoring system on the front panel. This monitoring system consists of an active mimic diagram, a keyboard and a backlit display.

### Rectifier

The Active IGBT Rectifier converts the 3-phase Utility voltage into a controlled and regulated DC-voltage, supplying the Inverter and to charge the Battery through the Battery-charger.

Thanks to modulation strategy applied to IGBT Bridge, the rectifier provides clean input power in terms of low THDi and Unity Power Factor.

### Inverter

The Inverter converts the DC voltage into a three-phase AC-voltage with constant amplitude and frequency, which is completely independent and isolated from the AC-input voltage.

### Automatic Bypass

The Automatic Bypass consists of a static semiconductor-switch (SSM: Static Switch Module), used to provide an uninterrupted transfer of the Load from Inverter to Utility.

### **Back-feed Protection**

All TLE Scalable Series 40 to 150 UPS's are equipped with an automatic system for the protection against voltage back feeding towards Utility, through the Bypass (UL 1778 and CSA C22.2 no. 107.3).

This protection works automatically by opening contactor K6 (in series with the thyristors of the static switch) and eventually K7, and acts in case of internal defects of the system.

### Battery

The Battery supplies the DC power to the Inverter when the Utility is out of acceptable tolerances.

# 4.2 Operation modes

This section describes the different possible operation modes of the UPS explaining the function of the main Modules of the UPS.

### 4.2.1 Normal VFI Operation Mode (Voltage Frequency Independent)

Under normal conditions the Load is permanently powered by the Inverter with constant amplitude and frequency.

The Rectifier, powered by the Utility, supplies the Inverter and the Battery-charger keeps the Battery fully charged.

The Inverter converts the DC voltage in a new AC sine wave voltage with constant amplitude and frequency independently from the input Utility Power.

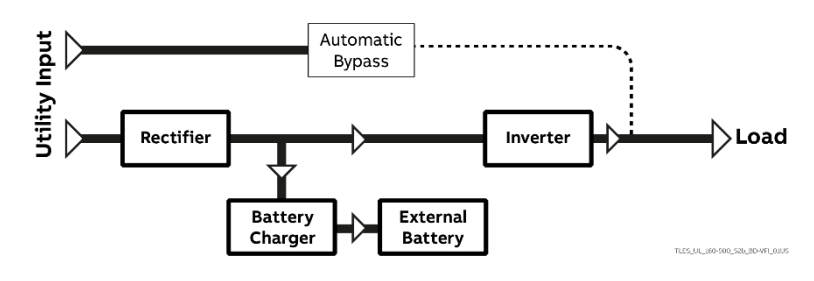

Fig. 4.2.1-1 Block diagram normal operation mode

### 4.2.2 SEM Operation Mode (Super Eco Mode)

When the "SEM - Super Eco Mode" Operation Mode is selected, and the Utility Power is available, the Load is normally powered through the Automatic Bypass.

When the Utility Voltage is detected out of the prescribed tolerances, the Load is automatically transferred to the Inverter.

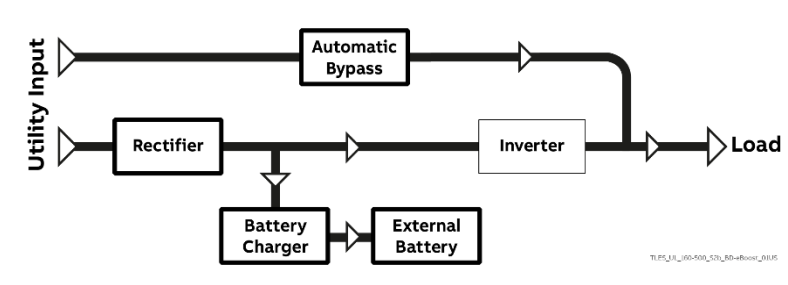

When the Utility recovers, the Load returns to the Automatic Bypass after a variable time defined by the Control Unit.

Fig. 4.2.2-1 Block diagram "SEM - Super Eco Mode" Operation Mode

The "SEM - Super Eco Mode" Operation Mode can be configured directly by the user for higher efficiency, considering the Utility reliability and criticality of the Load.

The selection between the two operation modes "VFI mode" and "SEM - Super Eco Mode", or switching between operation modes at required time, can be done through the UPS Control Panel (see Section 6.4 / SEM).

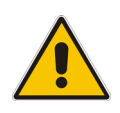

Note!

The "SEM – Super Eco Mode" Operation Mode is available only if enabled at the factory by an ABB Service Technician.

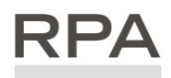

Redundant Par Architecture

In case of RPA Parallel System

"SEM – Super Eco Mode" Operation Mode cannot be enabled for RPA Parallel System.

Attention! A Single Unit equipped with an RPA - Parallel board, must be considered as parallel, thus disabling "SEM – Super Eco Mode" Operation Mode.

### 4.2.3 Utility Failure Operation

When the Utility is no longer within acceptable tolerances, the Battery will provide the DC power to the Inverter.

The Inverter will maintain continuous AC power to the Load until the Battery Voltage reaches the lower limit of the Inverter operation capability.

During the discharge, the LCD screen displays the estimated time the Battery can support the critical Load. Prior to the Battery completely discharging, the "**stop operation**" alarm (shut-down imminent) warns the operator that the Battery is almost discharged and the UPS is about to shut-down.

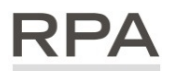

Redundant Paralle

In case of RPA Parallel System

### With a Parallel System for Power Capacity (see Section 4.3)

- With the **Bypass Utility power available,** a "Battery low" warning on any Unit will cause the Load to be transferred to Utility (after a selectable time delay).
- With **Bypass Utility power** not available, a "Battery low" warning on any Unit will start the "**stop operation**" timer (adjustable).

The Load will shut down at the end of the "stop operation" time period.

### With a Parallel System for Redundancy (RPA - see Section 4.3)

- When a Battery low warning occurs on a Unit not necessary to support the present Load, this Unit will shut down after a timeout period (selectable). The Load is shared between the other Units.
- As the warning occurs on one Unit necessary to support the present Load, the system starts the "**stop operation**" timeout (selectable).

The Load will shut down at the end of the "stop operation" time period.

### 4.2.4 Utility Recovery Operation

As soon as the AC input power recovers, the **Rectifier will start automatically**, supplying DC power to the Inverter and recharging the Battery.

If the Inverter was previously shut-down due to low Battery, the Load will be initially powered by Utility through the Automatic Bypass.

When the Battery is recharged enough to ensure a minimum time of operation with the present Load, the Inverter will start automatically and the Load will be transferred back to the Inverter.

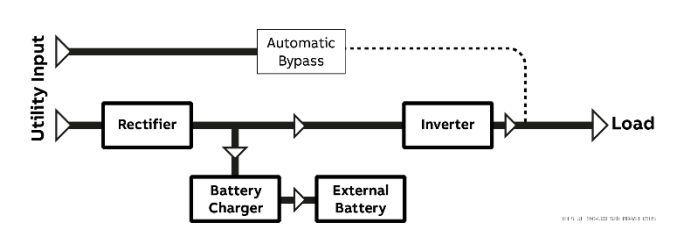

Fig. 4.2.4-1 Block diagram Utility recovery operation

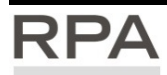

#### Redundant Parallel Architecture In case of RPA Parallel System

When the AC input power recovers, **the Rectifiers will start-up sequentially,** according to their number in the RPA Parallel System. This minimizes the **initial inrush current**.

The **Inverters will start-up automatically**, but only when the Battery has been sufficiently recharged for a **minimum runtime** with the present Load.

When enough Inverters to supply the Load have been restarted, the Load will be transferred from the Automatic Bypass back to the Inverter output.

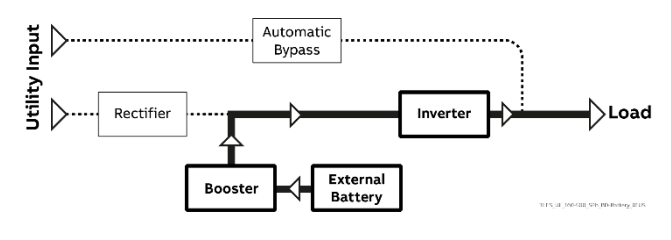

Fig. 4.2.3-1 Block diagram Utility Failure operation

In normal operation, the Load is supplied by the Inverter.

When the control system detects a fault in the Inverter, an overload condition or a shortcircuit condition, the Automatic Bypass will transfer the critical Load to the Utility without interruption.

When the Inverter recovers, or the overload or short-circuit condition is corrected, the Load will be automatically transferred back to the Inverter.

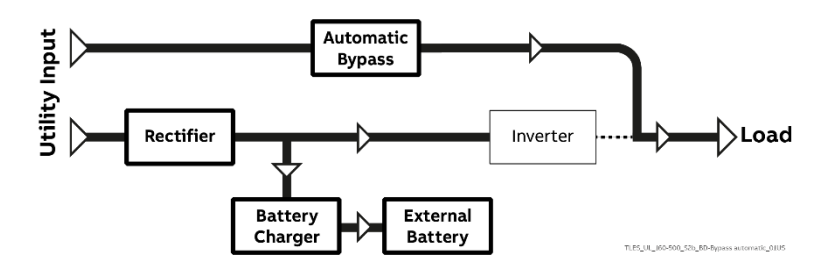

Fig. 4.2.5-1 Block diagram Automatic Bypass

If the UPS is unable to return to normal mode following an automatic transfer to Bypass mode, an alarm condition will be initiated.

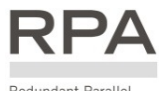

In case of RPA Parallel System

Each Unit has its own internal Bypass.

These Units are continuously exchanging information, enabling all of the internal Bypass circuits in an RPA Parallel System to operate simultaneously.

If the Inverter of a Unit fails, its Bypass circuit remains available to the RPA Parallel System.

It is excluded only if the Unit is separated from the common bus by opening its "Q1 – UPS output switch".

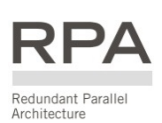

# 4.3 RPA Parallel System operation

### 4.3.1 Introduction to the RPA Parallel System

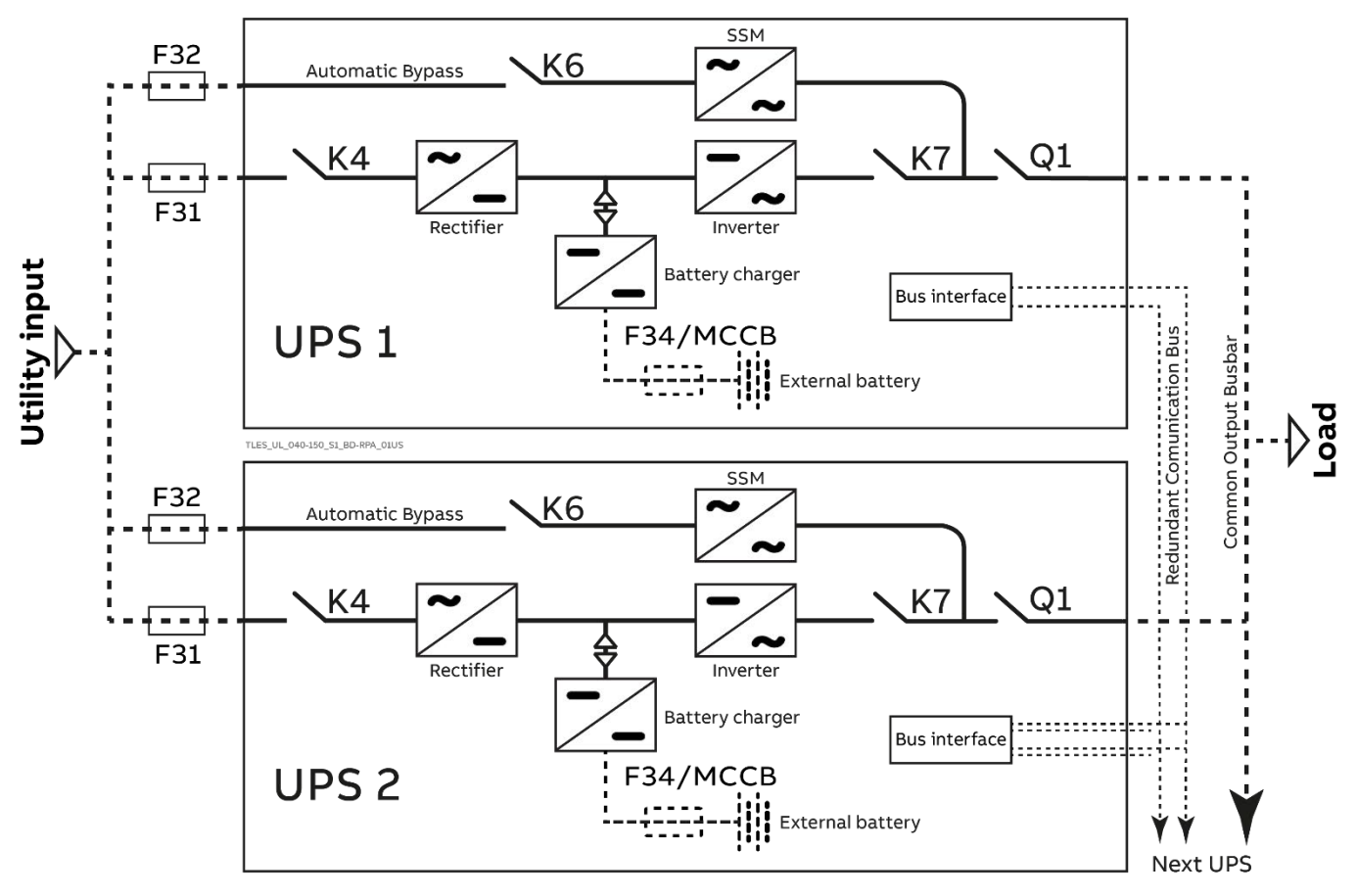

Fig. 4.3.1-1 Block diagram RPA Parallel System operation

Two or more equal power Units can be paralleled to increase the output power (**Paralleling for Capacity**) or to improve the overall reliability of an UPS system (**Paralleling for Redundancy**).

The outputs of Parallel Units are connected to a common power bus, and in normal operation the Units connected on the Parallel Bus share the Load equally.

The modular concept of TLE Scalable Series 40 to 150 allows parallel operation of up to **6 Units**, without using paralleling switchgear, external bypass circuits or common control circuitry (see Fig. 4.3.1-1).

### **Parallel Units for Power Capacity**

Several Units can be paralleled in order to achieve output power greater than the maximum power of a Single Unit.

The maximum total power shared between the Paralleled Units is equal to the **total installed nominal power**. In the event of a failure of one Unit, the power supplied by the UPS system becomes insufficient and the Load will be transferred to the Utility Bypass source.

### **Parallel Units for Redundancy**

The nominal power rating of the <u>n</u> out of <u>n+1</u> Redundant Paralleled Modules must be equal to or higher than the required Load power.

The Load will be equally **shared by the <b>n+1** Units connected on the output bus.

Should **one of the <u>n+1</u> Paralleled Units** trip Off-line, **the remaining (n) Modules** will supply the Load, maintaining conditioned power to the critical Load.

From this result higher reliability and security for the Load plus a higher MTBF (Mean Time Between Failures).

### 4.3.2 Features of RPA Parallel System

The TLE Scalable Series 40 to 150 RPA Parallel System is designed to provide a complete **Redundant Parallel Architecture** and is free from common equipment.

Not only the **Inverters** but also the **Bypass** functions are redundant.

When one UPS needs maintenance or service, the Load is powered by the other Units.

The redundant communication bus to which all Units are connected keeps each Unit informed about the status of all the other Units.

The Control Panel located on each Unit allows controlling and monitoring the status of this Unit.

### 4.3.3 System control

A **High-Speed Redundant and Serial Communication Bus** guarantees the exchange of data and thus the communication between the CPU's of each Unit

Each Module controls is own function and operational status and communicates with all other Modules, in order to act or react if necessary, adapting to the new conditions.

### 4.3.4 Synchronization

All Units are identical, but one Unit is arbitrarily selected as the reference and all the other Units synchronize to this Unit, which in turn synchronizes to the Utility Bypass voltage, as long as the latter is within tolerances.

In case of reference failure, another Unit in the RPA Parallel System is automatically chosen to take over the reference role.

The Bypass Input for all the Units of the RPA Parallel System must be supplied from the same AC source (no phase shift allowed between them).

### 4.3.5 Load sharing

On each Unit of the RPA Parallel System, Inverter Output Voltage and Current are measured and applied to a Load sharing bus.

An eventual difference between the Units is therefore automatically equalized.

#### Note!

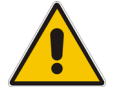

It is strongly recommended that no transformers, automatic circuit breakers or fuses should be installed between the Units output and the Load common bus bars.

However, it is recommended that a disconnection or isolation switch is installed in order to totally isolate a Unit if needed.

### 4.3.6 IEMi Operation Mode (option)

### Note!

"IEMi - Intelligent Energy Management integrated" and "SEM - Super Eco Mode" Operation Mode are mutually exclusive; they cannot be simultaneously available on a system.

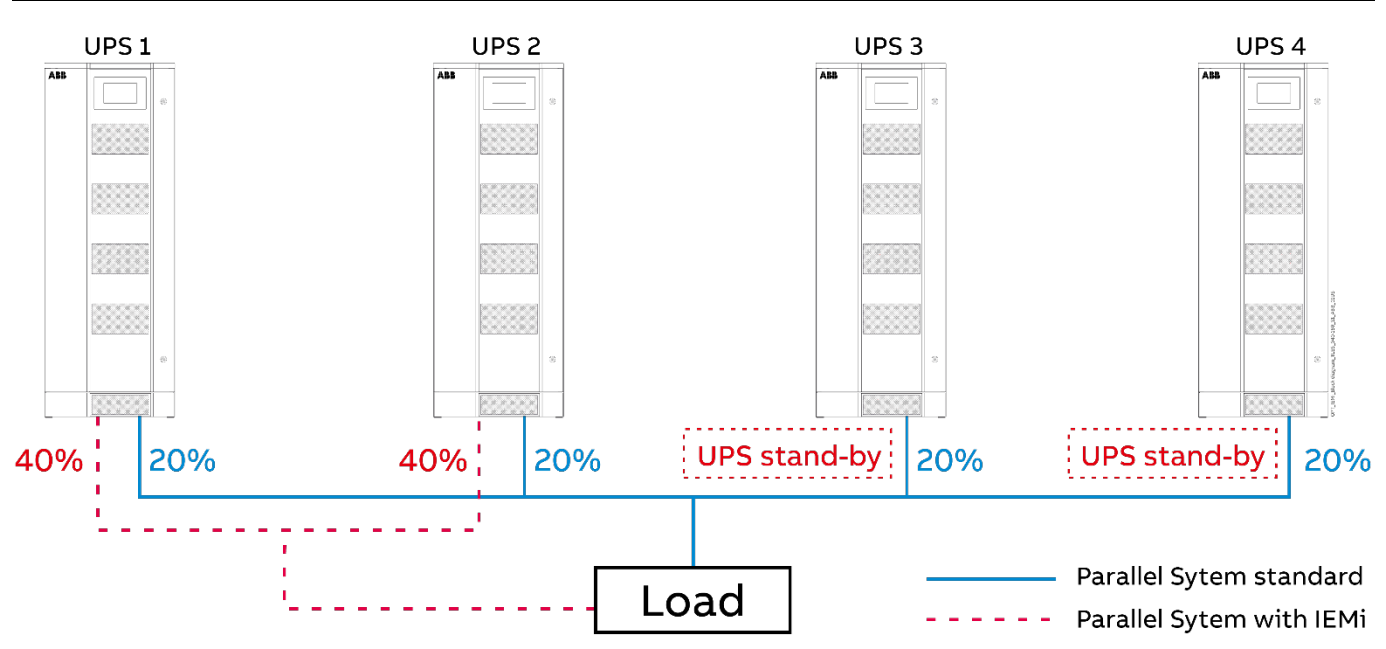

Fig. 4.3.6-1 Functional diagram of an RPA Parallel System in IEMi Operation Mode

ABB offers the **IEMi** - **Intelligent Energy Management integrated** option to optimize energy cost while maintaining the highest possible reliability for Parallel Redundant Uninterruptible Power Supply Units (max. 6).

For RPA Parallel System installations, secured with Redundant Parallel Architecture<sup>™</sup> (RPA<sup>™</sup>), IEMi Operation Mode saves energy by dynamically utilizing the UPS Units as needed to meet the required Load without compromising the power quality to the critical Load.

The software will calculate the number of UPS Units which are needed for Load supply based on following:

- Redundancy (N+1 or N+2)
- System Load

Rectifier status

- Inverter operating time
- IEMi Operation Mode programming

Particularly, the UPS control logic determines the minimal set of UPSs required to maintain a reliable supply to the critical Load.

Then, an efficiency optimization algorithm determines the best UPS configuration in order to maintain the running UPS in their highest efficiency operating region.

Energy losses are reduced by switching the Inverter section of one or more Units to a stand-by state.

The critical Load is fed by the remaining Units operating in double-conversion.

As Load increases, other Units are gradually switched on-line in order to maintain the required redundancy level.

The IEMi - Intelligent Energy Management integrated option is only available on parallel installations. It is clear that in order to enjoy the benefits of IEMi operation a system programmed for N+1 redundancy requires a parallel installation of at least three UPSs, while four UPSs are required for N+2 redundancy.

IEMi - Intelligent Energy Management integrated is an option, and it is available only if introduced at the factory, or if introduced in field installations by an ABB GLOBAL SERVICES FIELD ENGINEER.

Benefits of IEMi - Intelligent Energy Management integrated include:

- Higher efficiency (reduced losses) in low-Load conditions (efficiency optimization)
- No compromise on power quality (double-conversion operation)
- No compromise on system reliability (redundant operation).

# 4.4 UPS paralleled on the same Battery

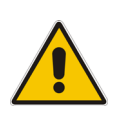

Note!

An RPA Parallel System with a Common Battery for two or more UPS (max. 4 Units), requires a particular installation and adequate setting of some parameters, (accessible only through "Service Code") and can therefore only be done by an ABB Service Technician.

Usually each UPS Unit runs with its own Battery.

In case of Parallel Units running with a Common Battery (max. 4 UPS - see Fig. 4.4-1), the sharing circuit between the individual UPS is integrated in the communication bus of the system in order to assure an equal sharing of the Rectifiers output currents.

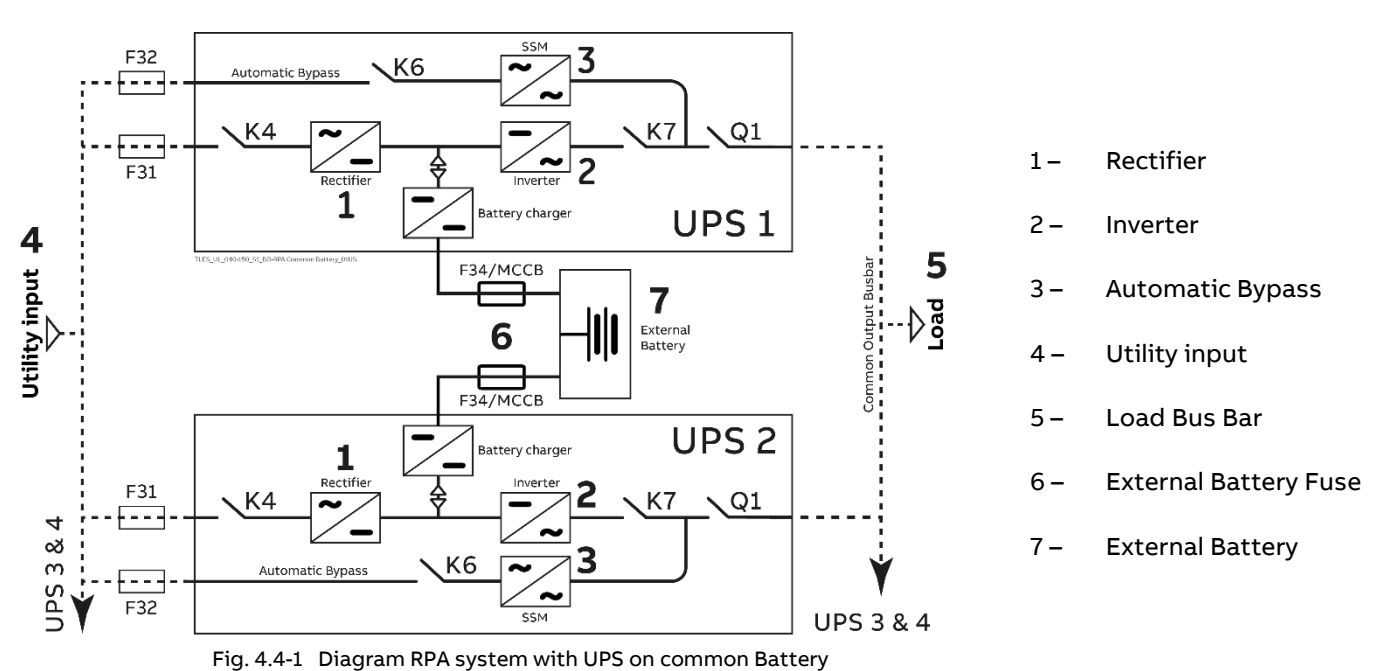

#### Note!

It is mandatory to install the fuses / MCB (6) on each line connecting the Rectifiers to the Common Battery (see Section 4.7.3 – Installation Guide).

Failure to comply will expose service personnel to risk of shock during maintenance.

It will also not allow safe operation of fuses, enhancing damage to the equipment and the environment in case of failure.

### Pay attention to the following recommendations:

- The Units delivered for this functioning mode needs special parameters setting, so they must be prepared in advance before the installation.
- The installation must be performed only with the UPS system completely shut down.
- The AC Rectifiers input power (4) must be the same, with clockwise phase rotation for each Unit.
- Each Rectifier must be set for the same floating DC voltage and the same Battery current limitation.
- It is mandatory to install the fuses / MCB (6) on each line connecting the Rectifiers to the common Battery for maintenance / safety reasons (see Installation Guide to Section 4.7.3).
- In case a Unit must be powered down for maintenance, switch-OFF the concerned Unit before open the DC fuses / MCB on the Battery line (6).
- It is recommended to connect an external NO free contact "Battery Fuses" to the UPS and to enable the function by setting the parameter (see Section 9.1).
- If an emergency generator set supplies the UPS, and the free contact "Generator ON" is connected to the Customer Interface, connect a separate NO free contact on each Parallel Unit.
- The parameters enabling the Battery test, both manual and automatic, must be set in the same mode on all the Units sharing a Common Battery.
- Do not connect the temperature sensor for automatic Battery floating voltage compensation.
- Do not enable the function Boost charge.

# 4.5 Service and technical support

For any request of technical support please contact your local **ABB** Service Center.

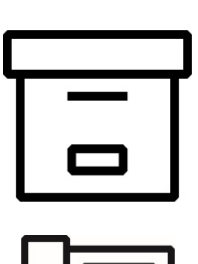

Your ABB Service Center (see page 3)

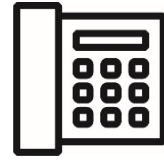

The requested data permitting to identify your UPS are marked on the **identification label** fixed on the front of the cabinet, behind the lower front door.

For fast and efficient technical support please mention the data marked on the identification label.

40

40

0 0

Q1

Fig. 4.5-1 Identification label

4.6 Warranty

Note!

ABB, operating through its authorized agents, warrants that the standard products will be free of defects in materials and workmanship for a period as per contract specifications.

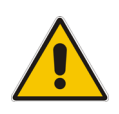

This warranty does not cover failures of the product which result from incorrect installation, misuse, alterations by persons other than authorized agents, or abnormal working conditions.

ABB

Serial Number

Series Production year

Product... Input Voltage

Icc Protective Class Battery Voltage Battery Discharge Current

Input Current Input Current - recharge

ABB Power Protection SA Via Luserte Sud 9 6572 Quartino (CH) TLE Series UL

ASxxxx-xxxx-XxxxX

480 VAC; 3W+N+PE or 3W+PE 60 Hz xxx/xxx/xxx A charge xxx/xxx/xxx A

 Output Power
 xxx, xxx, xxx, xxx xX

 Output Voltage
 480 VAC; 3W+N+PE or 3W+PE

 Output Frequency
 60 Hz

 Output Current
 xxx/xxx/xxx A

Sx 20xx

xxx kA

xxx/xxx/xxx xxx/xxx/xxx A

# 4.7 Recycling instructions

### Note!

This product has been designed to respect the environment, using materials and components respecting eco-design rules.

It does not contain CFCs (Carbon Fluor Clorid) or HCFCs (Halogen Carbon Fluor Clorid).

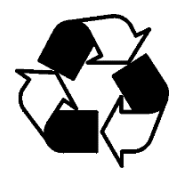

Packing material recycling!

ABB, in compliance with environment protection, uses only environmentally friendly material at the end of its service life, must be recovered conforming to the local applicable regulations.

UPS packing materials must be recycled in compliance with all applicable regulations.

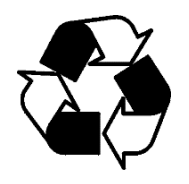

Recycling at the end of service life!

ABB, in compliance with environment protection recommends to the User that the UPS equipment, at the end of its service life, must be recovered conforming to the local applicable regulations.

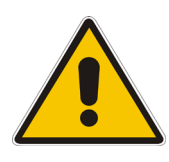

#### Battery disposal!

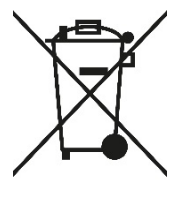

Leads contained in the Batteries is a dangerous substance for the environment, therefore it must be correctly recycled by specialized companies.

# 5 Control Panel

# 5.1 Control Panel

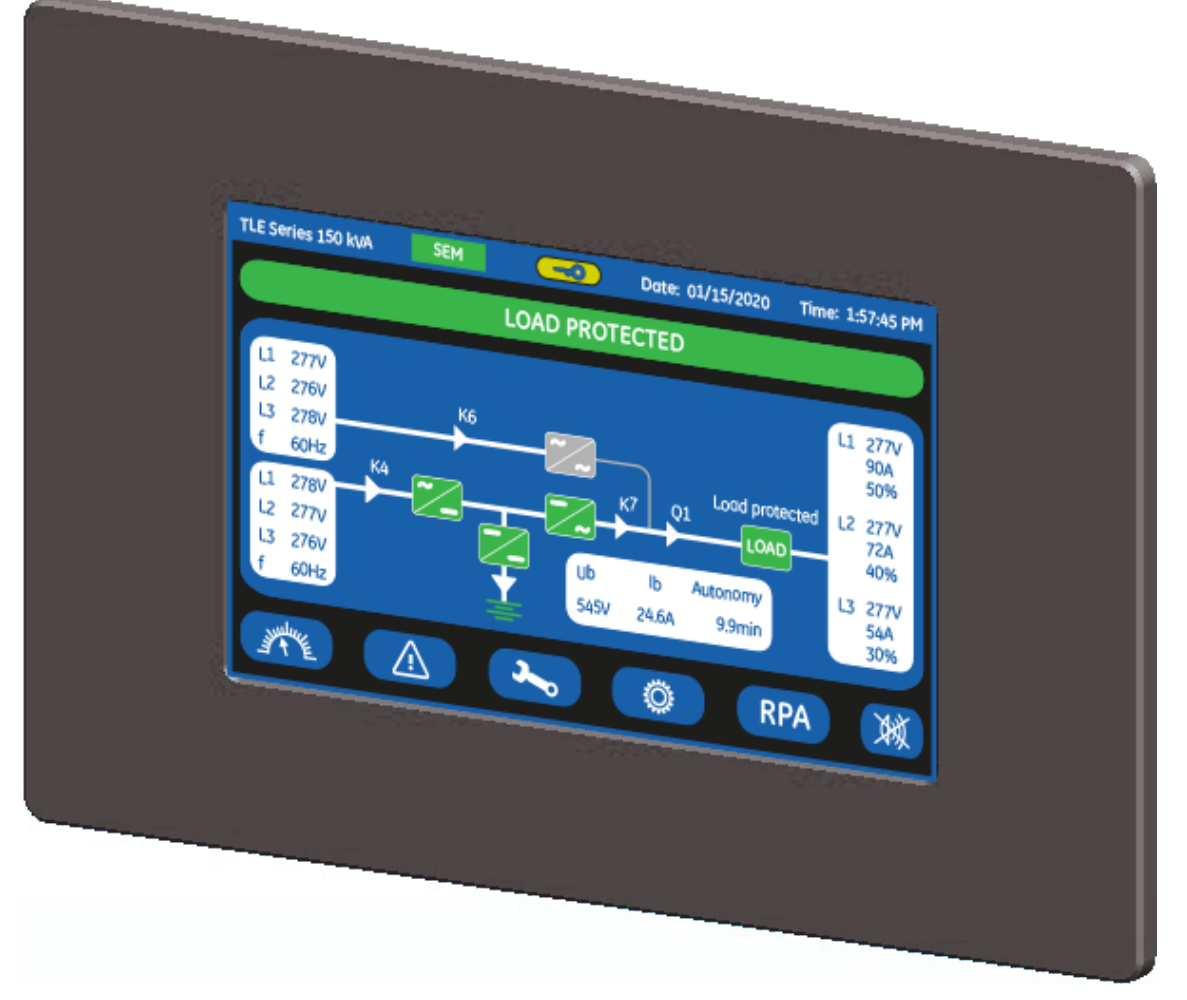

Fig. 5.1-1 Control Panel

The Control Panel, positioned on the UPS front door, acts as the UPS user interface.

Main features:

- LCD Touch screen color graphic display. See Chapter 6.
  - Multilanguage communication interface:
    - English, German, Italian, Spanish, French, Finnish, Polish, Portuguese, Czech, Slovenian, Chinese, Swedish, Russian and Dutch.
  - Synoptic diagram indicating UPS status.
- Command keys and parameters setting.
- UPS status control LED.

# 6 LCD screen

Composed of an LCD color "Touch Screen" which provides the following information to users:

- Synoptic diagram indicating UPS status.
- UPS operating, AC and DC metering information.
- History of events (alarms and messages).
- Functionality can be programmed to meet customer needs by changing parameters.
- Operation commands of the UPS.

# 6.1 Home screen

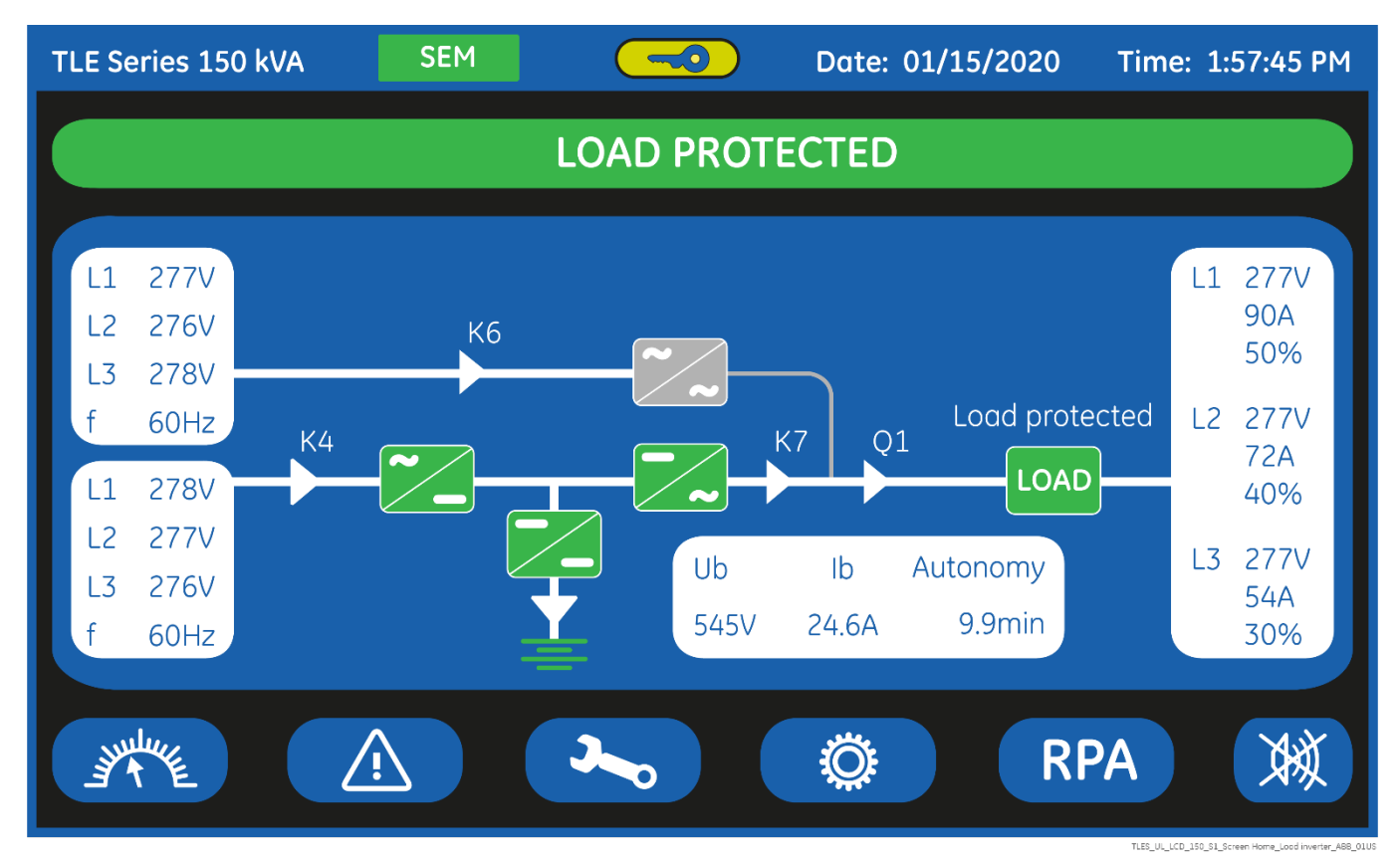

Fig. 6.1-1 LCD screen

The LCD screen, after 5 minutes of inactivity, shuts down the backlight. To reactivate it, it is sufficient to press any keys mentioned to Section 6.1.1.

If the keypad remains inactive for 5 minutes or longer, during the viewing of a screen such as MEASURES, EVENTS, SETUP, RPA Parallel System or COMMANDS, the LCD screen returns automatically to the main screen.

LOAD PROTECTED

Pressing the key "UPS status" for a few seconds automatically sets the "ENGLISH" language on the LCD screen.

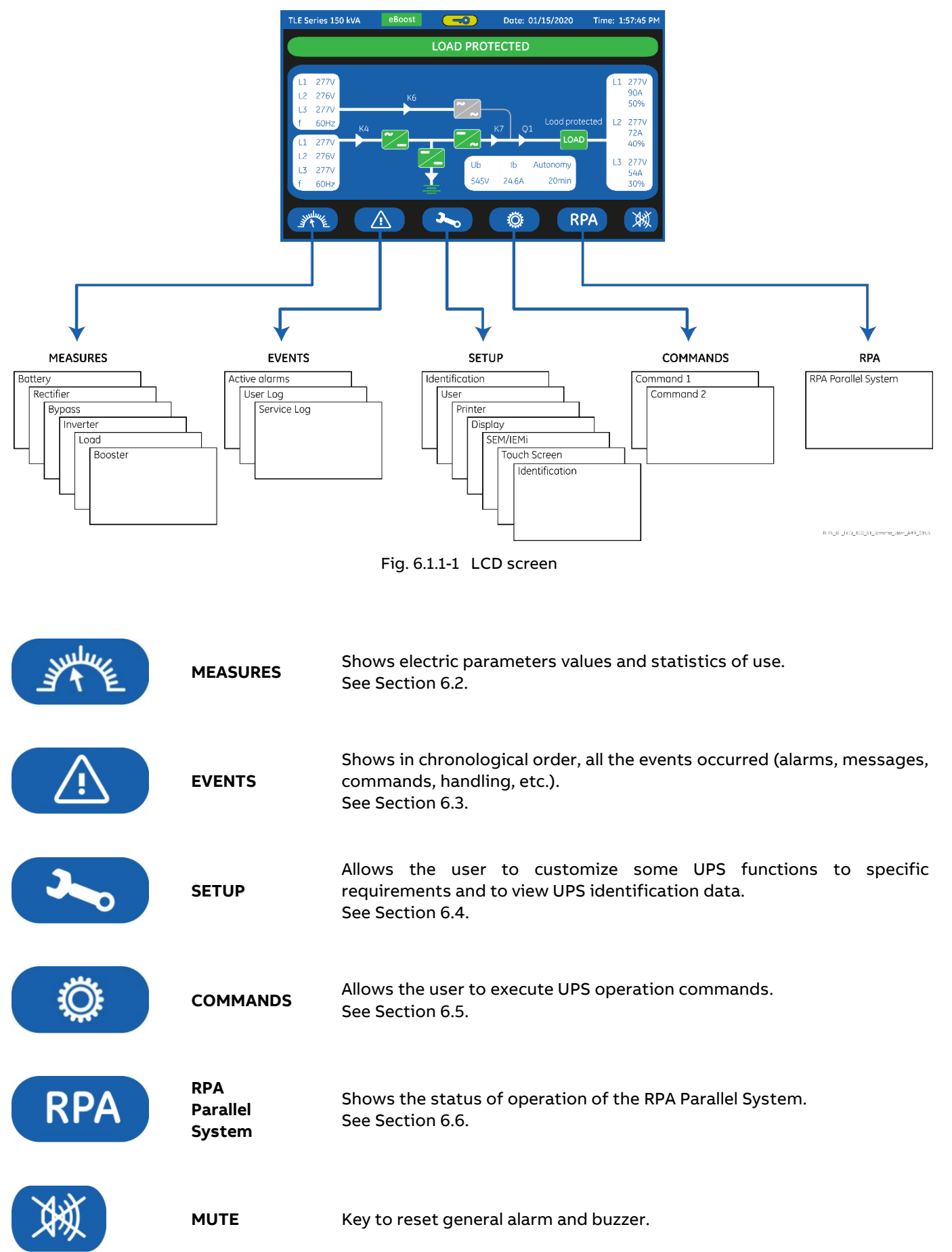

### 6.1.1 Description of the selection keys

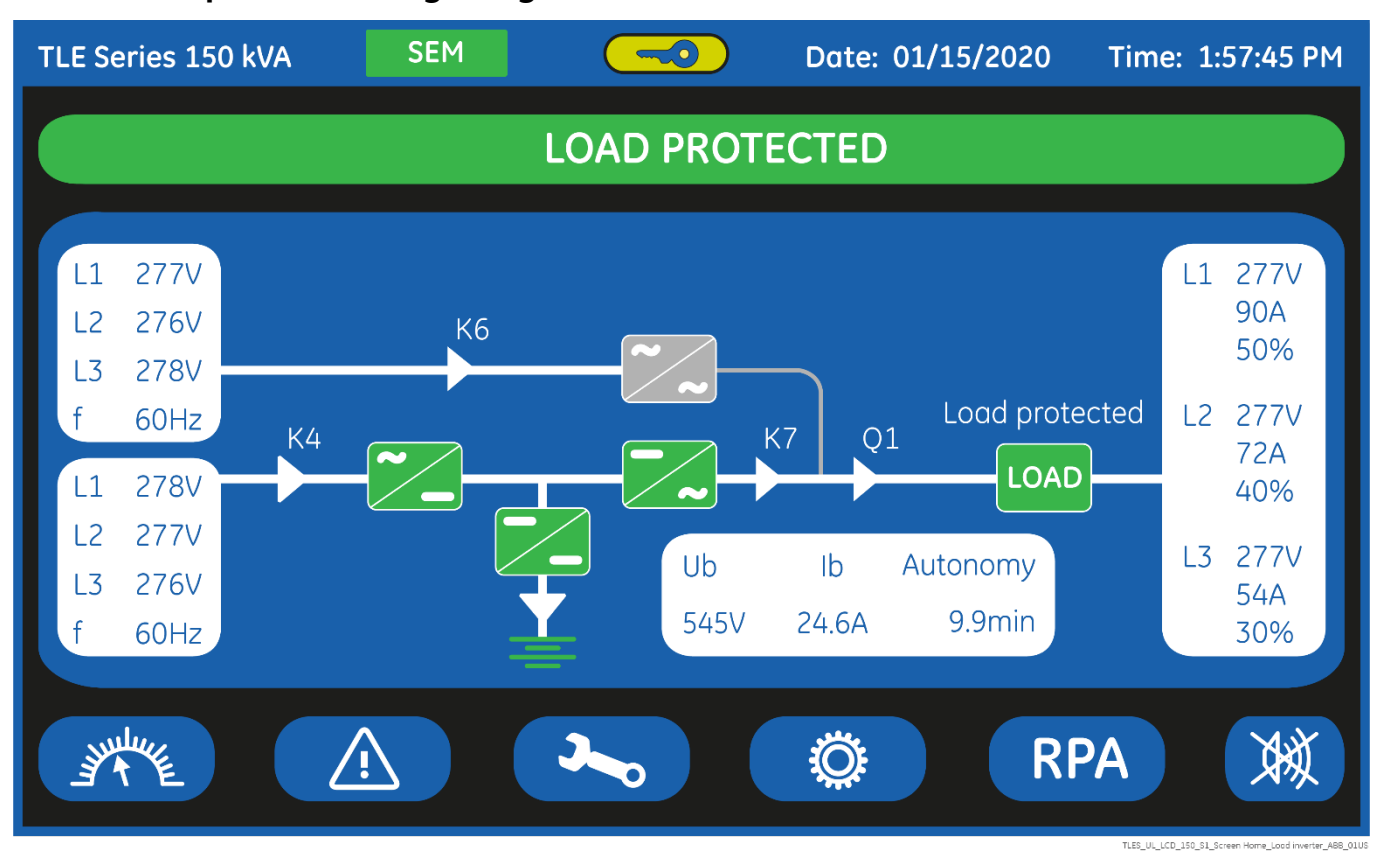

### 6.1.2 Description of the signaling LEDs

Fig. 6.1.2-1 LCD screen

| TLE Series 500 kVA | UPS model                                                                                                    |
|--------------------|----------------------------------------------------------------------------------------------------|
| Date: 01/15/2020   | Date (format "MM/DD/YYYY").                                                                                               |
| Time: 1.57.45 PM   | Time AM or PM (format "HH.MM.SS").                                                                                        |
| eBoost             | <b>eBoost (green color)</b><br>LED ON/lit indicates that the UPS is operating in eBoost™ mode.                            |
| IEMi               | IEMi (green color)<br>LED ON/lit indicates that the UPS is operating in IEMi mode.                                        |
|                    | <b>Service Key (yellow color)</b><br>Key for disabling the Service Key procedure.<br>Used only by the ABB Service Center. |

### LEDS UPS STATUS

LOAD PROTECTED

LED LOAD PROTECTED (green color)

When lit, indicates that the UPS is functioning correctly and the Load is system protected (Load supplied either from Inverter or from Automatic Bypass in case of eBoost™ Operation Mode).

When blinking, indicates that a regular maintenance service is needed (SERVICE REQUIRED). May be reset by an ABB Service Technician only.

See Section 9 – Maintenance – Service check.

The LED is OFF when the "Q1 – UPS output switch" is open, indicating that the Inverter is in service mode, not supplying the Load.

### ALARM

### LED ALARM (yellow color)

It blinks when one or more alarm is activated. The internal Buzzer is ON.

The LED remains blinking (with the alarm condition still present) and the buzzer stops when the key "MUTE" is pressed.

The LED ALARM is also lighted when the Load is not protected by UPS or in case "Q1 – UPS output switch" is open.

# **STOP OPERATION**

### LED STOP OPERATION (red color)

It warns about the imminent Inverter stop (default parameter = 3 min.) and the consequent Load shut-down as result of:

- The Battery is fully discharged and the Load cannot be transferred on Utility.
- Overtemperature or overload condition (>102%) and the Load cannot be transferred on Utility.

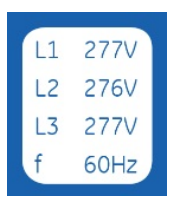

# Bypass

Data regarding Bypass. See Section 6.2.

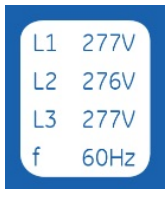

### Rectifier

Data regarding Rectifier. See Section 6.2.

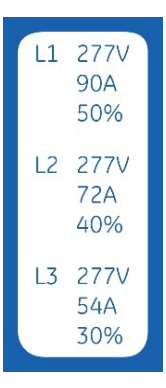

**Load output** Data regarding Load. See Section 6.2.

| Ub   | Ib    | Autonomy |
|------|-------|----------|
| 545V | 24.6A | 9.9min   |

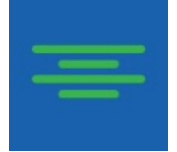

### Battery

Data regarding Battery. See Section 6.2.

Green color:indicates Battery charged.Yellow color:indicates STOP OPERATION status.Red color:indicates low Battery.

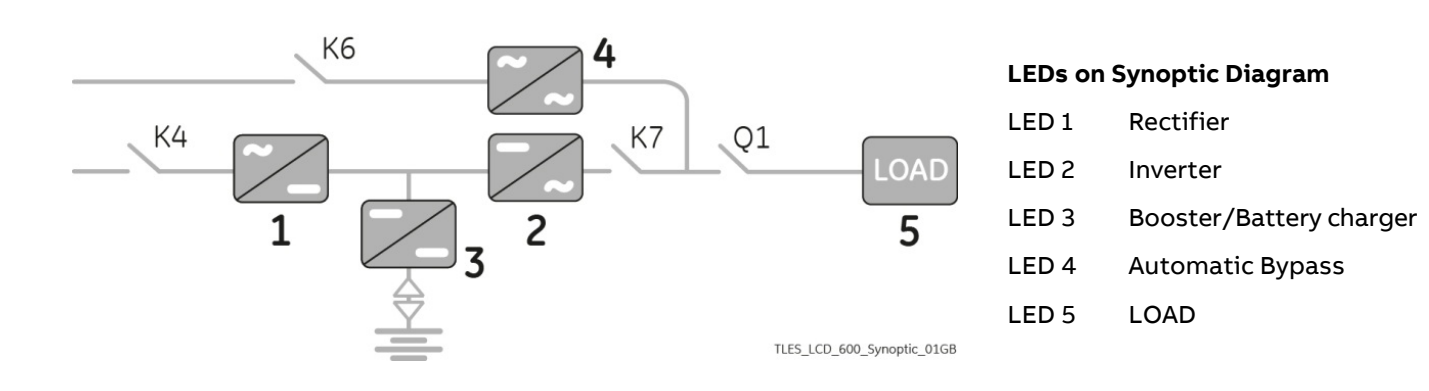

### Examples of typical scenarios in the Synoptic Diagram:

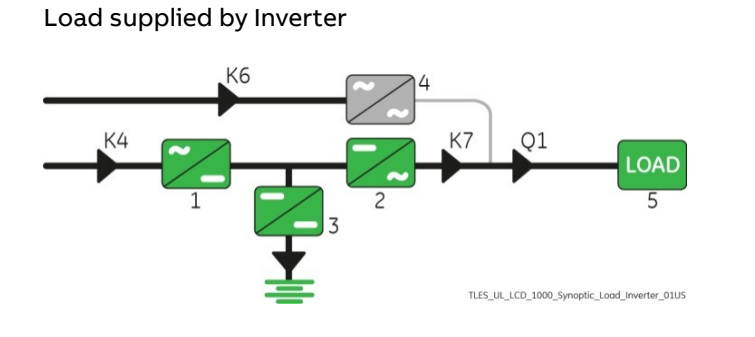

Load supplied by Automatic Bypass

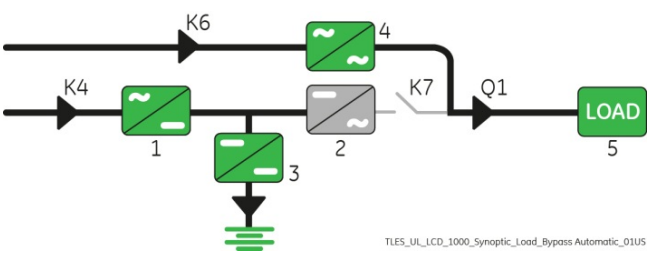

### "SEM - Super Eco Mode" Operation Mode

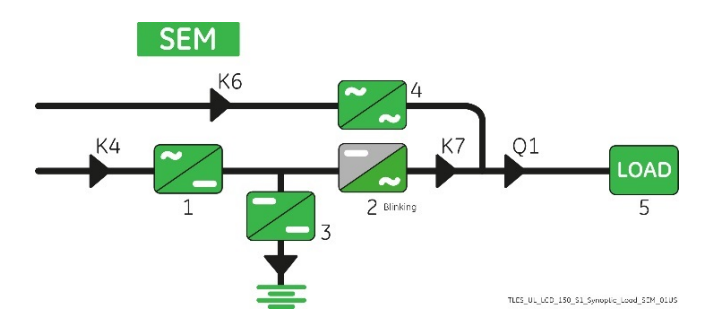

Load supplied by Battery

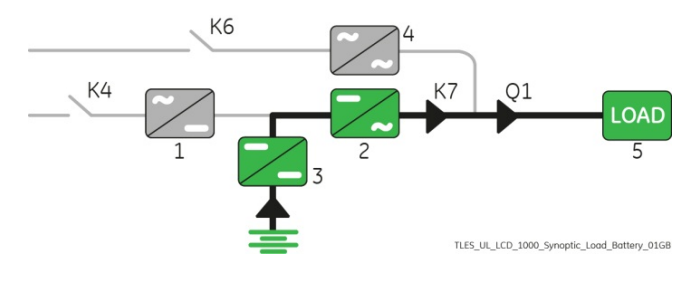

### IEMi Operation Mode, Unit on-line

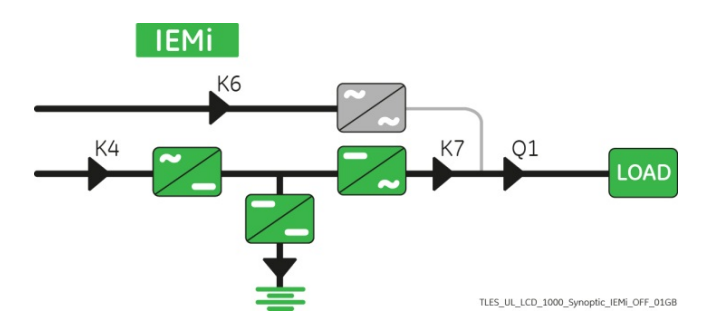

IEMi Operation Mode, Unit stand-by

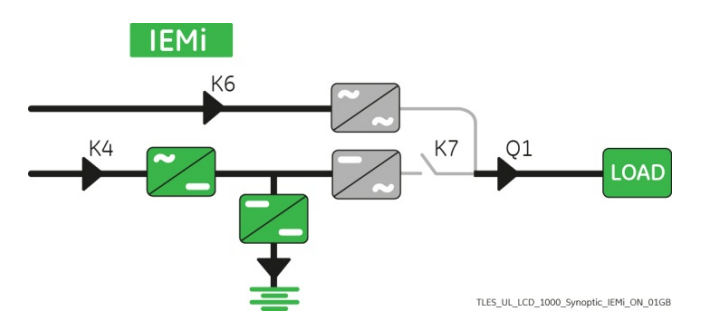

# 6.2 Measures

| Battery                |         |                      |          | Batte   |
|------------------------|---------|----------------------|----------|---------|
| Voltage                | 545 V   | BATTERY DISCHARGE    | COUNTERS | Rectifi |
| Current                | 24.6 A  | Residual charge leve | el 🖉     |         |
| Temperature            |         | 100% - 81 %          | 11       | Вура    |
|                        | 9.9 min | 80% - 51 %           | 7        |         |
| Charge level           | 95 %    | 50% - 21 %           | 3        | Invert  |
| On battery time        |         |                      | 1        |         |
| Battery charger status | Float   |                      |          | Loc     |
|                        |         |                      |          | Boost   |
|                        |         |                      |          | Mik     |

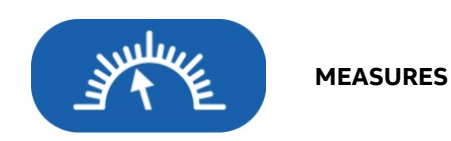

The MEASURES mode is entered any time the "**MEASURES**" key is pressed.

The LCD screen will indicate a series of screenshots showing the measures of all electric parameters like AC, DC and various statistics.

In this mode the keys perform the following functions:

|             | Return to HOME screen.                                                     |
|-------------|----------------------------------------------------------------------------|
|             | Shows the main screen EVENTS.<br>See Section 6.3.                          |
| <b>~</b> _0 | Shows the main screen SETUP.<br>See Section 6.4.                           |
| Ö           | Shows the main screen COMMANDS.<br>See Section 6.5.                        |
| RPA         | Shows the operating status of the RPA PARALLEL SYSTEM.<br>See Section 6.6. |
| W           | Key to reset general alarm and buzzer.                                     |
| Battery     | Shows the screen Battery.                                                  |
| Rectifier   | Shows the screen Rectifier.                                                |
| Bypass      | Shows the screen Bypass.                                                   |
| Inverter    | Shows the screen Inverter.                                                 |
| Load        | Shows the screen Load.                                                     |
| Booster     | Shows the screen Booster.                                                  |

|                        | ٢               | IEASURES                                 |     |          |
|------------------------|-----------------|------------------------------------------|-----|----------|
| Battery                |                 |                                          |     | Batter   |
| Voltage<br>Current     | 545 V<br>24.6 A | BATTERY DISCHARG<br>Residual charge leve |     | Rectifie |
| Temperature            | +20 °C          | 100% - 81 %                              | 11  | Bypas    |
| Autonomy               | 9.9 min         | 80% - 51 %                               | 7   | -71      |
| Charge level           | 95 %            | 50% - 21 %                               | 3   | Invert   |
| On battery time        |                 | 20% - 0%                                 | 1   |          |
| Battery charger status | Float           |                                          |     | Loc      |
|                        |                 |                                          |     | Boost    |
|                        |                 |                                          | RPA | Ŵ        |

Battery screen

**Voltage** The Battery voltage.

### Current

The Battery current (negative values correspond to the discharge of the Battery).

### Temperature

The temperature of the Battery ("XXX" indicates sensor disabled).

### Autonomy

The estimated backup time with the present Load.

Note: the backup time is computed given the Unit Load. Therefore, during IEMi Operation Mode, On-line Units may show a reduced backup time. However, following a power outage, all Inverters are forced on-line. Therefore, during Battery operation every Unit shows the true Battery autonomy.

### Charge level

The Battery charge level.

### On battery time

Total operating time of the UPS on Battery (in hours).

### BATTERY DISCHARGE COUNTER / Residual Charge Level

The number of discharges combined with the percentage of the available residual Battery capacity at the time Utility power is restored.

### Battery charger status

Battery charge status (Off / Float / Boost).

|                     | ١       | MEASURES      |           |           |
|---------------------|---------|---------------|-----------|-----------|
| Rectifier           |         |               |           | Battery   |
| Frequency           | 60.0 Hz | Temperature   | Normal    | Rectifier |
| Voltage L1          | 278 V   | Temperature 1 | 30°C 30°C |           |
| Voltage L2          | 277 V   | Temperature 2 | 29°C 31°C | Bypass    |
| Voltage L3          | 276 V   | Temperature 3 | 31°C 30°C | Inverter  |
| Voltage DC-link 1   | 400 V   |               |           |           |
| Voltage DC-link 2   | 400 V   |               |           | LOGO      |
| Mains failure count |         |               |           | Booster   |
|                     |         |               | RPA       | XX        |

**Rectifier screen** 

**Frequency** The input frequency of the Rectifier.

Voltage L1 / Voltage L2 / Voltage L3 3-phase input Utility voltage PHASE /NEUTRAL.

Voltage DC-link 1 DC-Link 1 voltage.

Voltage DC-link 2 DC-Link 2 voltage.

### Main failure count

Total number of times a gap of Utility in the Rectifier has been reordered.

### Temperature

Rectifier inlet L1 Coil temperature (Normal / Alarm).

### Temperature 1 / 2 / 3

Temperature of the Rectifier bridge (Power Module 1 / 2 / 3).

The frequency of the input Utility.

Voltage L1 / Voltage L2 / Voltage L3

**Current L1 / Current L2 / Current L3** Input Utility current for the 3-phases.

3-phase input Utility voltage PHASE /NEUTRAL.

Bypass screen

Frequency

|                      | Ν       | 1EASURES             |            |         |
|----------------------|---------|----------------------|------------|---------|
| Bypass               |         |                      |            | Batter  |
| Frequency            | 60.0 Hz | NUMBER OF FAST TR    | ANSIENTS   | Rectifi |
| Voltage L1           | 277 V   |                      | 25         |         |
| Voltage L2           | 276 V   |                      |            | Bypas   |
| Voltage L3           | 278 V   | > 5ms                |            |         |
| Current L1           | 90.0 A  | > 10ms               | 5          | Inverte |
| Current L2           | 72.0 A  | Bypass quality index | 75%        |         |
| Current L3           | 54.0 A  | Temperature          | 35°C       | Log     |
| Mains failures count |         | Status B             | ypass free |         |
|                      |         |                      |            | Booste  |
|                      | ) (J    |                      | RPA        | 滅       |

### Main failure count

The total number of minor Utility faults (Bypass Utility out of tolerance faults).

### Number of fast transients

The number of fast transients occurred on the Bypass Utility on the last seven days.

### Bypass quality index

The statistic evaluation in % (100= good; 0= bad) of the Bypass utility.

### Temperature

The temperature of the SSM - Static Switch Module (°C/ Alarm).

#### Status

Bypass status: free / blocked.

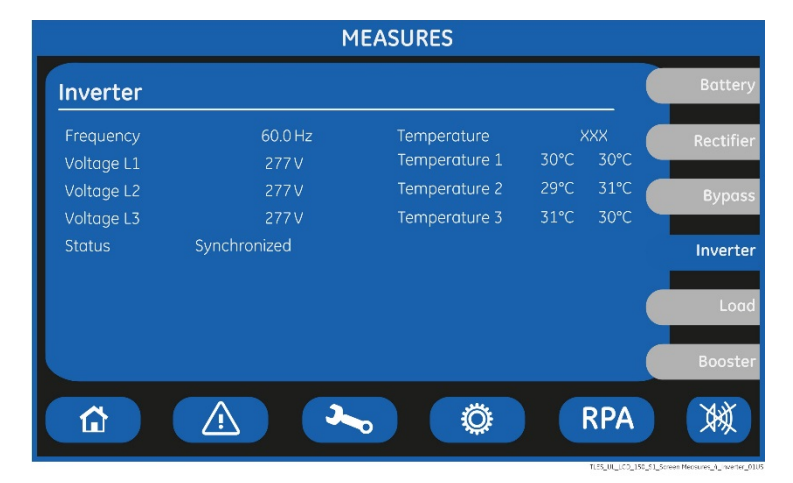

#### Temperature

"XXX" indicates disabled function.

### Temperature 1 / 2 / 3

Temperature of the Inverter bridge (Power Module 1 / 2 / 3).

### Inverter screen

### **Frequency** The output frequency of the Inverter.

Voltage L1 / Voltage L2 / Voltage L3

### 3-phase output Utility voltage PHASE/NEUTRAL.

### Status

The synchronization status of the Inverter with respect to Utility: Synchronized. Not synchronized.

|                 | Ν                    | 1EASURES             |              |           |
|-----------------|----------------------|----------------------|--------------|-----------|
| Load            |                      |                      |              | Battery   |
|                 | L1                   | L2                   | L3           | Rectifier |
| Voltage         | 277 V                | 277 V                | 277 V        |           |
| Current         | 90.0 A               | 72.0 A               | 54.0 A       |           |
| Percent load    | 50 %                 | 40 %                 | 30 %         | Bypass    |
| Active power    | 22.4 kW              | 17.9 kW              | 13.4 kW      |           |
| Apparent power  | 24.9 kVA             | 19.9 kVA             | 14.9 kVA     | Inverter  |
| Power factor    | +0.90                | +0.90                | +0.90        |           |
| Status: I       | Load on Bypass (SEM) | Inverter operating t | ime 210075 h | Load      |
| Apparent power  | 59.7 kVA             | UPS operating time   | 312500 h     |           |
| Active power    | 53.7 kW              | SEM operating time   | 950000 h     | Booster   |
| Overload counte | r 15                 | IEMi operating time  | 0 h          |           |
|                 |                      |                      | RPA          | XX        |

### Load screen

**Booster screen** 

**Battery voltage** The Battery voltage.

Battery current

Voltage DC-link 1 DC-link 1 voltage.

The Battery current (negative values correspond

to the discharge of the Battery).

Voltage L1 / L2 / L3 Output voltage PHASE/NEUTRAL for each phase.

Current L1 / L2 / L3 The output current as RMS values for each phase.

### **Percent load L1 / L2 / L3** The output Load as percentage for each phase.

| Active power            | Load active power (kW) for each phase.                                                                                                    |  |  |
|-------------------------|----------------------------------------------------------------------------------------------------|--|--|
| Apparent power          | Load apparent power (kVA) for each phase.                                                                                                    |  |  |
| Power factor            | Load power factor: (+) inductive Load / (-) capacitive Load                                                                                           |  |  |
| Status                  | Source of the power supplied to the Load.                                                                                                    |  |  |
| Inverter operating time | Total operating time for the Inverter (in hours).                                                                                                    |  |  |
| Apparent power          | Total apparent Load power (kVA).                                                                                                    |  |  |
| UPS operation time      | Total operating time for the UPS (in hours).                                                                                                    |  |  |
| Active Power            | Total effective Load power (kW).                                                                                                    |  |  |
| SEM operation time      | Total operating time for the UPS in "SEM - Super Eco Mode" Operation Mode (in hours).                                                                 |  |  |
| Overload counter        | Total number of detected output overloads.                                                                                                    |  |  |
| IEMi operation time     | Total operating time for the UPS in IEMi Operation Mode (in hours).<br>This counter is displayed only when IEMi Operation Mode is available (option). |  |  |

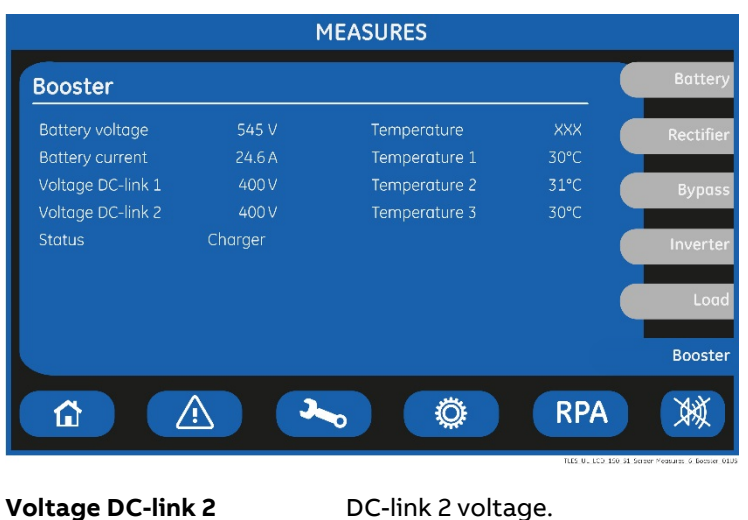

Voltage DC-link 2DC-link 2 voltage.StatusBooster status (Off / Booster / Charger).Temperature"XXX" indicates disabled function.Temperature 1 / 2 / 3Temperature of the Booster (Power Module 1 / 2 / 3).

# 6.3 Events

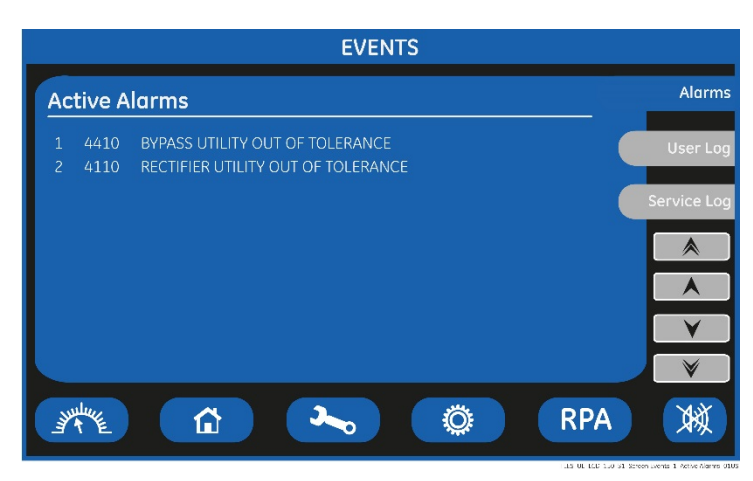

EVENTS

The EVENTS mode is entered any time the "EVENTS" key is pressed.

The LCD will display a series of screens corresponding to the last 511 events (User Log).

In this mode the keys perform the following functions:

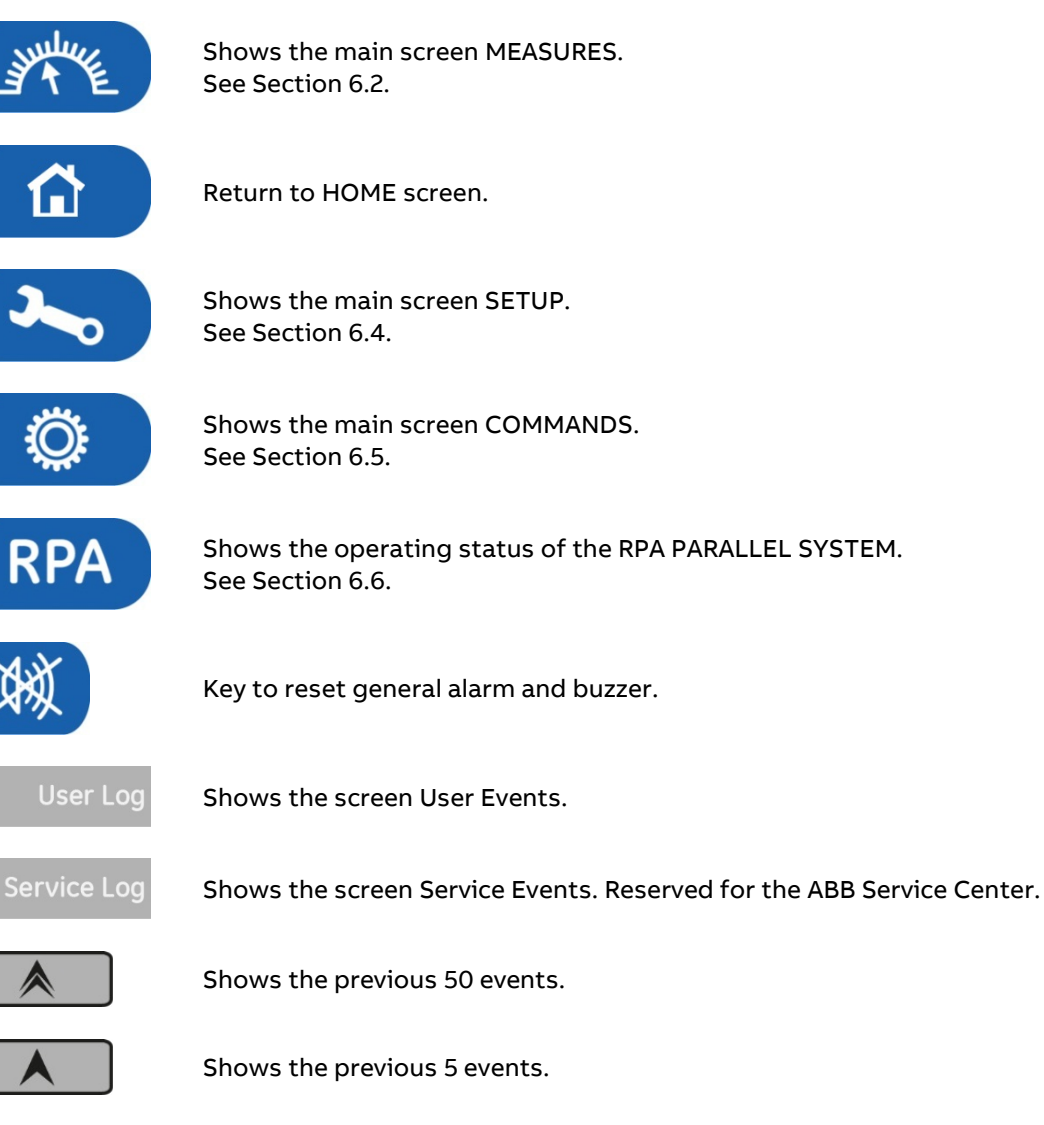

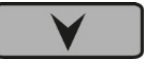

Shows the next 5 events.

♥

Shows the next 50 events.

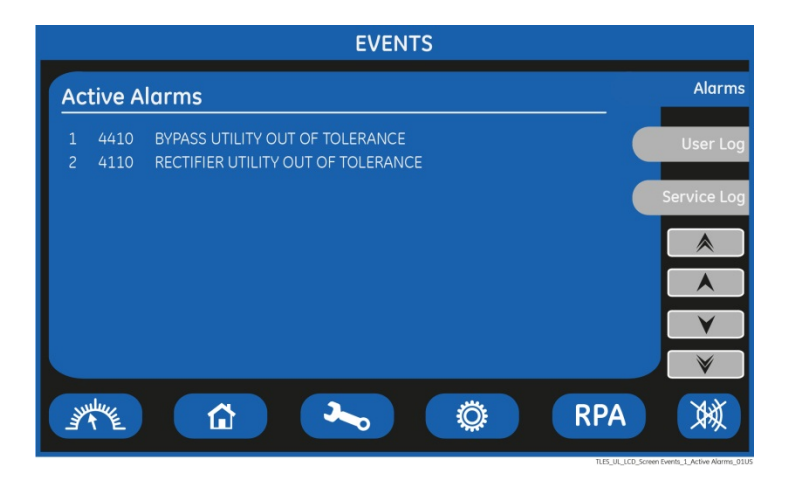

### **Screen Active Alarms**

Shows active events with their ABB standard code and a text describing the event in the selected language.

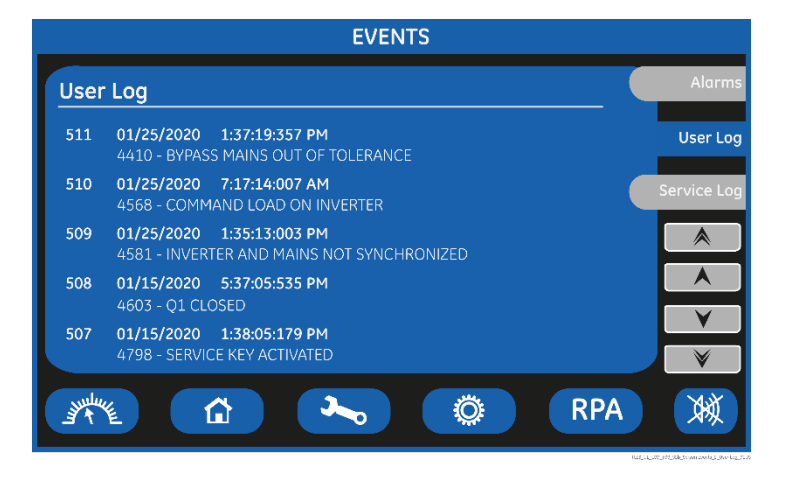

#### Screen User Log

#### User Log

Chronologically view 5 events per screenshot.

Event characteristic:

- Number chronologically assigned to an event (Nr. 511 is the more recent, Nr. 1 is the first).
- Data (MM/DD/YYYY).
- Exact hour of the moment when the event occurred (HH/MM/SS/ thousandth).
- Number of standard ABB code of the event.
- Explicit text describing the event in the selected language.

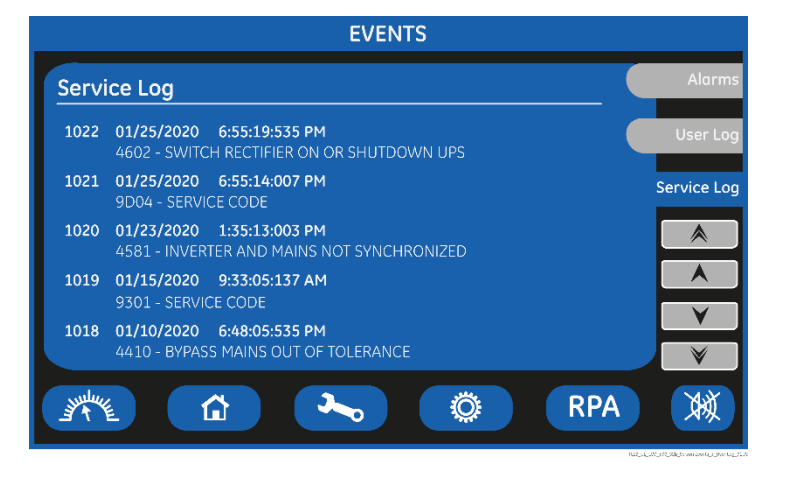

### Screen Service Log

#### Service Log

Chronologically view 5 events per screenshot with service related info.

Event characteristic:

- Number chronologically assigned to an event (Nr. 1022 is the more recent, Nr. 1 is the first).
- Data (MM/DD /YYYY).
- Exact hour of the moment when the event occurred (HH/MM/SS/ thousandth).
- Number of standard ABB code of the event.

### 6.3.1 Events (alarms and messages)

Each of the following listed events, alarm or message, can be displayed on the LCD screen, on a PC with the software "Data Protection" installed or with the monitoring system "iUPSGuard".

Alarms and Messages are differently specified because the **alarms** are indicating an abnormal functioning of the UPS (which are additionally signaled with the **LED ALARM** and acoustically with the **buzzer**), while the **messages** indicate the various states of operation of the UPS (stored in the events list, but not activating the LED ALARM and the acoustical alarm).

### 6.3.2 Alarms list

| Code | Alarm                          | Description                                                                                                    |
|------|--------------------------------|----------------------------------------------------------------------------------------------------|
| 4000 | SETUP VALUES LOST              | Parameters are lost and have been replaced with default<br>values.<br>Please contact your ABB Service Center for intervention.                                                                    |
| 4001 | REGULATION BOARD FAILURE       | A blocked DSP on the Control board causes this alarm and<br>consequently the shut-down of Rectifier and Inverter and<br>the opening of K3.                                                        |
| 4004 | UPS FAILURE ON PARALLEL SYSTEM | The Master Unit detected the Slave Unit missing on the communication bus even though "Q1 – UPS output switch" is still closed.                                                                    |
| 4006 | BUS JA CRC FAILURE             | The parallel communication bus system is subject to high errors rate on channel JA.                                                                                                    |
| 4007 | BUS JB CRC FAILURE             | The parallel communication bus system is subject to high errors rate on channel JB.                                                                                                    |
| 4008 | BUS JA FAILURE                 | There is an interruption in the channel JA of the parallel communication bus system.                                                                                                    |
| 4009 | BUS JB FAILURE                 | There is an interruption in the channel JB of the parallel communication bus system.                                                                                                    |
| 4010 | CONNECTIVITY BUS FAILURE       | The connectivity communication bus is faulty or interrupted.                                                                                                    |
| 4011 | EARTH LEAKAGE CURRENT          | The Unit has detected an earth leakage current above a configured threshold (typically 5% of the maximum rated input current).                                                                    |
| 4012 | LOAD GROUND FAULT              | The Unit has detected Load ground current above a configured threshold.<br>Applicable to 3-wire (3ph+PE) distribution only.                                                                       |
| 4013 | CAN BUS FAILURE                | The Control Panel communication bus is faulty or interrupted.                                                                                                    |
| 4100 | RECTIFIER FUSES FAILURE        | The u-switch mounted on the Rectifier input fuses indicates<br>a blown fuse and consequently it is shut down.<br>Clearance of this condition allows you to restart the<br>Rectifier.              |
| 4102 | K4 CLOSING FAILURE             | K4 not closed despite a closing command being issued.<br>Signaled by auxiliary contact.<br>Rectifier cannot start.                                                                                |
| 4103 | K4 OPENING FAILURE             | K4 not open despite an opening command being issued.<br>Signaled by auxiliary contact.<br>Utility remains connected to Rectifier bridge.                                                          |
| 4104 | BATTERY FUSES FAILURE          | This function, when enabled on input programmable relays<br>("Service Code" required), warns the user about the<br>external Battery Fuses failure or MCB opening, signaled by<br>NO free contact. |

| Code | Alarm                                         | Description                                                                                                    |
|------|-----------------------------------------------|----------------------------------------------------------------------------------------------------|
| 4105 | RECTIFIER OVERTEMPERATURE                     | Temperature sensor indicates a situation of<br>overtemperature on the Rectifier bridge.<br>Only the alarm is given.<br>The Rectifier, when in an Off state, cannot start as long as<br>this condition persists.                           |
| 4106 | RECTIFIER TRANSFORMER<br>OVERTEMPERATURE      | The temperature sensor inside the input transformer<br>winding indicates overtemperature.<br>Only the alarm is given.<br>The Rectifier, when in an Off state, cannot start as long as<br>this condition persists.                         |
| 4110 | RECTIFIER UTILITY OUT OF TOLERANCE            | Rectifier Input Utility is out of tolerance (voltage, frequency or phase sequence).                                                                                                    |
| 4115 | LOW BATTERY VOLTAGE                           | The Battery has been discharged and reached "stop<br>operation" time-out (default 3 minutes) and the Inverter will<br>be shut down.<br>It will restart automatically only when the Battery has<br>recharged enough for a minimum runtime. |
| 4116 | HIGH BATTERY VOLTAGE                          | Dangerous high DC Voltage caused Inverter shut-down.<br>Inverter restarts automatically after Battery returns to<br>floating voltage.                                                                                                    |
| 4117 | BATTERY EARTH FAULT                           | A leakage current to earth has been detected on the DC circuit.                                                                                                    |
| 4118 | BATTERY FAULT                                 | During Battery test the voltage falls under the critical level<br>(depending setting parameters).<br>Battery test is stopped.                                                                                                    |
| 4121 | HIGH DC RIPPLE                                | A high ripple is present in the Battery voltage.                                                                                                    |
| 4125 | HIGH DC-LINK VOLTAGE                          | Detection of high voltage on the DC-link.<br>The Rectifier, Booster and Inverter will switch off for<br>protection purposes.<br>The Rectifier may only be switched on again if the DC-link's<br>voltage value falls below 430Vdc.         |
| 4126 | 4 <sup>th</sup> LEG CONTROL SATURATION (Imax) | The current in the fourth leg has reached its highest value.                                                                                                    |
| 4130 | TURN ON RECT. OR SHUTDOWN UPS                 | Rectifier and Inverter are OFF.<br>The DC power supply is discharging the Battery.<br>Rectifier must be restarted, or the Battery must be<br>disconnected in order to avoid damage.                                                       |
| 4140 | RECTIFIER CONTROL FAILURE                     | Rectifier Voltage hasn't reached the set value (probably fault on regulation loop).<br>LED Rectifier on Control Panel is blinking.                                                                                                    |
| 4141 | ISMAX DETECTION RECTIFIER                     | After 3 IS-Max condition within the time frame specified in respective parameter, the Rectifier remains shut-down.                                                                                                    |
| 4142 | RECTIFIER CURRENT MAX                         | Will cause immediate shut-down of the Rectifier.<br>Based on the value inserted in the respective parameter.                                                                                                    |
| 4143 | BOOSTER/BATTERY CHARGER<br>CURRENT MAX        | Detection of maximum current in the Booster/Battery<br>charger.<br>The Booster/Battery charger and Inverter will switch off for<br>protection purposes.                                                                                   |
| 4146 | 4TH LEG DRIVER FAILURE                        | The Booster's driver indicates the presence of a defect which switches the power off.                                                                                                    |
| 4147 | BATTERY CHARGER DRIVER FAILURE                | The Battery charger driver indicates a defect, switching it off.                                                                                                    |
| 4150 | BOOSTER OVERTEMPERATURE                       | The temperature of the Booster bridge exceeds the machine's set limit or the coil's sensor is on.                                                                                                    |
| 4151 | 4TH LEG OVERTEMPERATURE                       | The temperature of the 4 <sup>th</sup> leg's bridge exceeds the machine's set limit.                                                                                                    |

| Code | Alarm                                   | Description                                                                                                    |
|------|-----------------------------------------|----------------------------------------------------------------------------------------------------|
| 4301 | INVERTER FUSES                          | The alarm signals an Inverter outlet fuses fault, causing it<br>to switch off immediately.<br>It may only be manually switched on after the alarm has<br>ceased.                                                                                                    |
| 4304 | K7 CLOSING FAILURE                      | K7 not closed despite a closing command.<br>Signaled by auxiliary contact.<br>Load will be supplied by Utility.                                                                                                    |
| 4305 | K7 OPENING FAILURE                      | K7 not open despite an opening command.<br>Signaled by auxiliary contact.<br>Load will be supplied by Utility.                                                                                                    |
| 4307 | INVERTER TRANSFORMER<br>OVERTEMPERATURE | The temperature sensor of the Inverter Transformer<br>indicates overtemperature.<br>Elapsed "stop operation" time, Inverter shut-down.<br>With Utility OK, Load is transferred on Utility.                                                                                                    |
| 4308 | DC FUSES FAILURE                        | Blown input DC fuse(s) F1 of the Inverter.                                                                                                    |
| 4309 | DRIVER FAILURE                          | An abnormal condition has been detected on one or more<br>power modules of the Inverter (temperature or<br>overcurrent).<br>Inverter shut-down and cannot be started as long as the<br>alarm is present.                                                                                          |
| 4310 | IGBT RECTIFIER DRIVER FAILURE           | Indicates a failure on the driver board or the Rectifier IGBT                                                                                                    |
| 4311 | BOOSTER DRIVER FAILURE                  | Driver Booster error signal.                                                                                                    |
| 4312 | INVERTER VOLTAGE OUT<br>OF TOLERANCE    | Inverter Output Voltage is out of the tolerances ( $\pm$ 10%).<br>Inverter is switched OFF.                                                                                                    |
| 4320 | ISMAX DETECTION                         | Detection of Inverter Bridge (Is) current limit causing the<br>Inverter OFF and automatic re-start.<br>After 3 times the Inverter switches-Off and it can be                                                                                                    |
| 4321 | HIGH CURRENT SHARING                    | A high exchange current value is detected between the UPS of the RPA Parallel System.                                                                                                    |
| 4340 | INVERTER CONTROL FAILURE                | The "Slave" oscillator is not in synchronized with the<br>Master; thus causing the shut-down of its Inverter.<br>If after a restart the condition remains, the LED inside the<br>Inverter symbol on the panel will not light up, indicating<br>that this Inverter cannot supply the Load anymore. |
| 4400 | BYPASS FUSES FAILURE                    | Auxiliary contact signal (normally closed) indicates that one fuse of the Bypass Utility (F16/17/18) is open.                                                                                                    |
| 4404 | K6 CLOSING FAILURE                      | K6 open despite a closing command being issued.<br>Signaled by auxiliary contact.<br>The Load cannot be supplied by Automatic Bypass.                                                                                                    |
| 4405 | K6 OPENING FAILURE                      | K6 closed despite an opening command being issued.<br>Signaled by auxiliary contact.                                                                                                    |
| 4406 | SSM FAILURE                             | A faulty current has been detected in the static-switch<br>causing the opening of the contactor K6 for 10 seconds.<br>After 3 times K6 remains definitively open.<br>Only an ABB Service Technician can reset the alarm.                                                                          |
| 4410 | BYPASS UTILITY OUT OF TOLERANCE         | The Utility Bypass Voltage is out of the tolerances (± 10%).<br>K6 opens, synchronization with Utility is inhibited and<br>transfer to Utility is blocked.                                                                                                    |
| 4420 | K3 CLOSING FAILURE                      | K3 open despite a closing command.<br>Inverter is switched OFF.<br>It can be restarted manually after recovery of the alarm<br>condition.                                                                                                    |
| Code | Alarm                                    | Description                                                                                                    |
|------|------------------------------------------|----------------------------------------------------------------------------------------------------|
| 4421 | K3 OPENING FAILURE                       | K3 not open despite an opening command.<br>Be aware the DC Capacitors could remain charged.                                                                                                    |
| 4520 | NO INVERTER POWER                        | The Load supplied by Utility exceeds the Inverter power.<br>The Load remains supplied by Utility until the alarm stays ON.                                                                                       |
| 4522 | FAN FAILURE                              | The Fan Control Board indicates a malfunction of one or more ventilators.                                                                                                    |
| 4530 | LOAD LOCKED ON UTILITY                   | Load is locked on Utility because 3 transfers on Utility have<br>been detected in a short time (default 30 sec.).<br>The transfer will be free after a time defined in parameter<br>(default 30 sec.).           |
| 4531 | LOAD ON UTILITY BY ERROR<br>DETECTOR     | Load is transferred to Utility because the error detector detected a disturbance on the output voltage.                                                                                                    |
| 4563 | EMERGENCY OFF ACTIVATED                  | Alarm after detection of an EPO (Emergency Power Off) from<br>an external safety device connected on Customer Interface<br>Board. Consequently K4, K6, K7 open, Rectifier, Inverter and<br>SSM are switched Off. |
| 4570 | OVERLOAD                                 | The UPS system is in an overload condition >105% on<br>Inverter, or >150% on Utility.<br>With Utility unavailable, a sequence of "stop operation"<br>starts. Time out depends on degree of overload.             |
| 4571 | OVERLOAD: LOAD ON UTILITY                | With Utility Bypass supply available and Load >115%, the Load is transferred on Utility. Load will be transferred again automatically on Inverter when Load <100%.                                               |
| 4581 | INVERTER AND UTILITY<br>NOT SYNCHRONIZED | The voltages of Utility and Inverter are not synchronized, which causes the opening of K6.                                                                                                    |
| 4608 | ECO CONFIG FAILURE                       | The propagation of the eBoost / IEMi configuration to other Units in an RPA Parallel System failed.                                                                                                    |
| 4681 | MAIN BOARD BATTERY CHANGE<br>NEEDED      | Notice to replace the Lithium Battery located on the Control Board.                                                                                                    |
| 4682 | DC CAPACITORS CHANGE NEEDED              | Notice to replace the DC Capacitors.                                                                                                    |
| 4683 | AC CAPACITORS CHANGE NEEDED              | Notice to replace the AC Capacitors.                                                                                                    |
| 4684 | FAN REPLACEMENT NEEDED                   | Notice to replace the Fans.                                                                                                    |
| 4685 | SERVICE MAINTENANCE OVERDUE              | Notice to do the Service Maintenance.                                                                                                    |
| 4697 | BATTERY OVERTEMPERATURE                  | Detection of Battery overtemperature condition.<br>Only an ABB Service Technician can reset the alarm.                                                                                                    |
| 4698 | BATTERY POWER INSUFFICIENT               | In case of Utility Failure, with the actual Load, the run time would be below stop operation time (default 3 minutes).                                                                                           |
| 4700 | DC LOW                                   | Battery voltage is at the lowest limit.<br>Inverter will remain Off until the Battery voltage reaches the<br>value in parameter.                                                                                 |
| 4701 | POWER SUPPLY BOARD FAILURE               | Detection of a failure on the Power Supply Board, in<br>particular from the DC supply.<br>Can be enabled or disabled with respective parameter.                                                                  |
| 4702 | LOSS OF REDUNDANCY                       | A time of lost redundancy superior than specified in respective parameter was detected.                                                                                                    |
| 4900 | LOAD LOCKED ON INVERTER                  | The Load is locked on Inverter after 3 Load transfers within 30 seconds.<br>After time out (default 30 sec.) Bypass will be free.                                                                                |
| 4955 | OVERTEMPERATURE                          | An overtemperature condition has been detected on Inverter.<br>Elapsed "stop operation" time, Inverter shut-down.<br>With Utility OK, Load is transferred on Utility.                                            |
| 4998 | LOAD OFF DUE TO EXTENDED OVERLOAD        | Load Off after time-out of "stop operation" for overload on<br>Inverter (time depending on the % of overload).                                                                                                   |
| 4999 | LOAD OFF DUE TO LOW BATT. OR<br>TEMP.    | Load Off after time-out of "stop operation" with missing<br>Utility due to Battery low voltage or overtemperature<br>condition.                                                                                  |

## 6.3.3 Messages list

| Code | Message                               | Description                                                                                                    |
|------|---------------------------------------|----------------------------------------------------------------------------------------------------|
| 4002 | WATCHDOG RESET                        | The microprocessor has detected an incorrect operation:<br>Transfers the Load on Utility and performs a program reset.<br>The Inverter will restart automatically and will supply the<br>Load.                                                                                                    |
| 4003 | SENSOR AUTO-CALIBRATION ERROR         | The voltage/current reading were not correctly calibrated when the UPS was switched on.                                                                                                    |
| 4111 | RECTIFIER UTILITY OK                  | Rectifier Input Utility is again within the admitted tolerance (voltage, frequency and phase).                                                                                                    |
| 4119 | BATTERY TEST STARTED                  | Start of Manual or Automatic Battery Test.                                                                                                    |
| 4120 | BATTERY TEST STOPPED                  | End of Manual or Automatic Battery Test.                                                                                                    |
| 4122 | MANUAL BOOST CHARGE START             | Recharging has been manually activated from the Control Panel, bringing the final Load up to the value of the respective parameter.                                                                                                    |
| 4123 | AUTOMATIC BOOST CHARGE START          | After the Battery has discharged, an automatic boost charge has started to recharge the Battery based on pre-<br>defined settings.                                                                                                    |
| 4124 | MANUAL/AUTOMATIC BOOST CHARGE<br>STOP | The automatic boost charge has finished.<br>The Battery's voltage will return to the maintenance value.<br>A manually activated boost charge will finish if: it is<br>manually interrupted, the initial timer setting has expired,<br>or the Rectifier is not functioning correctly (Alarm 4140).<br>The Battery voltage will return to the maintenance value. |
| 4144 | BOOSTER ON                            | The Booster is switched ON.<br>It transfers energy from the Battery to the DC-link.                                                                                                    |
| 4145 | BOOSTER OFF                           | The Booster is switched Off.                                                                                                    |
| 4148 | BATTERY CHARGER ON                    | The Battery charger is switched on and is charging the Battery.                                                                                                    |
| 4149 | BATTERY CHARGER OFF                   | The Battery charger is switched Off.                                                                                                    |
| 4161 | RECTIFIER ON                          | Rectifier started.                                                                                                    |
| 4162 | RECTIFIER OFF                         | Rectifier shut-down.                                                                                                    |
| 4163 | GENERATOR ON                          | Customer Interface (X1 - 11, 22) received a Gen-set ON<br>signal.<br>Operating mode depend on setting of Parameters.                                                                                                    |
| 4164 | GENERATOR OFF                         | Customer Interface (X1 - 11, 22) received a Gen-set OFF<br>signal.<br>Function Bypass enabled depends on setting of Parameter.                                                                                                    |
| 4302 | INVERTER CANNOT BE TURNED ON          | Inverter cannot be switched on because one of the<br>following conditions is still present:<br>- Overtemperature<br>- K7 opening Failure<br>- Low Battery Voltage<br>- High Battery Voltage<br>- Inverter Fuses<br>- DC Low<br>- Overload<br>- EPO (Emergency Power Off)                                                                                       |
| 4303 | INVERTER CANNOT BE TURNED OFF         | Inverter cannot be switched OFF, because the Load cannot<br>be switched to Utility (voltage out of tolerance, not<br>synchronized, BP blocked).                                                                                                    |
| 4361 | INVERTER ON                           | The command to start the Inverter has been activated on the Control Panel.                                                                                                    |

|      | · · · · · · · · · · · · · · · · · · · |                                                                                                    |
|------|---------------------------------------|----------------------------------------------------------------------------------------------------|
| 4362 | INVERTER OFF                          | The command to switch OFF the Inverter has been activated by the Control Panel or automatically for alarm presence.                                                   |
| 4411 | BYPASS UTILITY OK                     | Bypass Input Utility is again within tolerance (voltage, frequency and phase).                                                                                        |
| 4500 | COMMAND LOAD OFF                      | Disconnection of the Load by opening K6 and K7 for:<br>EPO / Load Off / Overload / Stop Operation.                                                                    |
| 4521 | NO BYPASS POWER                       | With the Load supplied by Automatic Bypass, a Utility Failure or K6 opening occurred.                                                                                 |
| 4534 | MULTIPLE LOAD TRANSFER                | 2 transfers Inverter- Utility have been detected in a short time (default 30 sec.).                                                                                   |
| 4535 | BYPASS LOCKED                         | Bypass is not available.<br>Contactor K6 is open, SSM deactivated.                                                                                                    |
| 4536 | BYPASS FREE                           | Bypass is enabled.<br>Contactor K6 is closed.                                                                                                    |
| 4561 | LOAD OFF                              | Push-button "Load Off" on the UPS Control Panel has been pressed, with the "Q1 – UPS output switch" closed.                                                           |
| 4562 | DETOUR ON                             | The auxiliary contact indicates that "Q2 - Manual Bypass switch" was closed.                                                                                          |
| 4564 | DETOUR OFF                            | The auxiliary contact indicates that "Q2 - Manual Bypass switch" was opened.                                                                                          |
| 4567 | COMMAND LOAD ON UTILITY               | The Control Unit received a command to transfer the Load on Utility.                                                                                                  |
| 4568 | COMMAND LOAD ON INVERTER              | The Control Unit received a command to transfer the Load on Inverter.                                                                                                 |
| 4572 | NO MORE OVERLOAD                      | End of the overload condition detected with alarm 4570.                                                                                                    |
| 4580 | INVERTER AND UTILITY SYNCHRONIZED     | The voltages of Inverter and Utility Bypass are synchronized.                                                                                                    |
| 4582 | COMMAND NOT TO SYNCHRONIZE            | Command not to synchronize with Utility.                                                                                                    |
| 4583 | COMMAND TO SYNCHRONIZE                | Command to synchronize with Utility.                                                                                                    |
| 4600 | COMMAND UPS ON                        | The eBoost operation mode function has been disabled or<br>the programmed time is expired.<br>The UPS returns to VFI mode supplying the Load normally<br>by Inverter. |
| 4601 | COMMAND UPS STAND BY                  | The function eBoost operation mode is enabled and according to the time program the UPS will run in eBoost mode, supplying the Load normally by Utility.              |
| 4602 | Q1 OPEN                               | The auxiliary contact indicates that the "Q1 – UPS output switch" was opened.                                                                                         |
| 4603 | Q1 CLOSED                             | The auxiliary contact indicates that the "Q1 – UPS output switch" was closed.                                                                                         |
| 4604 | COMMAND IEMi ON                       | The IEMi Operation Mode function is enabled and according<br>to the time program the UPS system will run in IEMi<br>Operation Mode.                                   |
| 4605 | COMMAND IEMi OFF                      | The IEMi Operation Mode has been disabled or the programmed time is expired.                                                                                          |
| 4606 | eBoost/IEMi ACTIVATION ALLOWED        | eBoost/IEMi control signal has been cleared on the<br>Customer Interface Board (X1 - 11, 22).<br>Operating mode depends on scheduled activation of the<br>functions.  |
| 4607 | eBoost/IEMi ACTIVATION INHIBITED      | Customer Interface Board (X1 - 11, 22) received an<br>eBoost/IEMi control signal.<br>eBoost™ Operation Mode and IEMi Operation Mode will be<br>temporarily inhibited. |

| Code | Message                     | Description                                                                                                    |
|------|-----------------------------|----------------------------------------------------------------------------------------------------|
| 4609 | eBoost INHIBITED - LOW LOAD | eBoost™ Operation Mode inhibited due to minimal Load<br>not reached.                                                                                                    |
| 4699 | BATTERY TEST IMPOSSIBLE     | Automatic Battery Test is not possible due to:<br>- No Utility Rectifier or Bypass.<br>- Battery not fully charged.<br>- Load is below 10% or above 80%.<br>Test is postponed for 1 week.                             |
| 4763 | REMOTE CONTROL ON           | Inverter can be started or shut-down by remote control.<br>Commands source can be chosen depending on the value<br>of parameter (ABB Service only):<br>0 = Only local panel<br>1 = Only Remote Control<br>2 = Both    |
| 4764 | REMOTE CONTROL OFF          | Inverter cannot be started or shut-down by remote control.<br>Commands source can be chosen depending on the value<br>of parameter (ABB Service only):<br>0 = Only local panel<br>1 = Only Remote Control<br>2 = Both |
| 4798 | SERVICE KEY ACTIVATED       | A valid Service Key has been entered.<br>It will no longer be requested in the next 6 hours.                                                                                                    |
| 4799 | SERVICE KEY DEACTIVATED     | The Service Key validity period has expired.                                                                                                    |

## 6.4 Setup

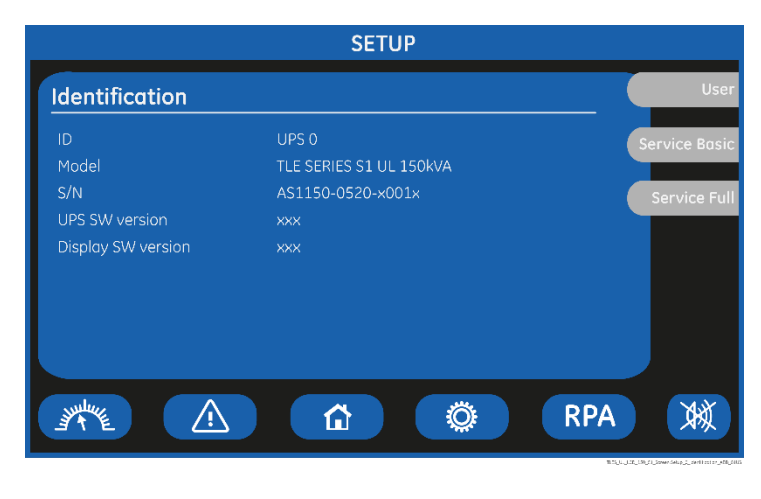

SETUP

The SETUP mode is entered any time the **"SETUP**" key is pressed.

This screen allows the user to modify some parameters permitting to adapt some functions of the UPS to his/her needs, described as follows.

The LCD will display a series of screens containing the user parameters, accessible without password protection.

In this mode the keys perform the following functions:

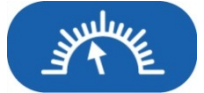

Shows the main screen MEASURES. See Section 6.2.

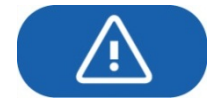

Shows the main screen EVENTS. See Section 6.3.

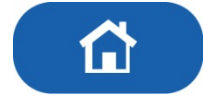

Return to HOME screen.

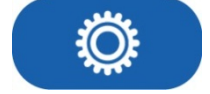

Shows the main screen COMMANDS. See Section 6.5.

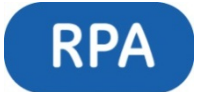

Shows the operating status of the RPA PARALLEL SYSTEM. See Section 6.6.

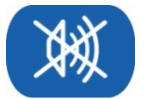

Key to reset general alarm and buzzer.

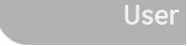

Shows the screen User.

Service Basic

Shows the screen Service Full. Reserved for the ABB Service Center, at this level the parameters access is protected by a "Service Code".

Service Full Shows the screen Service Full. Reserved for the ABB Service Center, at this level the parameters access is protected by a "Service Code".

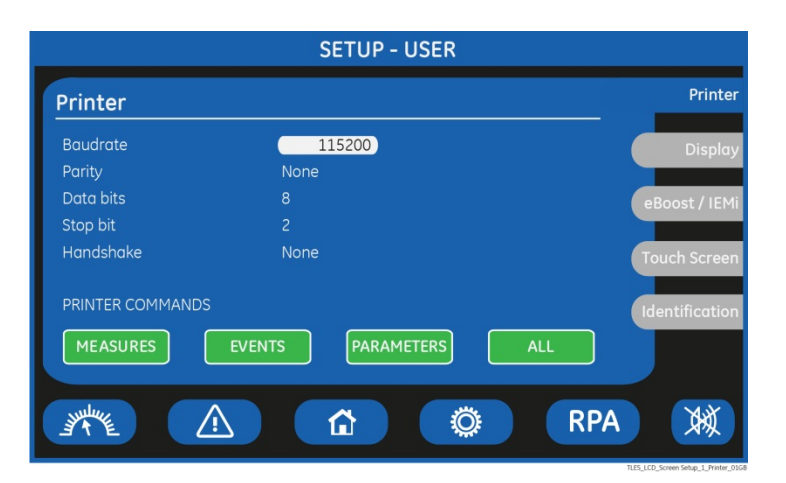

#### Printer screen

The UPS is capable of communicating to a serial printer, to printout disparate information.

Please be sure to have a serial printer with a serial RS232 interface.

This is the only printer-interface supported by the UPS.

#### Baudrate

This parameter controls the baud rate used for data transmission.

| Parity              | This parameter controls the parity used for data transmission.<br>odd / even / None can be selected.<br>In case "None" has been set, automatically the parameter "Data bits = 8" is used,<br>independently of the value of "Data Bits" set. |
|---------------------|----------------------------------------------------------------------------------------------------|
| Data bits           | This parameter controls the length of the data word on the serial line during data transmission.                                                                                                    |
| Stop bit            | Parameter not programmable.                                                                                                    |
| Handshake           | This parameter is used to determine the communication protocol used when printing.<br>Valid values are "XON" standing for the XON/XOFF protocol or "None" standing for any<br>protocol.                                                     |
| PRINTER<br>COMMANDS | By using the keys MEASURES / ALARMS / PARAMETERS / ALL it is possible to print selected data                                                                                                    |

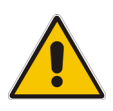

## Note!

Please configure your printer with the following parameters:

115200/None/8/2/None (115200 Bauds/sec, No Parity, 8 Data Bits, 2 Stop bit, No Handshake).

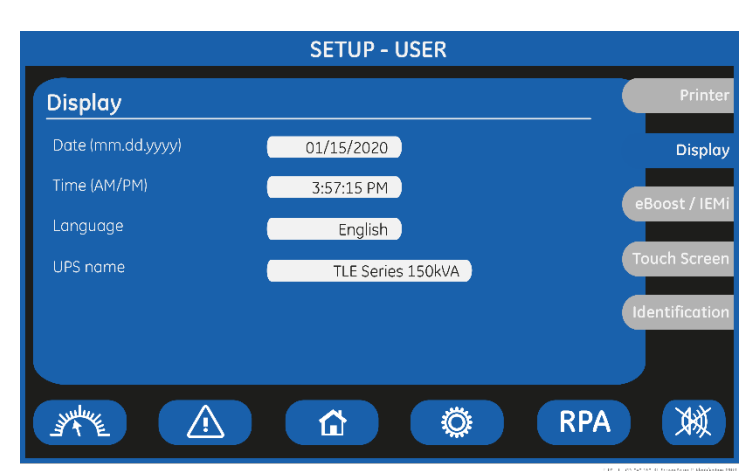

**Display screen** 

#### Date

You can adjust the date of the real time clock existing in the UPS by the means of this parameter ("mm-month, dd-day, yyyy-year"). The value you enter is thoroughly checked to be a correct date in the format "MM.DD.YYYY".

| Time     | You can adjust the time of the real time clock existing in the UPS by means of this parameter.<br>The value you enter is thoroughly checked to be a correct time in the format "HH.MM.SS".<br>The time is specified in AM/PM format.  |
|----------|----------------------------------------------------------------------------------------------------|
| Language | This parameter allows the choice of language used to display the information.<br>Valid choices are: English, German, Italian, Spanish, French, Finnish, Polish, Portuguese,<br>Czech, Slovenian, Chinese, Swedish, Russian and Dutch. |
| UPS name | The user can choose the name of the UPS model shown on the main screen (max. 20 characters).                                                                                                    |

|             |            | SETUP - USER |           |                |
|-------------|------------|--------------|-----------|----------------|
| SEM control |            | En           | abled Yes | Printer        |
|             | Start Time | Stop Time    | Hours/Day | Display        |
| Monday      | 18:00      | 08:00        | 14 h      |                |
| Tuesday     | 18:00      | 08:00        | 14 h      | SEM            |
| Wednesday   | 18:00      | 08:00        | 14 h      |                |
| Thursday    | 18:00      | 08:00        | 14 h      | Touch Screen   |
| Friday      | 18:00      | 08:00        | 14 h      | Identification |
| Saturday    | 00:00      | 23:59        | 24) h     | lacintineation |
| Sunday      | 00:00      | 23:59        | 24 h      |                |
| JANE .      |            |              | RPA       | W              |

#### SEM SCREEN (option)

#### Enabled

This parameter (values Yes/No) enables or disables the "SEM - Super Eco Mode" Operation Mode.

If the value is "Yes" and the current time is in the interval for the current day, the SEM Operation Mode is active.

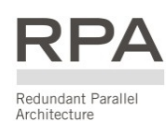

#### In case of RPA Parallel System

If "SEM - Super Eco Mode" Operation Mode is currently disabled (No) and "Q1 – UPS output switch" is closed, when programming it to enable (Yes) the selected configuration will automatically be propagated to all Units in the RPA Parallel System.

The activation / deactivation of "SEM - Super Eco Mode" Operation Mode is indicated each time in the event list.

In order to check the Inverter function, at least 1 minute of VFI mode must be programmed during the week (the Yes/No parameter is automatically disabled if this condition is not satisfied).

In case this minimum time in VFI mode is not respected, the "SEM - Super Eco Mode" Operation Mode will be disabled.

If the value is "No", the UPS is normally operating in VFI / double conversion mode at all times.

When the UPS is in "SEM - Super Eco Mode" Operating Mode the SEM LED is ON (green light).

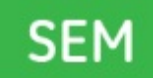

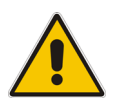

#### Note!

The configuration of the activation schedule can only be updated when "SEM - Super Eco Mode" Operation Mode is disabled (Enabled: No).

#### DAY

For the weekdays from "Monday to Sunday", the edit mode (edit day) allows to define time intervals when the UPS is operating in "SEM - Super Eco Mode" Operation Mode. The hour is given in 24-hour format. These intervals are defined by:

Start Time:The hour of the day after which the "SEM - Super Eco Mode" Operation Mode is enabled.The "SEM - Super Eco Mode" Operation Mode is enabled until the following "Stop Time" time is<br/>reached (the "Stop Time" time of the same day if this is later than the "Start Time" time, the<br/>"Stop Time" time of the following day otherwise).

**Stop Time**: The hour of the day before which the "SEM - Super Eco Mode" Operation Mode is enabled.

The SE"SEM - Super Eco Mode"M Operation Mode is enabled starting from the preceding "Start Time" time (the "Start Time" time of the same day if this is earlier than the "Stop Time" time, the "Start Time" time of the previous day otherwise).

Identical times for "Start Time" and "Stop Time" maintain the existing mode only in case the previous command was "Start Time" and the following command will be "Stop Time".

#### HOURS/DAY

The number of "SEM - Super Eco Mode" Operation Mode hours per weekday "Monday to Sunday" is displayed in the operation mode parameter window (ceiling value).

#### Note!

To avoid undesired "SEM - Super Eco Mode" Operation Mode, verify:

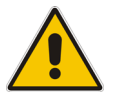

Date and Time.

 SEM screen how many hours of "SEM - Super Eco Mode" Operation Mode have been selected for each day of the week.

#### Note!

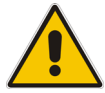

The "SEM - Super Eco Mode" Operation Mode will become active only if the Load is supplied from the Inverter.

"SEM - Super Eco Mode" Operation Mode is only possible if the UPS Load exceeds a minimum threshold (default 10% of the rated capacity).

In case no-Load conditions, or anyway below said threshold, the UPS operates in VFI mode.

|             |            | SETUP - USER    |           |                |
|-------------|------------|-----------------|-----------|----------------|
| IEMi contro | l          | Enat<br>Redunda | oled Yes  | Printer        |
|             | Start Time | Stop Time       | Hours/Day | Display        |
| Monday      | 6:00 PM    | 8:00 AM         | 14 h      |                |
| Tuesday     | 6:00 PM    | 8:00 AM         | 14 h      | eBoost / IEMi  |
| Wednesday   | 6:00 PM    | 8:00 AM         | 14 h      |                |
| Thursday    | 6:00 PM    | 8:00 AM         | 14 h      | Touch Screen   |
| Friday      | 6:00 PM    | 8:00 AM         | 14 h      | Identification |
| Saturday    | 00:00      | 11:59 PM        | 24) h     | Identification |
| Sunday      | 00:00      | 11:59 PM        | 24) h     |                |
| JANE .      |            |                 | RPA       | XX             |

#### IEMi screen (option)

This screen is displayed only when IEMi Operation Mode is available (option).

#### Enabled

This parameter (values Yes/No) enables or disables the IEMi Operation Mode.

If the value is "Yes" and the current time is in the interval for the current day, the IEMi Operation Mode.

IEMi

#### Redundancy

N + ... Redundancy level: N+1, N+2.

Note! the redundancy level can only be updated when IEMi Operation Mode is disabled (Enabled: No).

In order to enjoy the benefits of IEMi Operation Mode, operation a system programmed for N+1 redundancy requires a parallel installation of at least three UPSs, while four UPSs are required for N+2 redundancy.

The IEMi Operation Mode must be available on all Units in an RPA Parallel System.

#### In case of RPA Parallel System

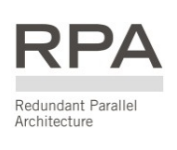

If IEMi Operation Mode is currently disabled (No) and "Q1 – UPS output switch" is closed, when programming it to enable (Yes) the selected configuration will automatically be propagated to all Units in the RPA Parallel System.

If IEMi Operation Mode is currently enabled (Yes) and "Q1 – UPS output switch" is closed, when programming it to disable (N) all stand-by Inverters in the system will be switched on-line.

The activation / deactivation of IEMi Operation Mode is indicated each time in the event list. In order to force a test of all Inverters in the system, at least 1 minute of normal operation must be programmed during the week (the Yes/No parameter is automatically disabled if this condition is not satisfied).

In case this minimum time in normal VFI operation is not respected, the IEMi Operation Mode will be disabled. If the value is "No", the UPS is operating in normal VFI / double conversion mode at all times.

When the UPS is in IEMi Operating Mode the IEMi LED is ON (green light).

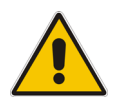

#### Note!

The configuration of the activation schedule can only be updated when IEMi Operation Mode is disabled (Enabled: No).

#### Day

For the weekdays from "Monday to Sunday", the edit mode (edit day) allows to define time intervals when the UPS is operating in IEMi Operation Mode. The hour is given in 24-hour format. These intervals are defined by:

**Start Time**: The hour of the day after which the IEMi Operation Mode is enabled. The IEMi Operation Mode is enabled until the following "Stop Time" time is reached (the "Stop Time" time of the same day if this is later than the "Start Time" time, the "Stop Time" time of the following day otherwise).

**Stop Time**: The hour of the day before which the IEMi Operation Mode is enabled.

The IEMi Operation Mode is enabled starting from the preceding "Start Time" time (the "Start Time" time of the same day if this is earlier than the "Stop Time" time, the "Start Time" time of the previous day otherwise). Identical times for "Start Time" and "Stop Time" maintain the existing mode only in case the previous command was "Start Time" and the following command will be "Stop Time".

#### Hours/Day

The number of IEMi Operation Mode hours per weekday "Monday to Sunday" is displayed in the operation mode parameter window (ceiling value).

#### Note!

To avoid undesired IEMi Operation Mode, verify:

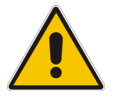

- Date and Time.
- IEMi screen how many hours of IEMi Operation Mode have been selected for each day of the week.

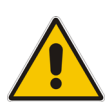

#### Note!

For IEMi Operation Mode to become active a manual Inverter start is required at start-up and after a Load Off reset.

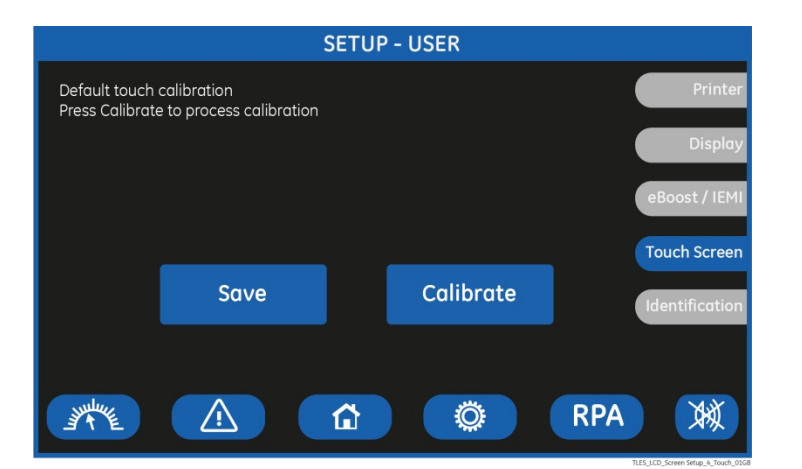

#### **Touch screen**

This screen permits the adjustment ("Calibrate" key) of the LCD's "Touch Screen" sensitivity.

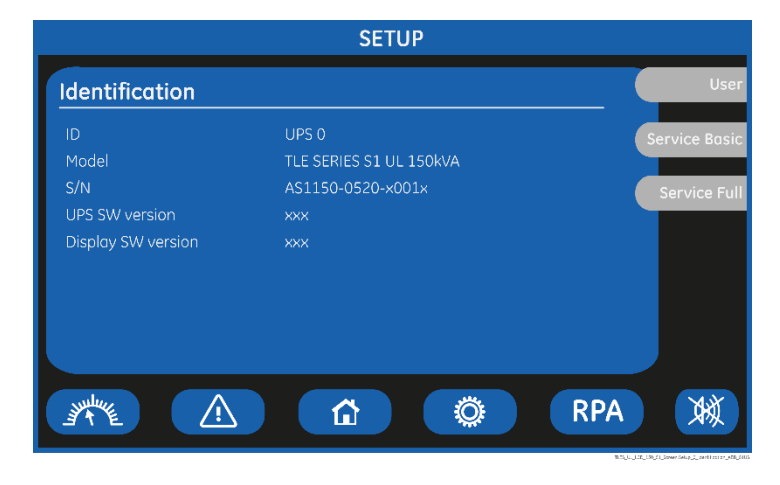

#### Identification screen

#### ID

Number of UPS in the RPA Parallel System (0 for Single Unit).

#### Model

UPS model, power range and series number.

#### **S/N** The UPS serial number.

**UPS SW version** The UPS software version.

#### **Display SW version**

The LCD display software version.

## 6.5 Commands

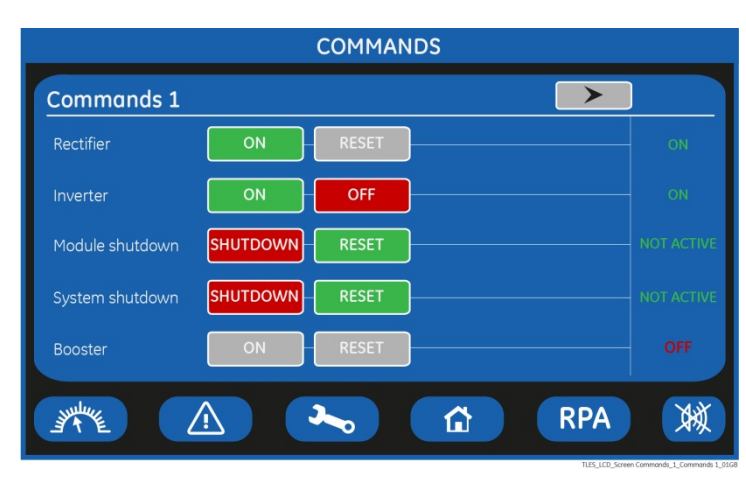

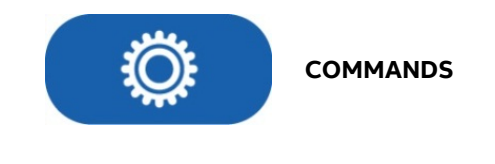

The COMMANDS mode is entered any time the **"COMMANDS**" key is pressed.

Allows the user to execute UPS operation commands.

In this mode the keys perform the following functions:

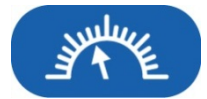

Shows the main screen MEASURES. See Section 6.2.

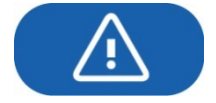

Shows the main screen EVENTS. See Section 6.3.

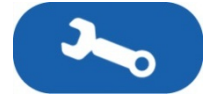

Shows the main screen SETUP. See Section 6.4.

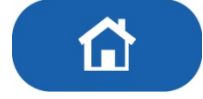

Return to HOME screen.

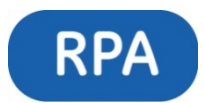

Shows the operating status of the RPA PARALLEL SYSTEM. See Section 6.6.

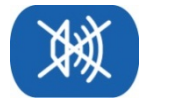

Key to reset general alarm and buzzer.

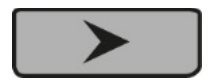

Shows the screen Commands 2.

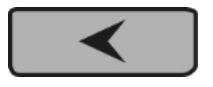

Shows the screen Commands 1.

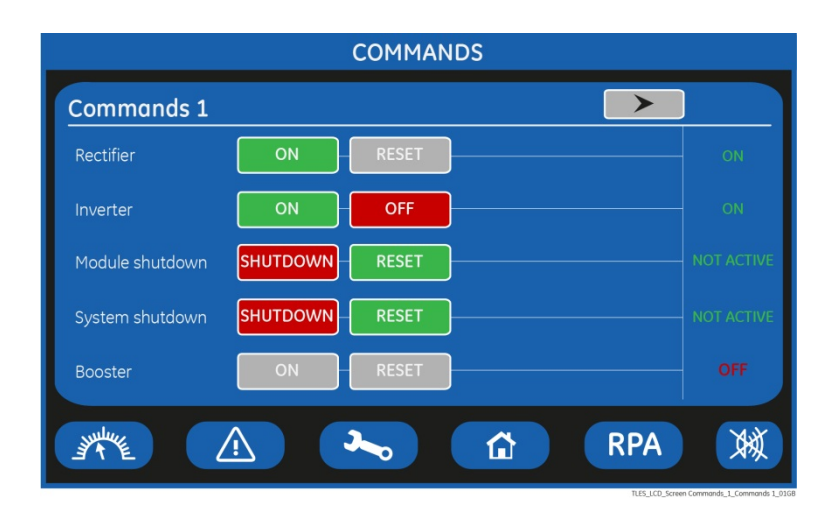

#### Commands 1 screen

Allows the user to execute UPS operation commands.

| Rectifier             |                                                                                                    | Rectifier                                                                                    | ON                             | RESET                |                      | ON          |
|-----------------------|----------------------------------------------------------------------------------------------------|----------------------------------------------------------------------------------------------|--------------------------------|----------------------|----------------------|-------------|
| Rectifier             | ON                                                                                                    | <b>Rectifier ON</b><br>Rectifier switching                                                   | g ON comma                     | ınd.                 |                      |             |
| Rectifier             | RESET                                                                                                    | <b>Rectifier RESET</b><br>Rectifier restore command.<br>Reserved for the ABB Service Center. |                                |                      |                      |             |
| Rectifier             | ON <b>OFF</b>                                                                                                    | Led Rectifier state<br>Indicates the Rect                                                    | <b>us</b><br>ifier's status    | : ON = lit           | OFF = turned Off     | :           |
| Inverter              |                                                                                                    | Inverter                                                                                     | ON                             | OFF                  |                      | ON          |
| Inverter              | ON                                                                                                    | Inverter ON<br>Inverter switching                                                            | ON commar                      | nd.                  |                      |             |
|                       | Note!<br>When eBoost™ Operation Mode or IEMi Operation Mode is enabled, control of Inverter status and<br>selection of the feed path is done autonomously by the UPS control logic.<br>Therefore, Inverter ON / Inverter OFF commands are disabled when eBoost™ Operation Mode of<br>IEMi Operation Mode is enabled. |                                                                                              |                                | r status and         |                      |             |
| Inverter<br>This comm | OFF<br>and is also used as EPO (Eme                                                                                                    | Inverter OFF<br>Inverter switching                                                           | OFF comma<br>reset after t     | and.<br>he contact ( | closina.             |             |
|                       | Note!<br>Inverter OFF command is<br>enabled.                                                                                                    | disabled when eB                                                                             | soost™ Ope                     | ration Mod           | le or IEMi Operat    | ion Mode is |
| Inverter              | ON <b>OFF</b>                                                                                                    | <b>Led Inverter statu</b><br>It indicates the Inv<br>ON / OFF / Pre-ch                       | rerter status<br>arge / Pre-cl | :<br>harge comp      | oleted / Soft-start. |             |

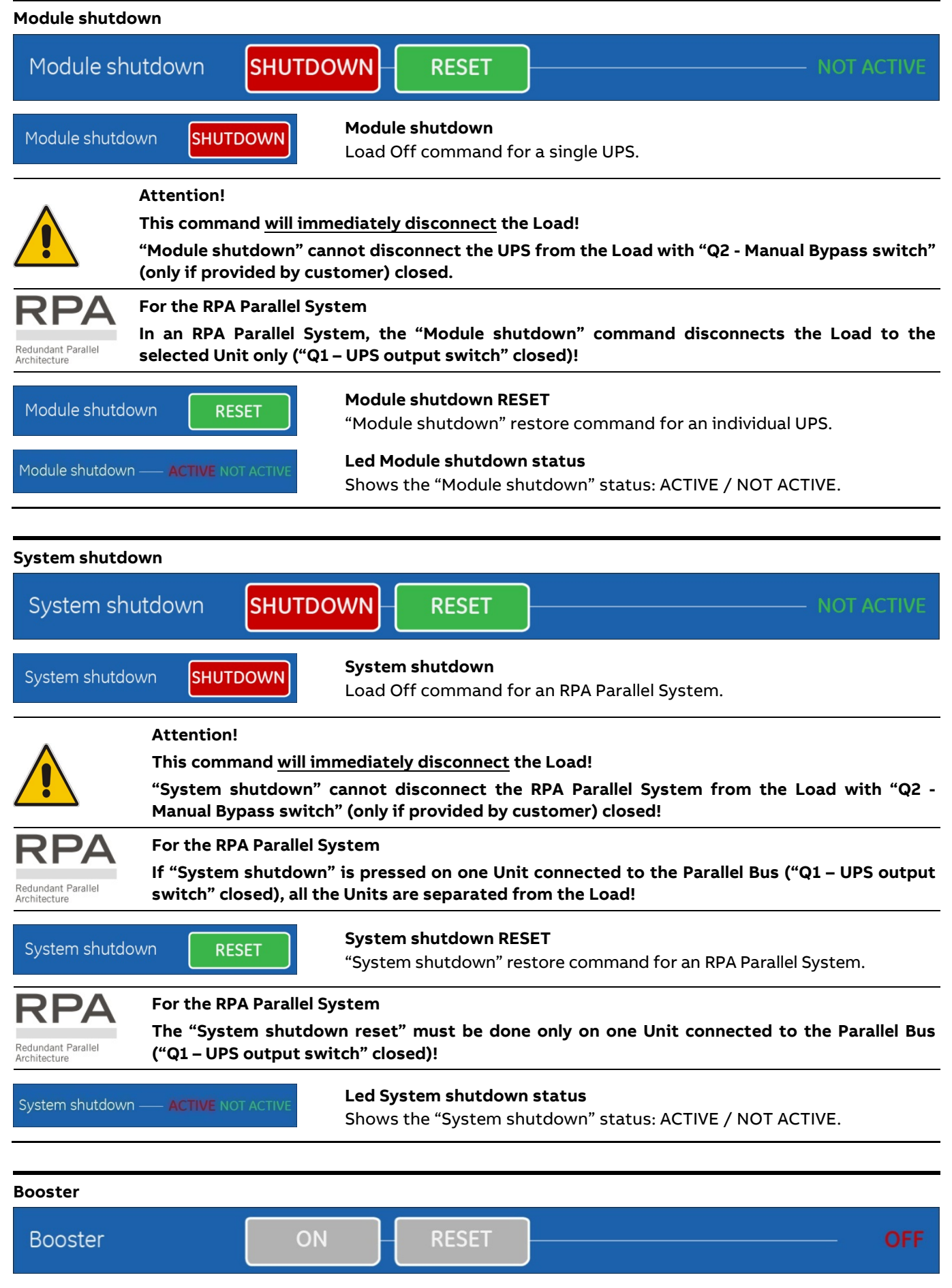

Only for ABB Service Center.

| COMMANDS                     |                       |            |  |
|------------------------------|-----------------------|------------|--|
| Commands 2                   |                       |            |  |
| Buzzer                       | TEST                  | _          |  |
| Module shutdown<br>procedure | RUN                   | -          |  |
| Module start-up<br>procedure | RUN                   |            |  |
| System on bypass             | FORCE ON BYPASS RESET | NOT ACTIVE |  |
| Battery charger              | AUTO ON OFF RESET     | OFF        |  |
|                              | A RPA                 | W          |  |

#### Commands 2 screen

Allows the user to execute UPS operation commands.

| Buzzer | TEST | <b>Buzzer TEST</b><br>Acoustical alarm test (acoustical alarm should be always activated). |
|--------|------|--------------------------------------------------------------------------------------------|
|        |      |                                                                                            |

| Module shutdown | RUN | Module shutdown procedure<br>Guides throught the procedures to shutdown a single UPS or an RPA<br>Parallel System Unit. |                                                       |
|-----------------|-----|----------------------------------------------------------------------------------------------------|-------------------------------------------------------|
| procedure       |     |                                                                                                    |                                                       |
|                 |     | Attention!                                                                                                    | For a single UPS this implies the Load disconnection. |

| Module start-up | RUN | Module start-up procedure                           |
|-----------------|-----|-----------------------------------------------------|
| procedure       |     | Guides throught the procedures to start-up the UPS. |

| System on Bypass      |                 |       |            |
|-----------------------|-----------------|-------|------------|
| System on bypass      | FORCE ON BYPASS | RESET | NOT ACTIVE |
| Function not enabled. |                 |       |            |
|                       |                 |       |            |
| Battery Charger       |                 |       |            |
| Battery Charger       | AUTO ON         | OFF   | RESET OFF  |

#### Function not enabled.

## 6.6 RPA Parallel System

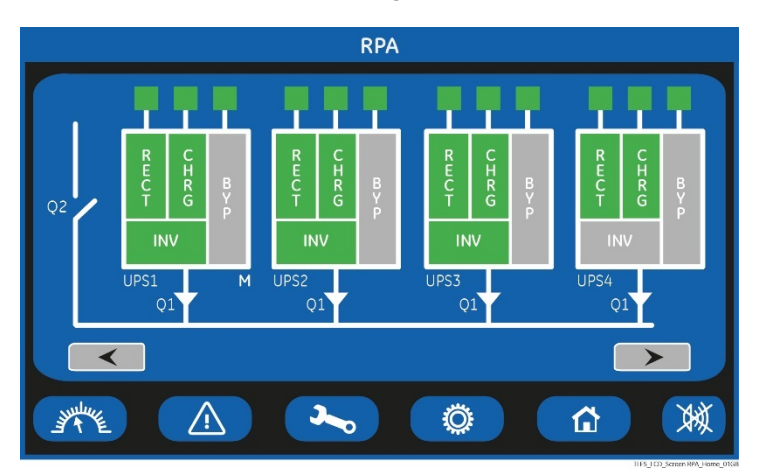

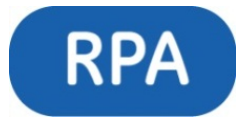

RPA Parallel System (option)

The RPA PARALLEL SYSTEM is entered any time the "**RPA**" key is pressed.

This screen is only displayed when the RPA Parallel System is available (option).

The LCD screen will provide some information on the RPA Parallel System.

In this mode the keys perform the following functions:

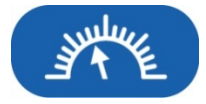

Shows the main screen MEASURES. See Section 6.2.

Note! During IEMi Operation Mode, the "Percent Load" information is computed based on on-line Units only.

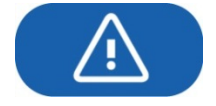

Shows the main screen EVENTS. See Section 6.3.

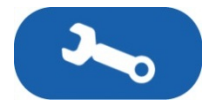

Shows the main screen SETUP. See Section 6.4.

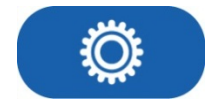

Shows the main screen COMMANDS. See Section 6.5.

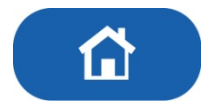

Return to HOME screen.

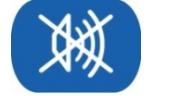

Key to reset general alarm and buzzer.

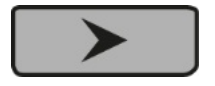

Shows the screen for the next RPA Parallel System Units

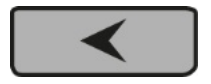

Shows the screen of the previous RPA Parallel System Units.

#### Description of the RPA Parallel System screen's main elements

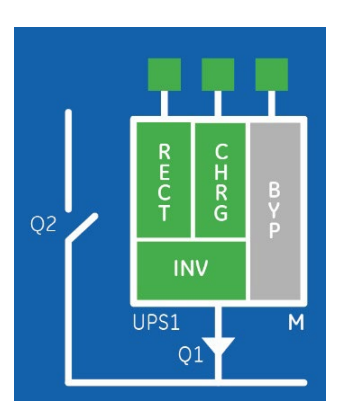

| RECT       | Rectifier                                |
|------------|------------------------------------------|
|            | green color = On / grey color = Off      |
| CHRG / BST | Battery Charger / Booster                |
|            | green color = On  /  grey color = Off    |
| INV        | Inverter                                 |
|            | green color = On  /  grey color = Off    |
| ВҮР        | Automatic Bypass                         |
|            | green color = On / grey color = Off      |
| UPS1÷6     | Number of UPS in the RPA Parallel System |
| М          | Master Unit of the RPA System Parallel   |

L H R G INV м 01

Input Utility status (for RECT - Rectifier and BYP - Bypass) Battery status (for CHRG - Battery Charger) Green color = On / Grey color = Off

Q1 Load output switch

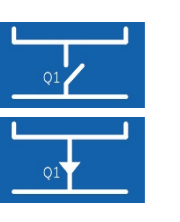

Closed

Open

Q2 Manual Bypass switch (only if provided by customer)

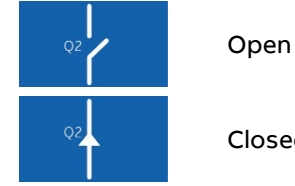

## Closed

### Examples of the main RPA Parallel System Unit status situations

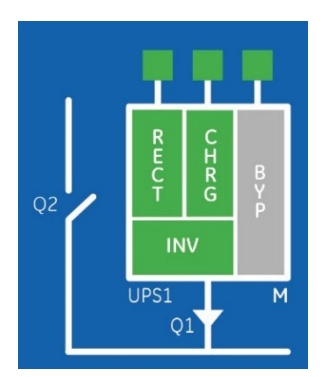

UPS with Load supplied by Inverter or On-line UPS in IEMi Operation Mode

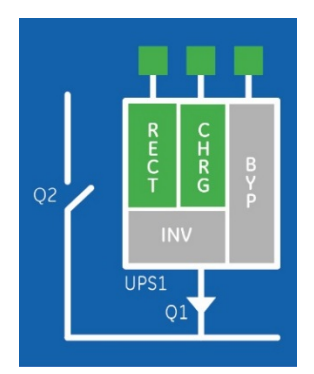

UPS in stand-by in an Redundant RPA Parallel System or Stand-by UPS in IEMi Operation Mode

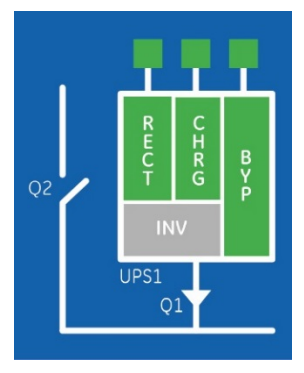

UPS with Load supplied by Automatic Bypass

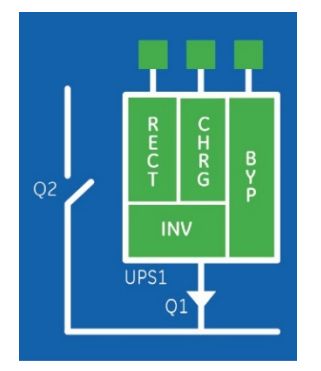

UPS in eBoost Operation Mode

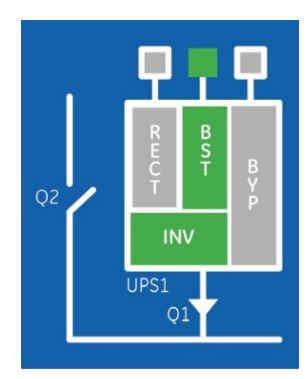

UPS with Load supplied by Battery

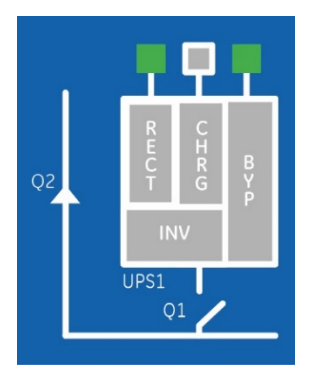

UPS with Load supplied by Manual Bypass (only if provided by customer)

## 7 Operation

#### Note!

TLE Scalable Series 40 to 150 requires the introduction of a "START-UP KEY" code to perform the first commissioning.

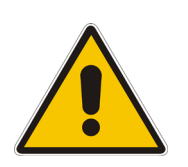

|   | r star<br><sup>KXX</sup> | T-UP K | ΈY |   |   |   |      |          |   |
|---|--------------------------|--------|----|---|---|---|------|----------|---|
| 0 | 1                        | 2      | 3  | 4 | 5 | 6 | 7    | 8        | 9 |
| ٩ | w                        | е      | r  | t | z | u | i    | •        | Р |
| a | s                        | d      | f  | g | h | j | k    | •        |   |
| У | ×                        | c      | v  | Ь | n | m | Caps | Lock     |   |
| - | +                        |        |    | - | • |   |      | $\times$ | √ |

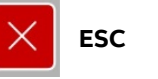

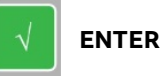

The "START-UP KEY" code can be introduced by an ABB Service Technician only.

The introduction of the "START-UP KEY" code is mandatory to proceed to the first start-up of the UPS.

#### Warning!

Verify that the input/output connections have been performed by Qualified Personnel before connecting Utility input voltage and verify that the equipment is correctly grounded.

Open only the front door, do not remove any panels.

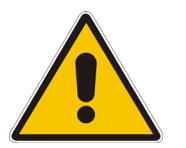

Now you can initiate the start-up procedure of the UPS system.

There is no need for specific knowledge if you follow carefully the step-by-step instructions given below.

However, we recommend that at least the initial procedure should be performed by an instructed person.

Check after every step for correct reaction of the UPS (LEDs on the panel) and correct voltage and current measurements, before you proceed to the next step.

If you encounter any problems during the following procedures, you should not continue, but contact your ABB Service Centre.

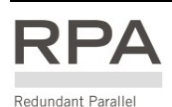

Architecture

This symbol refers to the operations of an RPA Parallel System.

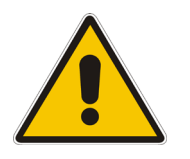

#### Note!

eBoost™ Operation Mode and IEMi Operation Mode <u>must be disabled</u> prior to performing any operation, including start-up, shut-down, removing/adding a Unit from/to an RPA Parallel System.

Find on the following pages the descriptions of the various procedures of start-up and shut-down for single and parallel UPSs, divided into the following principal chapters:

- 8.1 Procedures for single TLE Scalable Series 40 to 150
- 8.2 Procedures for single TLE Scalable Series 40 to 150 functioning as Frequency Converter
- 8.3 Procedures for TLE Scalable Series 40 to 150 RPA Parallel System

## 7.1 Procedures for single TLE Scalable Series 40 to 150

## 7.1.1 Initial start-up of the TLE Scalable Series 40 to 150

#### Warning!

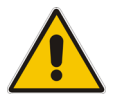

Before proceeding to turn ON the UPS system, ensure that the AC and DC external isolators are OFF and prevent their inadverted operation.

Ensure that the Output Load distribution can be powered and all the Output Isolators are open.

This procedure must be performed for the first start-up following the installation, with the UPS completely switched Off and not powered.

#### Open the front door and make sure that:

- All the **connections** to the input/output terminals or bus bars of the UPS have been made correctly.
- The **safety screens** are fixed in their position.
- The switch "Q1 UPS Output" is open (Pos. O) and the "Battery Cabinet Breaker" must be open (Pos. O).

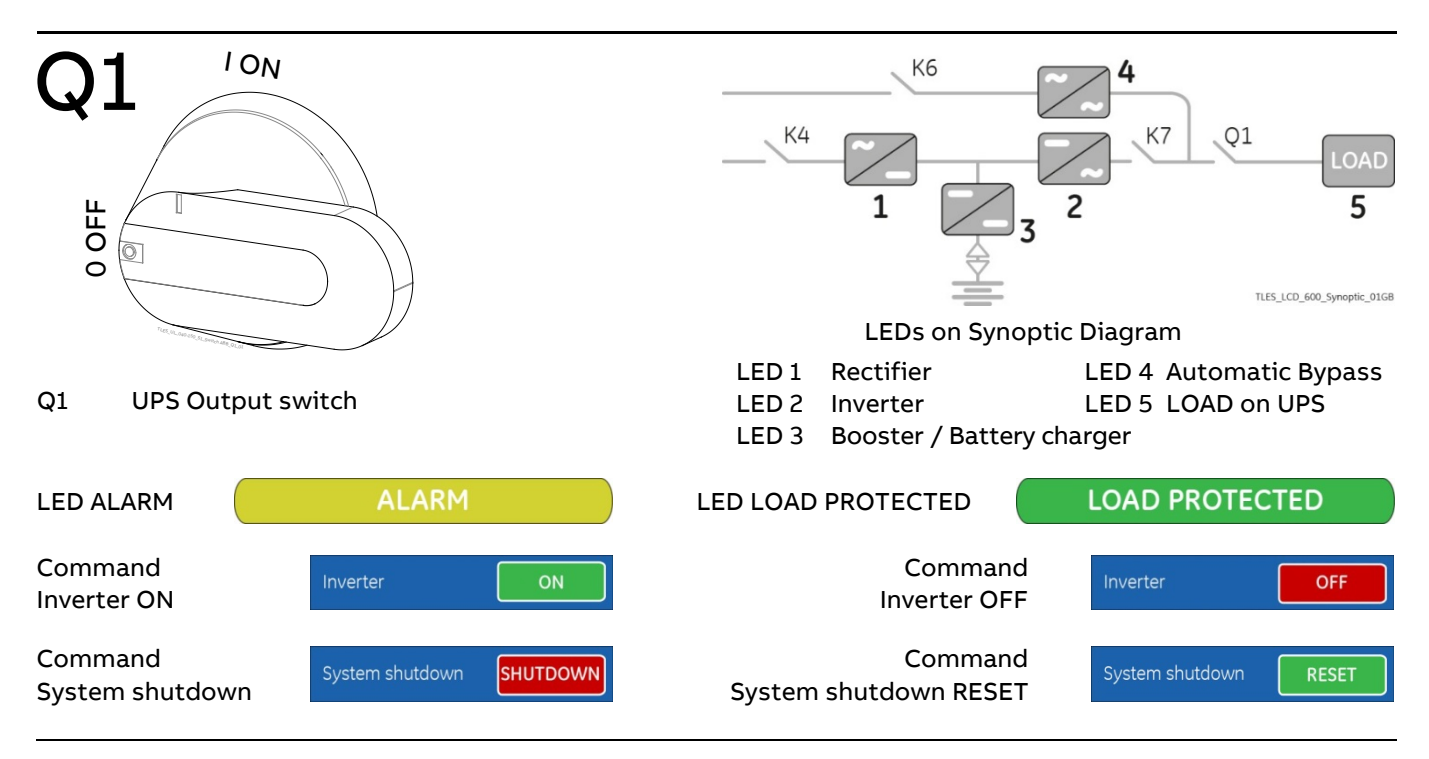

#### 1. Switch-ON the Utility voltage from the input distribution (both Rectifier and Bypass if separated).

The UPS performs a "Self-test".

A successful termination of the tests will be indicated with Overall test results "OK".

Commissioning cannot be continued should one or more tests result to be negative. Please contact in this case your ABB Service Center.

At this stage the Electronic Power Supply and Control Panel are switched ON and the Buzzer sounds.

Press "MUTE" key to reset Acoustical Alarm. LED ALARM remains lit.

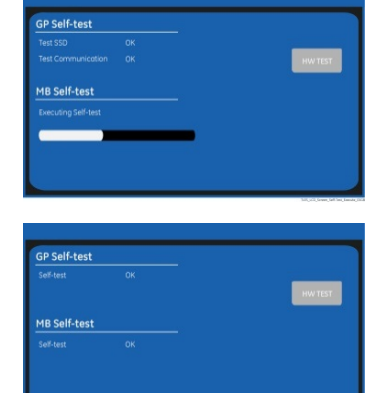

During the first commissioning TLE Scalable Series 40 to 150 requests a set-up of the UPS configuration parameters presented in the following "Power-Up" screen.

Without such configuration it is not possible to continue with the commissioning procedure.

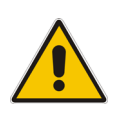

## Warning!

The set-up of the UPS configuration parameters must be done only by an ABB Service Technician! The set-up of mistaken values could compromise the integrity and reliability of the UPS!

| Power-Up          |            |                     |        |
|-------------------|------------|---------------------|--------|
| UPS               |            | BATTERY             |        |
| Language          | English    | Capacity            | 123 Ah |
| Date (dd.mm.yyyy) | 01/15/2020 | Recharge mode       | Normal |
| Time (24h)        | 13:57:45   | Float voltage       | 545 V  |
| Input frequency   | 60 Hz      | Recharge current    | 24.6 A |
| Output Frequency  | 60 Hz      | Stop operation time | 3 min  |
| Inverter voltage  | 277 V      | Cells               | 240    |
|                   |            | ОК                  |        |
|                   |            |                     |        |

| UPS               |                                                                                                    |
|-------------------|----------------------------------------------------------------------------------------------------|
| Language          | This parameter allows the choice of language used to display the information.                                                                                                    |
| Date (dd.mm.yyyy) | You can adjust the date of the real time clock existing in the UPS by the means of<br>this parameter.<br>The value you enter is thoroughly checked to be a correct date in the format<br>"dd.mm.yyyy".                                       |
| Time (24h)        | You can adjust the time of the real time clock existing in the UPS by means of this<br>parameter.<br>The value you enter is thoroughly checked to be a correct time in the format<br>"hh.mm.ss".<br>The time is specified in 24-hour format. |
| Input Frequency   | Frequency value of the Rectifier input Utility (50 Hz / 60Hz).                                                                                                    |
| Output Frequency  | Inverter output frequency value (50 Hz / 60Hz).                                                                                                    |
| Inverter Voltage  | Output voltage PHASE/NEUTRAL of the Inverter (277V).                                                                                                    |

| Capacity            | Ah capacity of the Battery.                                                                                                    |  |  |  |  |
|---------------------|----------------------------------------------------------------------------------------------------|--|--|--|--|
| Recharge Mode       | Recharge type of the Battery- NormalValve Regulated Lead Acid Battery (VRLA), NiCd without boost-charge and Flooded Lead Acid Battery without boost-charge NiCd boostNickel Cadmium Battery with boost-charge Wet lead acid boostFlooded Lead Acid Battery with boost-charge FlywheelFlowheel System Li-lon LGGLithium Battery by LG brand Li-lon SDILithium Battery by Samsung brand.                                                                                                    |  |  |  |  |
| Float Voltage       | Voltage to maintain Battery Charging.<br>Float voltage = Number of Battery cells x Battery float voltage per cell.<br>Typical Battery float voltage per cell (ask the Battery manufacturer for confirmation<br>Valve Regulated Lead Acid Battery (VRLA):<br>2.27Vdc for cell<br>240 cells x 2.27Vdc = $545Vdc$<br>NiCd Battery without boost-charge:<br>1.41Vdc for cell<br>284÷309 cells x 1.41Vdc = $401 \div 436Vdc$<br>NiCd Battery with boost-charge:<br>1.41 (1.55 boost-charge) Vdc for cell<br>281 cells x 1.41Vdc = $397 (436) Vdc$<br>Flooded Lead Acid Battery without boost-charge:<br>2.23Vdc for cell<br>180÷195 cells x 2.23Vdc = $402 \div 435Vdc$<br>Flooded Lead Acid Battery with boost-charge:<br>2.23 (2.35 boost-charge) Vdc for cell<br>180÷185 cells x 2.23Vdc = $402 (423) \div 413 (435) Vdc$ |  |  |  |  |
| Recharge Current    | Maximum Battery Recharge Current.<br>Max 20% of Battery capacity (Ah).<br>Example: 123Ah – max. recharging current 24.6A.                                                                                                    |  |  |  |  |
| Stop Operation Time | Residual Battery Autonomy time before UPS forced shut-down.<br>Standard set 3 minutes.<br>Settable from 1 minute to autonomy time in minutes.                                                                                                    |  |  |  |  |
| Cells               | Number of cells of the Battery, see " <b>Float voltage</b> ".<br>Example: 240 Battery cells<br>- 40 blocks / 12Vdc Battery<br>- 80 blocks / 6Vdc Battery<br>- 240 blocks / 2Vdc Battery                                                                                                    |  |  |  |  |

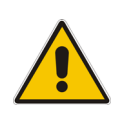

## Note!

The values indicated above, must be considered as standard values.

The actual programmed values must be the ones defined from the Battery Manufacturer.

#### 2. Close "Q1 - UPS Output switch" (Pos. I).

- The Load is supplied by the Utility through the Automatic Bypass.
- Rectifier starts automatically. LED 1 (Rectifier) blinking, indicates Soft-start.
- At the end of Rectifier Soft-start the LED 1 (Rectifier) remains lit.

The Synoptic Diagram must display the status

"Load supplied by Automatic Bypass".

Note!

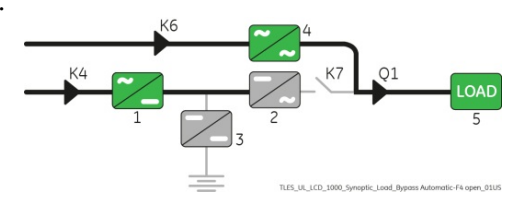

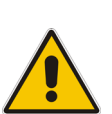

Ensure the LED 1 (Rectifier) is lit before carrying out this procedure (3). It indicates that the DC-link 1 and DC-link 2 has reached 450Vdc (see screen MEASURES / Rectifier)!

Verify the right DC polarities on both side of the switch/fuse holder!

3. Connect the Battery to the UPS by closing the "Battery Cabinet Breaker (pos. I).

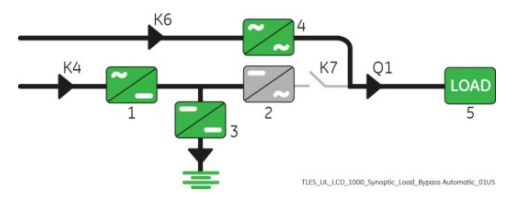

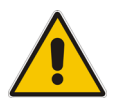

### Note!

Before performing the next procedure (4) make sure that the LED 3 (Booster/Battery charger) is lit.

Inverter

#### 4. Insert the Inverter performing the command "Inverter ON".

Perform the "Inverter ON" command from the screen: Commands 1 / Inverter / **ON**.

- Soft-start of the Inverter indicated with blinking LED 2 (Inverter).
- At the end of Inverter Soft-start the LED 2 (Inverter) remains lit.
- The Load is automatically transferred from Automatic Bypass to Inverter.
- LED ALARM turns OFF and the LED LOAD PROTECTED must be lit.

The Synoptic Diagram must display the status

"Load supplied by Inverter".

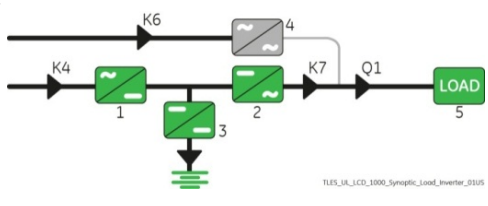

ON

#### 5. Operation mode selection.

TLE Scalable Series 40 to 150 is delivered normally selected for permanent VFI operation.

The "SEM - Super Eco Mode" Operation Mode can be enabled and the SEM Start Time & SEM Stop Time can be programmed for each day of the week (see Section 6.4 SETUP / eBoost).

#### **End of Procedure**

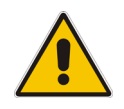

#### Note!

The Battery must be charged for at least 10 hours, in order to ensure the full backup runtime in case of a Utility Failure.

## 7.1.2 Complete UPS shut-down

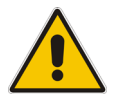

Note!

Follow this procedure only in case the UPS system and the Load must be completely powereddown.

Make sure that "SEM - Super Eco Mode" Operation Mode is disabled before starting this procedure.

Initial status:

Load supplied by Inverter.

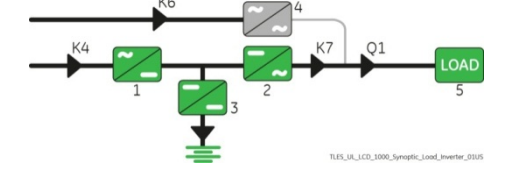

SHUTDOWN

System shutdown

К6

 Perform the command "System shutdown".
 Perform the command "System shutdown" through the screen: Commands 1 / System shutdown / SHUTDOWN.

- Load is disconnected from UPS.
- Rectifier and Inverter are shut down and all contactors are opened.
- LED 1 (Rectifier) and LED 2 (Inverter) are OFF.
- LED ALARM is lit.

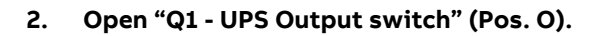

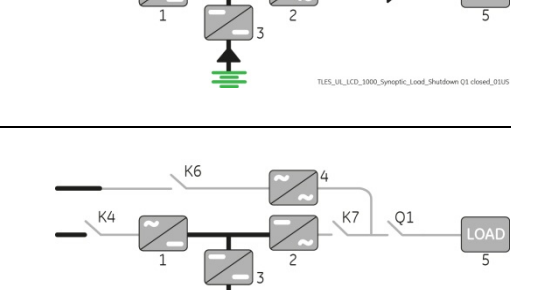

3. Disconnect the Battery from the UPS by opening the "Battery Cabinet Breaker" (Pos. O).

#### Note!

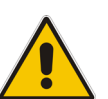

Before performing the next procedure (4) wait <u>5</u> <u>minutes</u> for DC-link Capacitors discharge.

Use the MEASURES/Rectifier screen to ensure that the DC-link 1 and DC-link 2 voltage has reached 10Vdc.

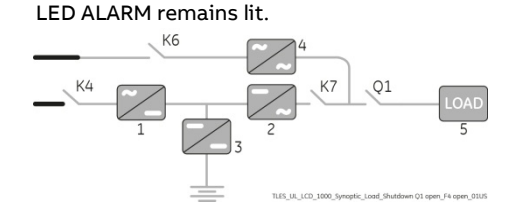

Press "MUTE" key to reset Acoustical Alarm.

4. Disconnect the Utility from the input distribution.

**End of Procedure** 

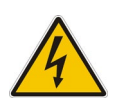

Danger!

It will take <u>5 minutes</u> for the DC capacitors to discharge.

Open only the front door, do not open any other part of the UPS.

## 7.1.3 Restore to normal operation after "System shutdown" with Load not supplied

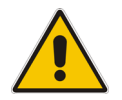

Warning!

Please check and ensure the conditions of the connected Load are safe before proceeding, as this procedure will result in the connection of power to the Load circuit(s).

#### Note!

Before performing this operation, make sure that the UPS is in the following status:

- "Q1 UPS Output switch" <u>must be closed</u> (Pos. I).
- "Battery Cabinet Breaker" <u>must be open</u> (Pos. O).

Make sure that "SEM - Super Eco Mode" Operation Mode is disabled before starting this procedure.

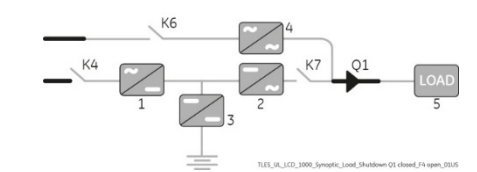

System shutdown

shutdown" with <u>Load not supplied</u>.

View of the Synoptic Diagram after performed the command "System

#### 1. Restore the command "System shutdown".

Restore the command "System shutdown" through the screen: Commands 1 / System shutdown / **RESET**.

- The Load is supplied by the Utility through the Automatic Bypass.
- Rectifier starts automatically. LED 1 (Rectifier) blinking, indicates Soft-start.
- At the end of Rectifier Soft-start the LED 1 (Rectifier) remains lit.

The Synoptic Diagram must display the status "Load supplied by Automatic Bypass".

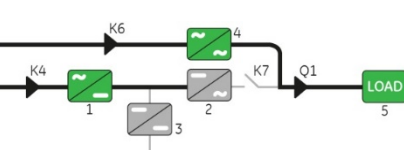

**RESET** 

ON

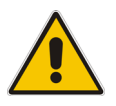

#### Note!

Ensure the LED 1 (Rectifier) is lit before carrying out this procedure (2). It indicates that the DC-link 1 and DC-link 2 has reached 450Vdc (see screen MEASURES / Rectifier)!

2. Connect the Battery to the UPS by closing the "Battery Cabinet Breaker" (Pos. I).

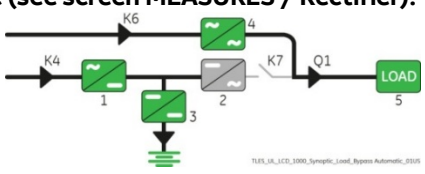

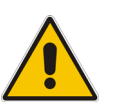

#### Note!

Before performing this procedure (3) make sure that the LED 3 (Booster/Battery charger) is lit.

 Insert the Inverter performing the command "Inverter ON". Perform the "Inverter ON" command from the screen: Commands 1 / Inverter / ON.

- Soft-start of the Inverter indicated with blinking LED 2 (Inverter).
- At the end of Inverter Soft-start the LED 2 (Inverter) remains lit.
- The Load is automatically transferred from Automatic Bypass to Inverter.
- LED ALARM turns OFF and the LED LOAD PROTECTED must be lit.

The Synoptic Diagram must display the status

#### "Load supplied by Inverter".

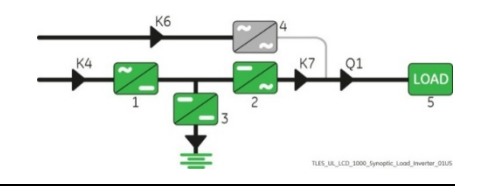

Inverter

**End of Procedure** 

# 7.1.4 Restore to normal operation after "EPO - Emergency Power Off" with Load not supplied

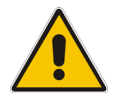

Warning!

Please check and ensure the conditions of the connected Load are safe before proceeding, as this procedure will result in the connection of power to the Load circuit(s).

Note!

Before performing this operation, make sure that the UPS is in the following status:

- "Q1 UPS Output switch" <u>must be closed</u> (Pos. I).
- "Battery Cabinet Breaker" <u>must be open</u> (Pos. O).

Make sure that "SEM - Super Eco Mode" Operation Mode is disabled before starting this procedure.

View of the Synoptic Diagram after performed the command "EPO -Emergency Power Off" with <u>Load not supplied</u>.

- Restore the "EPO -Emergency Power Off" button.
   Press "MUTE" key to reset Alarm and Acoustical Alarm. LED ALARM remains lit.
- 2. Perform the "Inverter OFF" command. Perform the "Inverter OFF" command from the screen: Commands 1 / Inverter / OFF.
  - The Load is transferred to Utility by Automatic Bypass.
  - Rectifier starts automatically. LED 1 (Rectifier) blinking, indicates Soft-start.
  - At the end of Rectifier Soft-start the LED 1 (Rectifier) remains lit.

The Synoptic Diagram must display the status "Load supplied by Automatic Bypass".

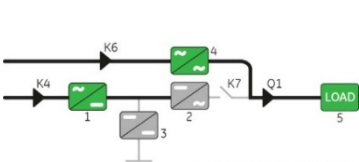

OF

ON

Inverter

Inverter

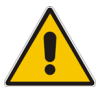

#### Note!

Ensure the LED 1 (Rectifier) is lit before carrying out this procedure (3).

- It indicates that the DC-link 1 and DC-link 2 has reached 450Vdc (see screen MEASURES / Rectifier)!
- 3. Connect the Battery to the UPS by closing the "Battery Cabinet Breaker" (Pos. I).

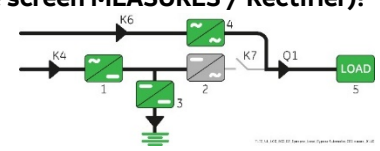

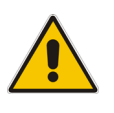

### Note!

Before performing the next procedure (4) make sure that the LED 3 (Booster/Battery charger) is lit.

- Insert the Inverter performing the command "Inverter ON".
   Perform the "Inverter ON" command from the screen: Commands 1 / Inverter / ON.
  - Soft-start of the Inverter indicated with blinking LED 2 (Inverter).
  - At the end of Inverter Soft-start the LED 2 (Inverter) remains lit.
  - The Load is automatically transferred from Automatic Bypass to Inverter.
  - LED ALARM turns OFF and the LED LOAD PROTECTED must be lit.

The Synoptic Diagram must display the status **"Load supplied by Inverter**".

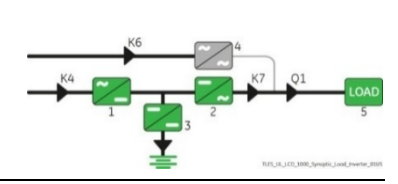

End of Procedure

## 7.2 Procedures single TLE Scalable Series 40 to 150 functioning as Frequency Converter

When the TLE Scalable Series 40 to 150 functions as a Frequency Converter, the Automatic Bypass function is disabled.

Therefore, the Load cannot be transferred to Utility in case of overload, short circuit, or Inverter failure. In situations where the UPS needs to be shut-down for maintenance purposes, also the Load must be shut-down or disconnected.

## 7.2.1 Initial Start-up of the TLE Scalable Series 40 to 150 as Frequency Converter

Before proceeding to turn ON the UPS system, ensure that the AC and DC external isolators are OFF and prevent their inadverted operation.

Ensure that the Output Load distribution can be powered and all the Output Isolators are open.

#### Open the front door and make sure that:

Warning!

- All the **connections** to the input/output terminals or bus bars of the UPS have been made correctly.
- The **safety screens** are fixed in their position.
- The switch "Q1 UPS Output" is open (Pos. O) and the "Battery Cabinet Breaker" must be open (Pos. O).

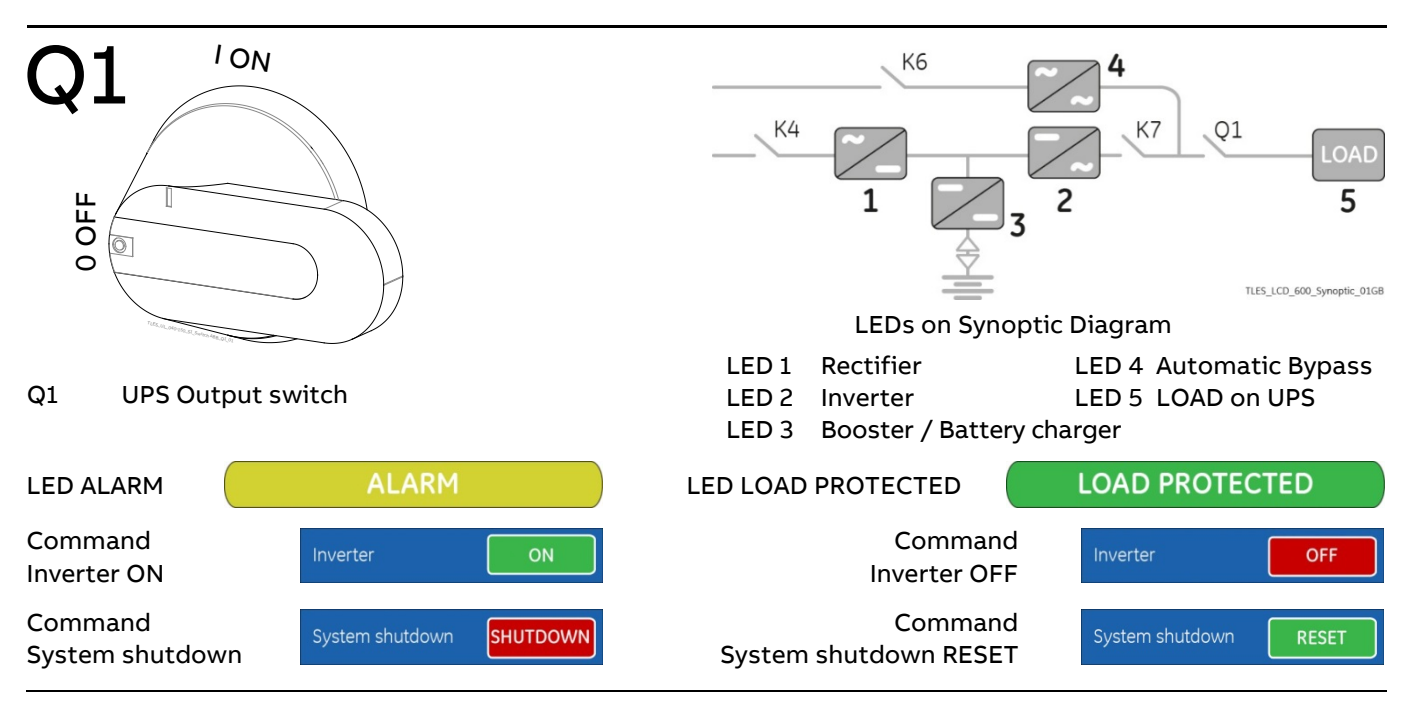

#### 1. Switch-ON the Utility voltage from the input distribution.

The UPS performs a "Self-test".

A successful termination of the tests will be indicated with Overall test results "OK".

Commissioning cannot be continued should one or more tests result to be negative. Please contact in this case your ABB Service Center.

At this stage the Electronic Power Supply and Control Panel are switched ON and the Buzzer sounds.

Press "MUTE" key to reset Acoustical Alarm. LED ALARM remains lit.

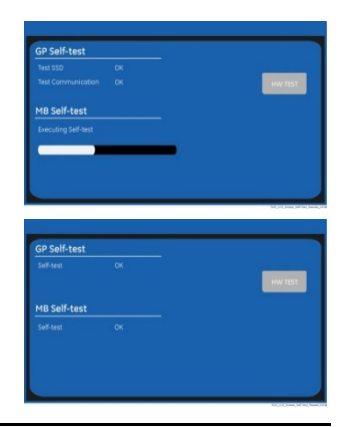

During the first commissioning TLE Scalable Series 40 to 150 requests a set-up of the UPS configuration parameters presented in the following "Power-Up" screen.

Without such configuration it is not possible to continue with the commissioning procedure.

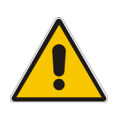

## Warning!

The set-up of the UPS configuration parameters must be done only by an ABB Service Technician! The set-up of mistaken values could compromise the integrity and reliability of the UPS!

|            | BATTERY                                                      |                                                                                                    |
|------------|--------------------------------------------------------------|----------------------------------------------------------------------------------------------------|
| English    | Capacity                                                     | 123 Ah                                                                                                    |
| 01/15/2020 | Recharge mode                                                | Normal                                                                                                    |
| 13:57:45   | Float voltage                                                | 545 V                                                                                                    |
| 60 Hz      | Recharge current                                             | 24.6 A                                                                                                    |
| 60 Hz      | Stop operation time                                          | 3 min                                                                                                    |
| 277 V      | Cells                                                        | 240                                                                                                    |
|            | ОК                                                           |                                                                                                    |
|            | English<br>01/15/2020<br>13:57:45<br>60 Hz<br>60 Hz<br>277 V | BATTERYEnglishCapacity01/15/2020Recharge mode13:57:45Float voltage60 HzRecharge current60 HzStop operation time277 VCells |

| UPS               |                                                                                                    |
|-------------------|----------------------------------------------------------------------------------------------------|
| Language          | This parameter allows the choice of language used to display the information.                                                                                                    |
| Date (dd.mm.yyyy) | You can adjust the date of the real time clock existing in the UPS by the means of<br>this parameter.<br>The value you enter is thoroughly checked to be a correct date in the format<br>"dd.mm.yyyy".                                       |
| Time (24h)        | You can adjust the time of the real time clock existing in the UPS by means of this<br>parameter.<br>The value you enter is thoroughly checked to be a correct time in the format<br>"hh.mm.ss".<br>The time is specified in 24-hour format. |
| Input Frequency   | Frequency value of the Rectifier input Utility (50 Hz / 60Hz).                                                                                                    |
| Output Frequency  | Inverter output frequency value (50 Hz / 60Hz).                                                                                                    |
| Inverter Voltage  | Output voltage PHASE/NEUTRAL of the Inverter (277V).                                                                                                    |

| Capacity            | Ah capacity of the Battery.                                                                                                    |  |  |  |  |
|---------------------|----------------------------------------------------------------------------------------------------|--|--|--|--|
| Recharge Mode       | Recharge type of the Battery         - Normal       Valve Regulated Lead Acid Battery (VRLA), NiCd without boost-charge and Flooded Lead Acid Battery without boost-charge.         - NiCd boost       Nickel Cadmium Battery with boost-charge.         - Wet lead acid boost       Flooded Lead Acid Battery with boost-charge.         - Flywheel       Flywheel System.         - Li-lon LGG       Lithium Battery by LG brand.         - Li-lon SDI       Lithium Battery by Samsung brand.                                                                                                    |  |  |  |  |
| Float Voltage       | Voltage to maintain Battery Charging.<br>Float voltage = Number of Battery cells x Battery float voltage per cell.<br>Typical Battery float voltage per cell (ask the Battery manufacturer for confirmation):<br>Valve Regulated Lead Acid Battery (VRLA):<br>2.27Vdc for cell<br>240 cells x 2.27Vdc = $545Vdc$<br>NiCd Battery without boost-charge:<br>1.41Vdc for cell<br>284÷309 cells x 1.41Vdc = $401 \div 436Vdc$<br>NiCd Battery with boost-charge:<br>1.41 (1.55 boost-charge) Vdc for cell<br>281 cells x 1.41Vdc = $397 (436) Vdc$<br>Flooded Lead Acid Battery without boost-charge:<br>2.23Vdc for cell<br>180÷195 cells x 2.23Vdc = $402 \div 435Vdc$<br>Flooded Lead Acid Battery with boost-charge:<br>2.23 (2.35 boost-charge) Vdc for cell<br>180÷185 cells x 2.23Vdc = $402 \div 413 (435) Vdc$ |  |  |  |  |
| Recharge Current    | Maximum Battery Recharge Current.<br>Max 20% of Battery capacity (Ah).<br>Example: 123Ah – max. recharging current 24.6A.                                                                                                    |  |  |  |  |
| Stop Operation Time | Residual Battery Autonomy time before UPS forced shut-down.<br>Standard set 3 minutes.<br>Settable from 1 minute to autonomy time in minutes.                                                                                                    |  |  |  |  |
| Cells               | Number of cells of the Battery, see " <b>Float voltage</b> ".<br>Example: 240 Battery cells<br>- 40 blocks / 12Vdc Battery<br>- 80 blocks / 6Vdc Battery<br>- 240 blocks / 2Vdc Battery                                                                                                    |  |  |  |  |

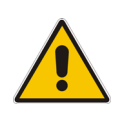

## Note!

The values indicated above, must be considered as standard values.

The actual programmed values must be the ones defined from the Battery Manufacturer.

#### 2. Close "Q1 - UPS Output switch" (Pos. I).

- Rectifier starts automatically. LED 1 (Rectifier) blinking, indicates Soft-start.
- At the end of Rectifier Soft-start the LED 1 (Rectifier) remains lit.

#### Note!

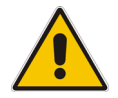

3.

Ensure the LED 1 (Rectifier) is lit before carrying out this procedure (3). It indicates that the DC-link 1 and DC-link 2 has reached 450Vdc (see screen MEASURES / Rectifier)!

Verify the right DC polarities on both side of the switch/fuse holder!

Connect the Battery to the UPS by closing the "Battery Cabinet Breaker" (Pos. I).

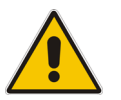

#### Note!

Before performing the next procedure (4) make sure that the LED 1 (Rectifier) and LED 3 (Booster/Battery charger) is lit.

#### 4. Insert the Inverter performing the command "Inverter ON".

Before performing this procedure (4) make sure that the LED 1 (Rectifier) and LED 3 (Booster/Battery charger) are lit.

Perform the "Inverter ON" command from the screen: Commands 1 / Inverter / **ON**.

| Inverter | ON |
|----------|----|

K6

- Soft-start of the Inverter indicated with blinking LED 2 (Inverter).
- At the end of Inverter Soft-start the LED 2 (Inverter) remains lit.
- Load is now supplied from Inverter.
- LED ALARM turns OFF and the LED LOAD PROTECTED must be lit.

The Synoptic Diagram must display the status "Load supplied by Inverter".

#### End of Procedure

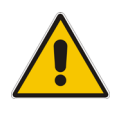

#### Note!

The Battery must be charged for at least 10 hours, in order to ensure the full backup runtime in case of a Utility Failure.

## 7.2.2 Complete shut-down of the TLE Scalable Series 40 to 150 as Frequency Converter

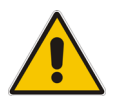

Follow this procedure only in case the UPS system and the Load must be completely powereddown.

Initial status:

Load supplied by Inverter.

Note!

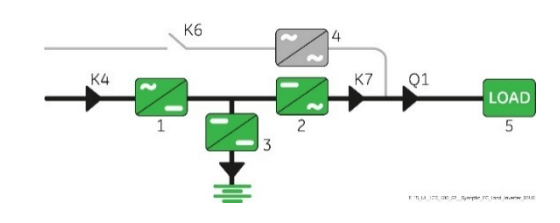

## 1. Perform the command "System shutdown".

Perform the command "System shutdown" through the screen: Commands 1 / System shutdown / **SHUTDOWN**.

- Load is disconnected from UPS.
- Rectifier and Inverter are shut down and all contactors are opened.
- LED 1 (Rectifier) and LED 2 (Inverter) are OFF.

Open "Q1 - UPS Output switch" (Pos. O).

• LED ALARM is lit.

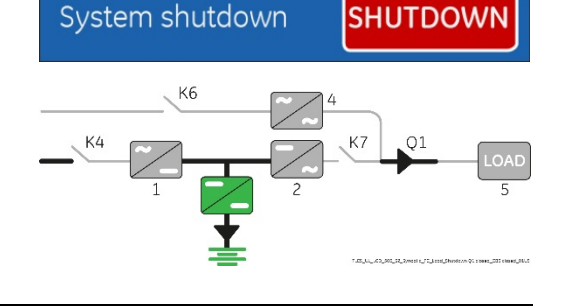

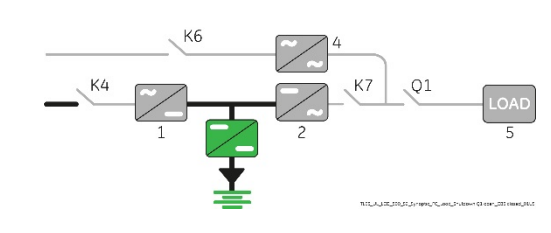

3. Disconnect the Battery from the UPS by opening the "Battery Cabinet Breaker" (Pos. O).

#### Note!

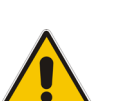

2.

Before performing the next procedure (4) wait <u>5</u> <u>minutes</u> for DC-link Capacitors discharge.

Use the MEASURES/Rectifier screen to ensure that the DC-link 1 and DC-link 2 voltage has reached 10Vdc.

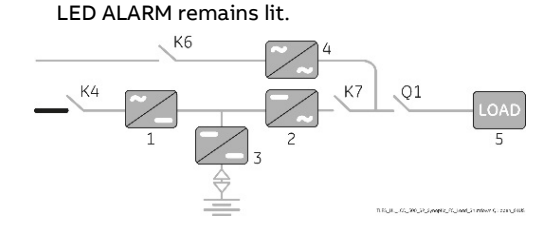

Press "MUTE" key to reset Acoustical Alarm.

4. Disconnect the Utility from the input distribution.

**End of Procedure** 

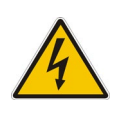

Danger!

It will take <u>5 minutes</u> for the DC capacitors to discharge.

Open only the front door, do not open any other part of the UPS.

## 7.2.3 Restore to normal operation after "System shutdown" with Load not supplied

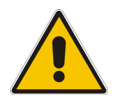

### Warning!

Please check and ensure the conditions of the connected Load are safe before proceeding, as this procedure will result in the connection of power to the Load circuit(s).

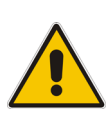

#### Note!

Before performing this operation, make sure that the UPS is in the following status: - "Q1 - UPS Output switch" <u>must be closed</u> (Pos. I).

- "Battery Cabinet Breaker" <u>must be open</u> (Pos. O).

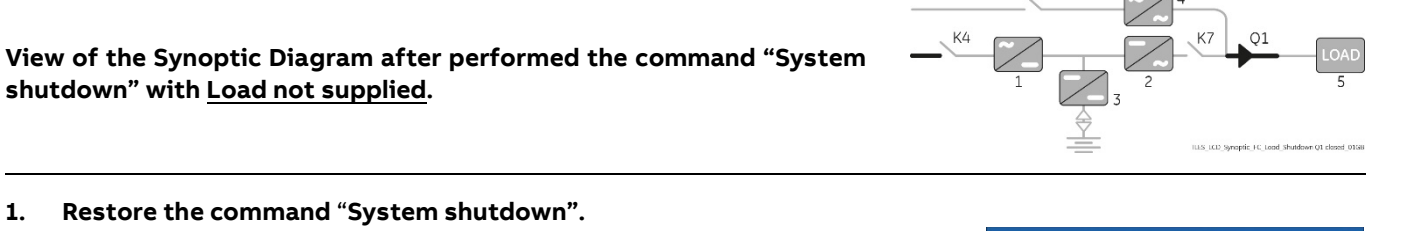

 Restore the command "System shutdown". Restore the command "System shutdown" through the screen: Commands 1 / System shutdown / RESET.

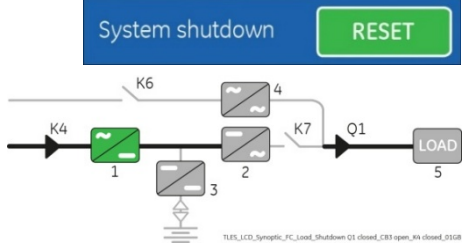

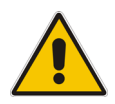

#### Note!

Ensure the LED 1 (Rectifier) is lit before carrying out this procedure (2). It indicates that the DC-link 1 and DC-link 2 has reached 450Vdc (see screen MEASURES / Rectifier)!

2. Connect the Battery to the UPS by closing the "Battery Cabinet Breaker" (Pos. I).

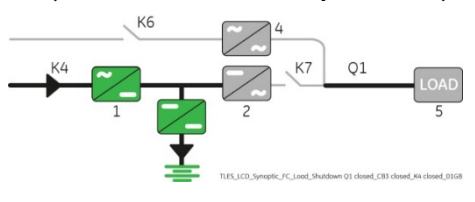

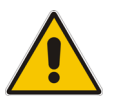

Note! Before performing this procedure (3) make sure that the LED 3 (Booster/Battery charger) is lit.

- Insert the Inverter performing the command "Inverter ON". Perform the "Inverter ON" command from the screen: Commands 1 / Inverter / ON.
  - Soft-start of the Inverter indicated with blinking LED 2 (Inverter).
  - At the end of Inverter Soft-start the LED 2 (Inverter) remains lit.
  - Load is now supplied from Inverter.
  - LED ALARM turns OFF and the LED LOAD PROTECTED must be lit.

The Synoptic Diagram must display the status **"Load supplied by Inverter**".

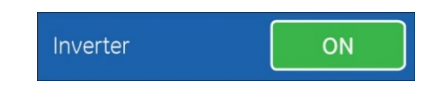

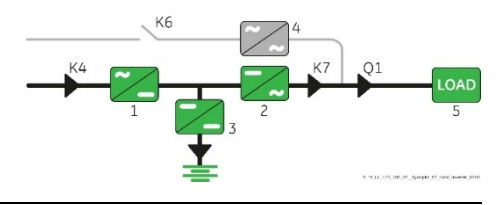

**End of Procedure** 

# 7.2.4 Restore to normal operation after "EPO - Emergency Power Off" with Load not supplied

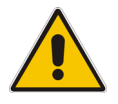

Warning!

Please check and ensure the conditions of the connected Load are safe before proceeding, as this procedure will result in the connection of power to the Load circuit(s).

1.

Note!

Before performing this operation, make sure that the UPS is in the following status:

- "Q1 UPS Output switch" must be closed (Pos. I).
  - "Battery Cabinet Breaker" <u>must be open</u> (Pos. O).

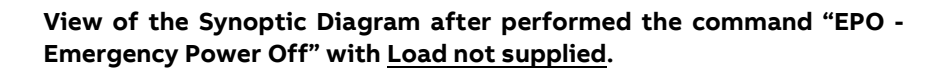

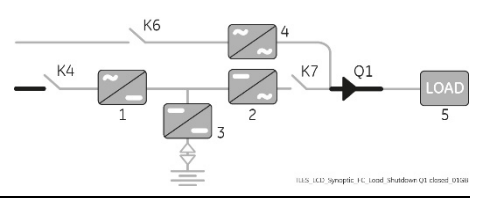

- Restore the "EPO -Emergency Power Off" button.
  Press "MUTE" key to reset Alarm and Acoustical Alarm. LED ALARM remains lit.
- Perform the "Inverter OFF" command.
   Perform the "Inverter OFF" command from the screen: Commands 1 / Inverter / OFF.
  - Rectifier starts automatically. LED 1 (Rectifier) blinking, indicates Soft-start.

At the end of Rectifier Soft-start the LED 1 (Rectifier) remains

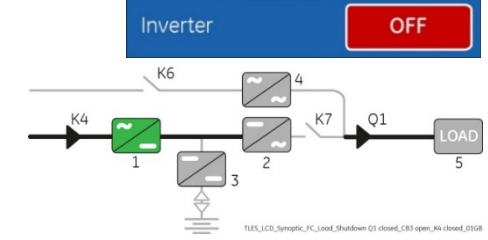

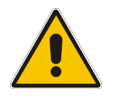

lit.

### Note!

Ensure the LED 1 (Rectifier) is lit before carrying out this procedure (3). It indicates that the DC-link 1 and DC-link 2 has reached 450Vdc (see screen MEASURES / Rectifier)!

3. Connect the Battery to the UPS by closing the "Battery Cabinet Breaker" (Pos. I).

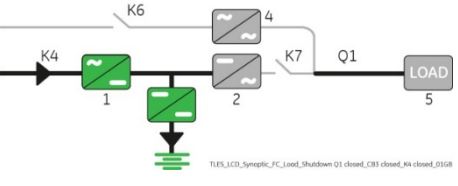

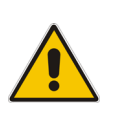

### Note!

Before performing the next procedure (4) make sure that the LED 3 (Booster/Battery charger) is lit.

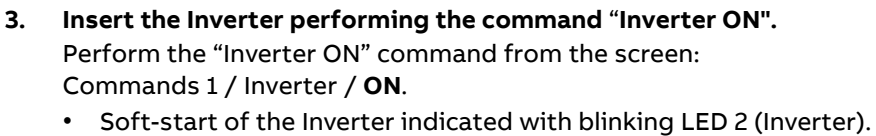

- At the end of Inverter Soft-start the LED 2 (Inverter) remains lit.
- Load is now supplied from Inverter.
- LED ALARM turns OFF and the LED LOAD PROTECTED must be lit.

The Synoptic Diagram must display the status "Load supplied by Inverter".

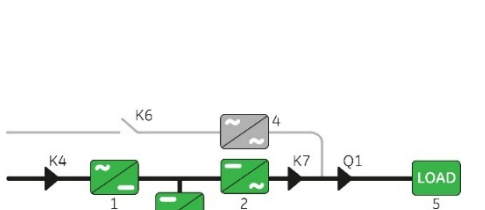

ON

Inverter

End of Procedure

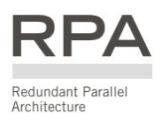

## 7.3 Procedures for TLE Scalable Series 40 to 150 RPA Parallel System

## 7.3.1 TLE Scalable Series 40 to 150 RPA Parallel System start-up

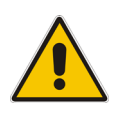

#### Warning!

Before proceeding to turn ON the UPS system, ensure that the AC and DC external isolators are OFF and prevent their inadverted operation.

Ensure that the Output Load distribution can be powered and all the Output Isolators are open.

This procedure must be performed for the first start-up following the installation, with the Parallel System completely switched Off and not powered.

#### Open the front door on all UPS Units and make sure that:

- All the **connections** to the input/output terminals or bus bars of the UPS have been made correctly.
- The **safety screens** are fixed in their position.
- The switch "Q1 UPS Output" is open (Pos. O) and the "Battery Cabinet Breaker" must be open (Pos. O).

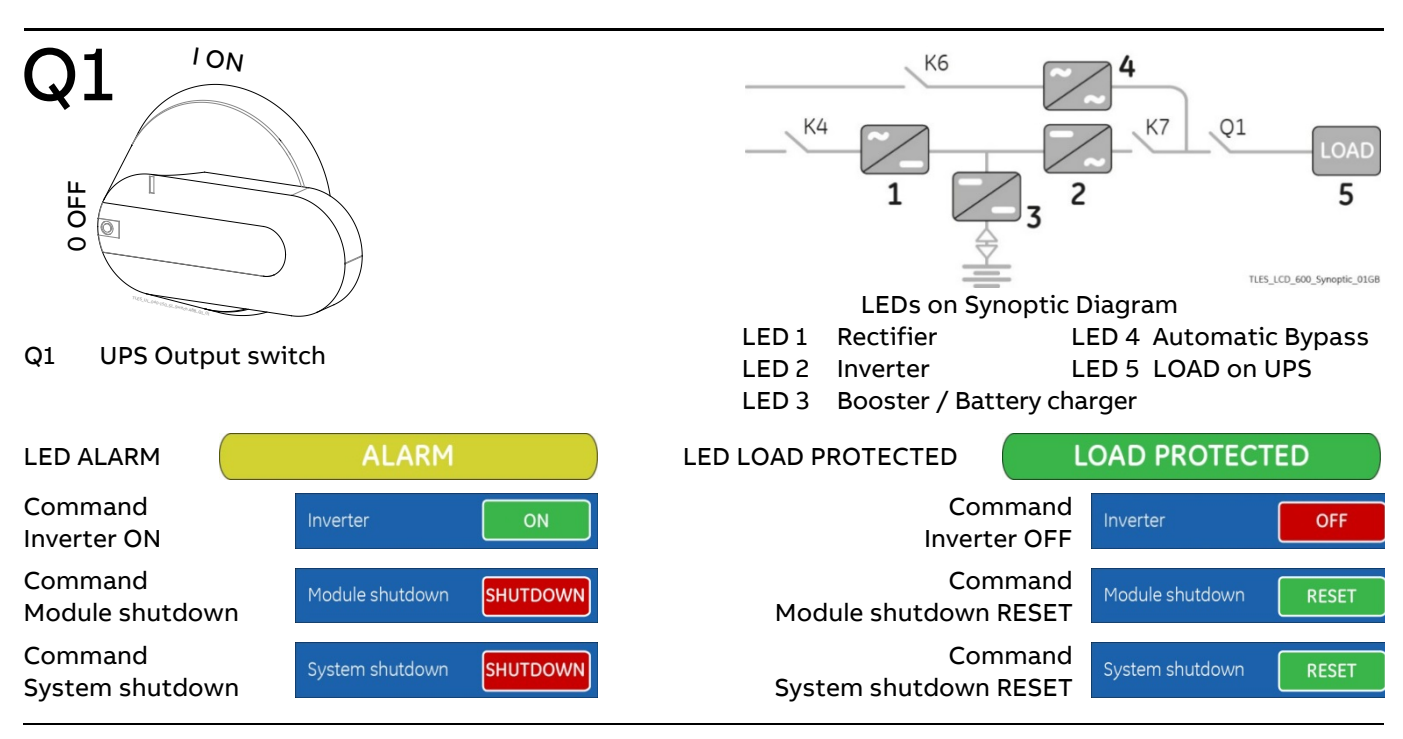

## 1. Switch-ON the Utility voltage, on all UPS Units, from the input distribution (both Rectifier and bypass if separated).

The UPS performs a "Self-test".

A successful termination of the tests will be indicated with Overall test results "OK".

Commissioning cannot be continued should one or more tests result to be negative. Please contact in this case your ABB Service Center.

At this stage the Electronic Power Supply and Control Panel are switched ON and the Buzzer sounds.

Press "MUTE" key to reset Acoustical Alarm. LED ALARM remains lit.

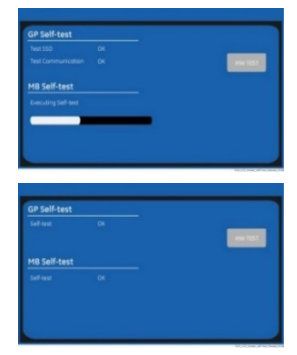

During the first commissioning TLE Scalable Series 40 to 150 requests a set-up of the UPS configuration parameters presented in the following "Power-Up" screen.

Without such configuration it is not possible to continue with the commissioning procedure.

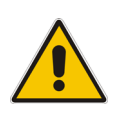

## Warning!

The set-up of the UPS configuration parameters must be done only by an ABB Service Technician! The set-up of mistaken values could compromise the integrity and reliability of the UPS!

| Power-Up          |            |                     |        |
|-------------------|------------|---------------------|--------|
| UPS               |            | BATTERY             |        |
| Language          | English    | Capacity            | 123 Ah |
| Date (dd.mm.yyyy) | 01/15/2020 | Recharge mode       | Normal |
| Time (24h)        | 13:57:45   | Float voltage       | 545 V  |
| Input frequency   | 60 Hz      | Recharge current    | 24.6 A |
| Output Frequency  | 60 Hz      | Stop operation time | 3 min  |
| Inverter voltage  | 277 V      | Cells               | 240    |
| ОК                |            |                     |        |
|                   |            |                     |        |

| UPS               |                                                                                                    |  |
|-------------------|----------------------------------------------------------------------------------------------------|--|
| Language          | This parameter allows the choice of language used to display the information.                                                                                                    |  |
| Date (dd.mm.yyyy) | You can adjust the date of the real time clock existing in the UPS by the means of<br>this parameter.<br>The value you enter is thoroughly checked to be a correct date in the format<br>"dd.mm.yyyy".                                       |  |
| Time (24h)        | You can adjust the time of the real time clock existing in the UPS by means of this<br>parameter.<br>The value you enter is thoroughly checked to be a correct time in the format<br>"hh.mm.ss".<br>The time is specified in 24-hour format. |  |
| Input Frequency   | Frequency value of the Rectifier input Utility (50 Hz / 60Hz).                                                                                                    |  |
| Output Frequency  | Inverter output frequency value (50 Hz / 60Hz).                                                                                                    |  |
| Inverter Voltage  | Output voltage PHASE/NEUTRAL of the Inverter (277V).                                                                                                    |  |

| Battery       |                                                                                                    |                                                                                                    |  |  |
|---------------|----------------------------------------------------------------------------------------------------|----------------------------------------------------------------------------------------------------|--|--|
| Capacity      | Ah capacity of the Battery                                                                                                    |                                                                                                    |  |  |
| Recharge Mode | Recharge type of the Battery                                                                                                    |                                                                                                    |  |  |
|               | - Normal                                                                                                    | Valve Regulated Lead Acid Battery (VRLA), NiCd without boost-charge and Flooded Lead Acid Battery without boost-charge. |  |  |
|               | - NiCd boost                                                                                                    | Nickel Cadmium Battery with boost-charge.                                                                               |  |  |
|               | - Wet lead acid boost                                                                                                    | Flooded Lead Acid Battery with boost-charge.                                                                            |  |  |
|               | - Flywheel                                                                                                    | Flywheel System.                                                                                                    |  |  |
|               | - Li-Ion LGG                                                                                                    | Lithium Battery by LG brand.                                                                                            |  |  |
|               | - Li-Ion SDI                                                                                                    | Lithium Battery by Samsung brand.                                                                                       |  |  |
| Float Voltage | Voltage to maintain Battery Charging.<br>Float voltage = Number of Battery cells x Battery float voltage per cell.<br>Typical Battery float voltage per cell (ask the Battery manufacturer for confirmation): |                                                                                                    |  |  |
|               | Valve Regulated Lead Acic<br>2.27Vdc for cell<br>240 cells x 2.27Vdc = <b>545V</b>                                                                                                    | l Battery (VRLA):<br>dc                                                                                                 |  |  |
|               | NiCd Battery without boo<br>1.41Vdc for cell<br>284÷309 cells x 1.41Vdc =                                                                                                    | st-charge:<br><b>401</b> ÷ <b>436Vdc</b>                                                                                |  |  |
|               | NiCd Battery with boost-c<br>1.41 (1.55 boost-charge) V<br>281 cells x 1.41Vdc = <b>397</b> (4                                                                                                    | harge:<br>dc for cell<br>136) <b>Vdc</b>                                                                                |  |  |
|               | Flooded Lead Acid Battery<br>2.23Vdc for cell<br>180÷195 cells x 2 23Vdc = 4                                                                                                    | / without boost-charge:                                                                                                 |  |  |

|                     | 2.23 (2.35 boost-charge) Vdc for cell<br>180÷185 cells x 2.23Vdc = <u>402 (423) ÷ 413 (</u> 435) Vdc |
|---------------------|----------------------------------------------------------------------------------------------------|
| Recharge Current    | Maximum Battery Recharge Current.                                                                    |
|                     | Max 20% of Battery capacity (Ah).                                                                    |
|                     | Example: 123Ah – max. recharging current 24.6A.                                                      |
| Stop Operation Time | Residual Battery Autonomy time before UPS forced shut-down.<br>Standard set 3 minutes.               |
|                     | Settable from 1 minute to autonomy time in minutes.                                                  |
| Cells               | Number of cells of the Battery, see " <b>Float voltage</b> ".                                        |

Flooded Lead Acid Battery with boost-charge:

#### Number of cells of the Battery, see "Float voltage". Example: 240 Battery cells - 40 blocks / 12Vdc Battery 80 blocks / 6Vdc Battery -

- -240 blocks / 2Vdc Battery

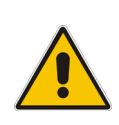

## Note!

The values indicated above, must be considered as standard values.

The actual programmed values must be the ones defined from the Battery Manufacturer.

#### 2. Close "Q1 - UPS Output switch" (Pos. I) on all Units.

- When closing "Q1 UPS Output switch" on the last Unit of the RPA Parallel System, the Automatic Bypass of all Units connects to the Load.
- Rectifiers start automatically, blinking LED 1 (Rectifier) indicates Soft-start.
- At the end of Rectifier Soft-start, the LED 1 (Rectifier) remains lit.

The Synoptic Diagram, on all UPS Units, must display the status "Load supplied by Automatic Bypass".

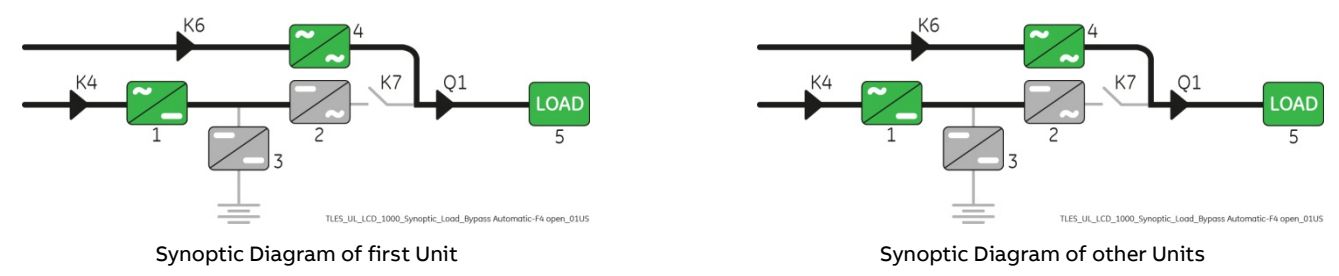

#### Note!

Ensure the LED 1 (Rectifier) is lit before carrying out this procedure (3).

It indicates that the DC-link 1 and DC-link 2 has reached 450Vdc (see screen MEASURES / Rectifier)!

Verify the right DC polarities on both side of the switch/fuse holder!

3. Connect the Battery to all Units by closing the "Battery Cabinet Breaker (pos. I).

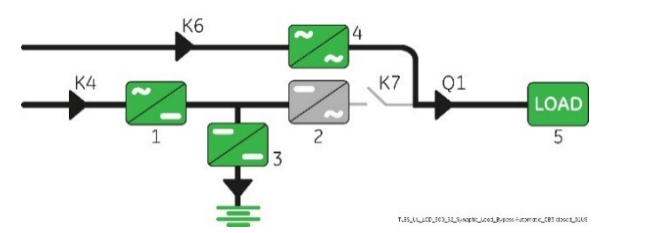

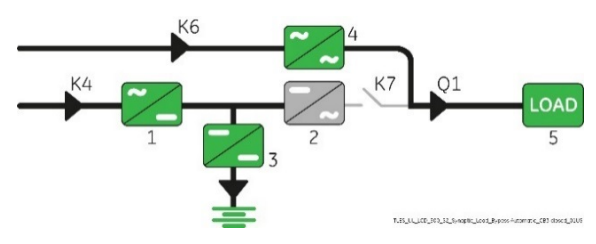

Synoptic Diagram of other Units

Inverter

Synoptic Diagram of first Unit

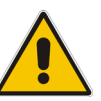

#### Note!

Before performing the next procedure (4) make sure that the LED 3 (Booster/Battery charger) is lit.

#### 4. Insert the Inverter performing the "Inverter ON" command on first Unit.

Perform the "Inverter ON" command from the screen: Commands 1 / INVERTER / **ON**.

- Soft-start of the Inverter indicated with blinking LED 2 (Inverter).
- At the end of Inverter Soft-start the LED 2 (Inverter) remains lit.
- In case of sufficient output power, the output will transfer to Inverter.
- LED ALARM turns OFF and the LED LOAD PROTECTED must be lit.

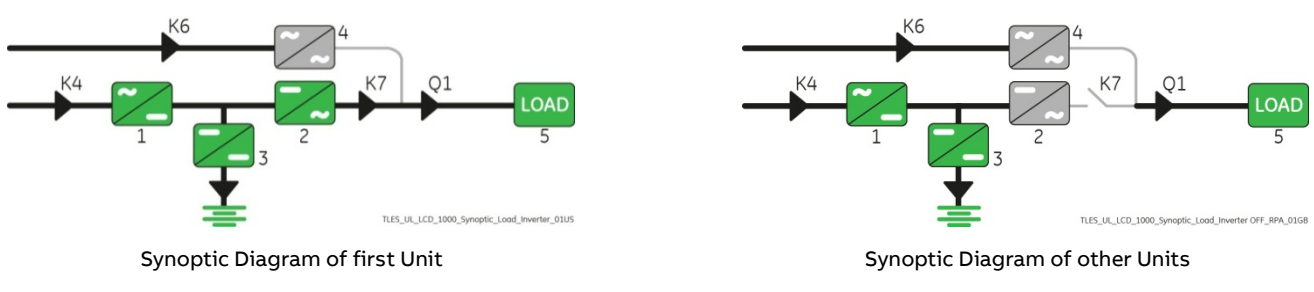

ON

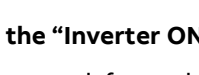

#### 5. Insert the Inverter performing the "Inverter ON" command on all other Units.

Do not start the next Inverter until the sequence of the previous ends.

Perform the "Inverter ON" command from the screen: Commands 1 / INVERTER / **ON**.

- Soft-start of the Inverter indicated with blinking LED 2 (Inverter).
- At the end of Inverter Soft-start the LED 2 (Inverter) remains lit.
- As soon as the output power of the Inverters is sufficient to supply the Load, the output of the Units with running Inverter will transfer to Inverter.
- LED ALARM turns OFF and the LED LOAD PROTECTED must be lit.

The Synoptic Diagram, on all UPS Units, must display the status "Load supplied by Inverter".

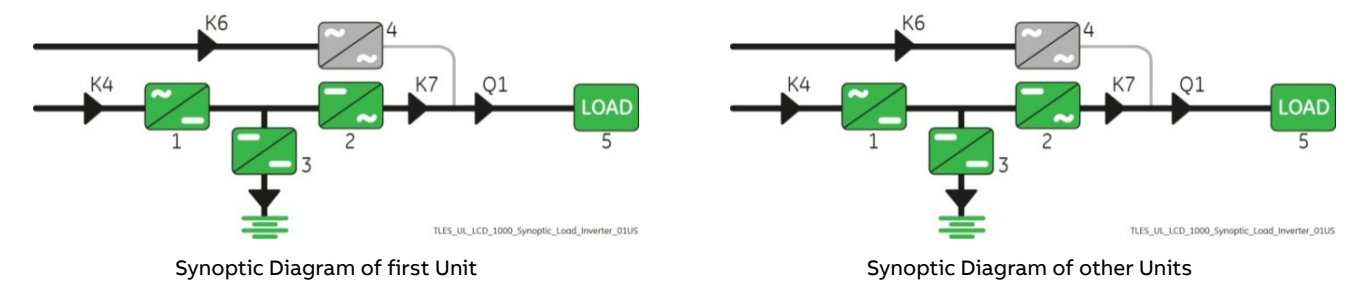

#### 6. Operation mode selection.

Note!

TLE Scalable Series 40 to 150 is delivered normally selected for permanent VFI operation.

The "SEM - Super Eco Mode" Operation Mode can be enabled and the SEM Start Time & SEM Stop Time can be programmed for each day of the week (see Section 6.4 SETUP / eBoost).

If available, the IEMi Operation Mode (option) can be enabled and the IEMi Start Time & IEMi Stop Time can be programmed for each day of the week (see Section 6.4 SETUP / IEMi).

#### **End of Procedure**

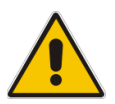

The Battery must be charged for at least 10 hours, in order to ensure the full backup runtime in case of a Utility Failure.

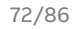

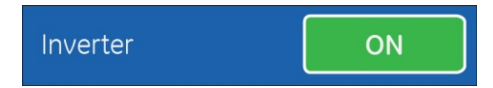
# 7.3.2 Separate a UPS Unit from the RPA Parallel System (System Redundancy)

### Note!

Make sure that "SEM - Super Eco Mode" Operation Mode is disabled before starting this procedure. If IEMi option is available, make sure that IEMi Operation Mode is disabled before starting this procedure.

### Note!

The Load is powered by the UPS RPA Parallel System.

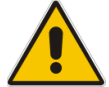

One UPS Unit of the RPA Parallel System has to be turned OFF, while the Load is shared between the other Units supplying the Parallel Bus.

The Control Bus cable connecting J1A - J2A and J1B - J2B cannot be connected or disconnected after the system has been powered ON.

Initial status:

Load supplied by all Inverters of the RPA Parallel System.

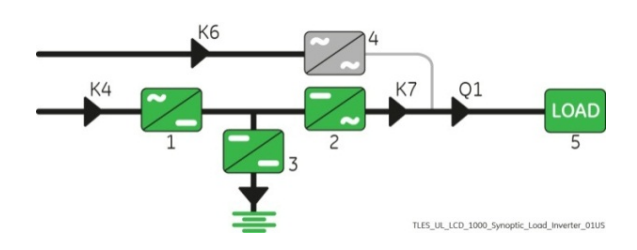

### 1. Disconnect the Inverter performing the "Inverter OFF" command on the Unit to separate.

- Perform the "Inverter OFF" command from the screen: Commands 1 / Inverter / OFF.
- 2 Repeat the "Inverter OFF" command from the screen: Commands 1 / Inverter / OFF.

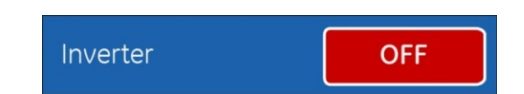

With Redundant System, performing the "Inverter OFF" command the Inverter shuts down and it will stay OFF. Performing the "Inverter OFF" command the Load is transferred to the Utility and the Inverter remains operating, it means the system is not redundant.

In this case is not possible to switch-OFF one Unit without transferring the Load on Mains.

• Load supplied by Inverter(s) of the other Unit(s) of the RPA Parallel System.

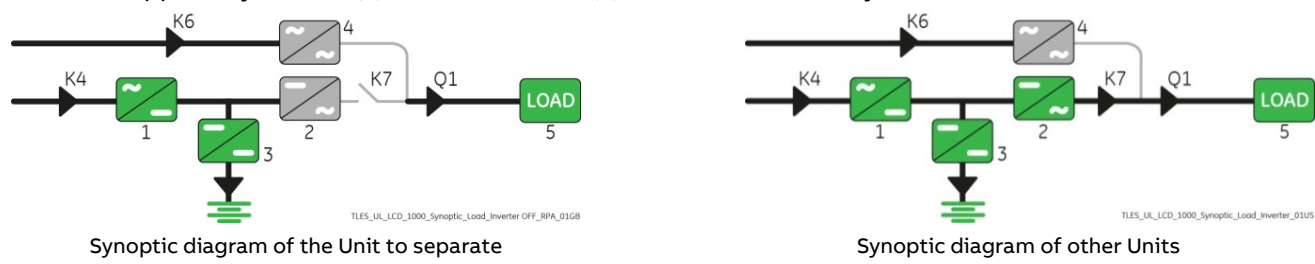

2. Open "Q1 - UPS Output switch" (Pos. O) on the Unit to separate.

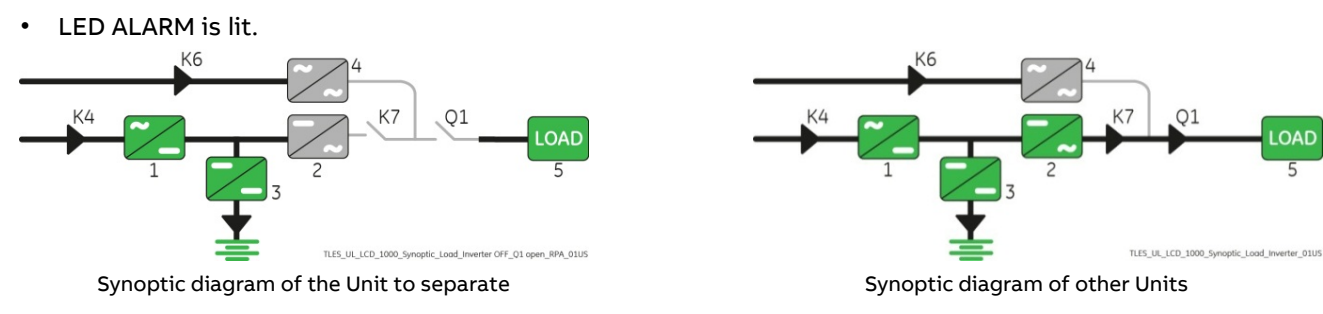

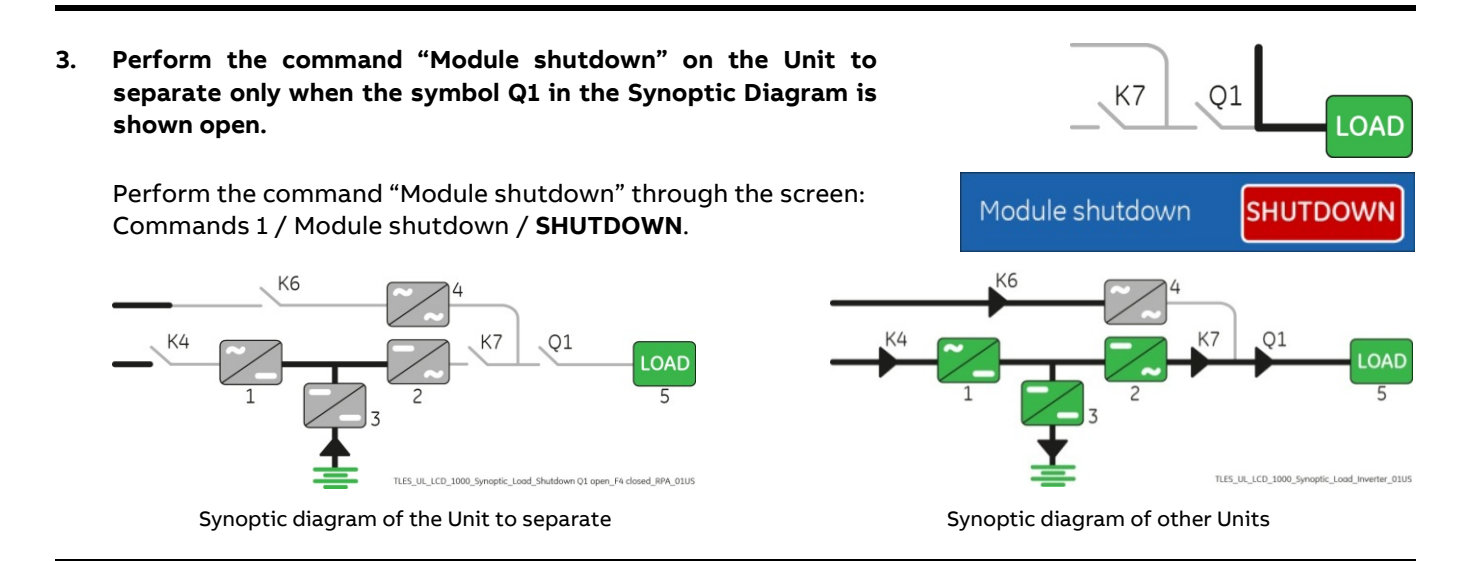

4. Disconnect the Battery on the Unit to separate by opening the "Battery Cabinet Breaker" (Pos. O). Press "MUTE" key to reset Acoustical Alarm. LED ALARM remains lit.

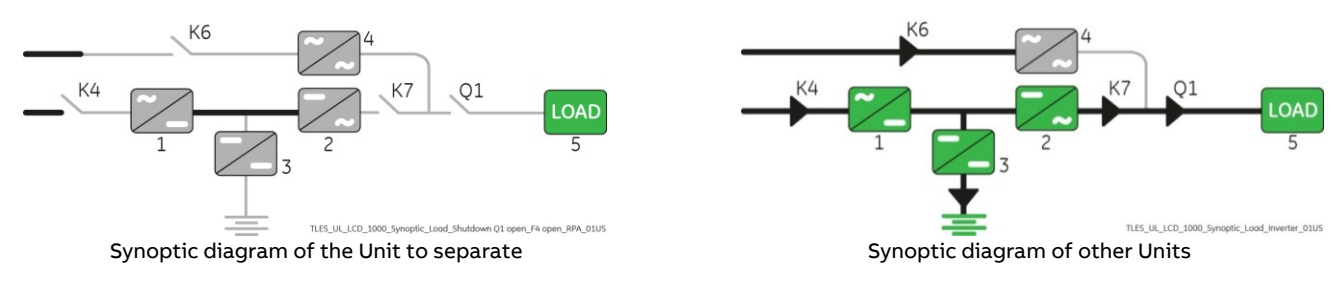

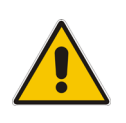

### Note!

Before performing the next procedure (5) wait <u>5 minutes</u> for DC-link Capacitors discharge. Use the MEASURES/Rectifier screen to ensure that the DC-link 1 and DC-link 2 voltage has reached 10Vdc.

5. Disconnect the Utility supply on the Unit to separate.

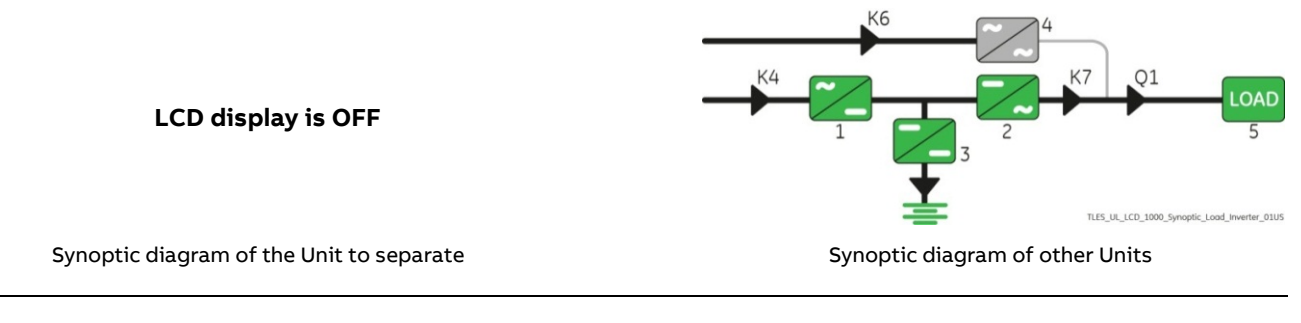

End of Procedure

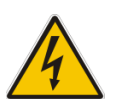

### Danger!

It will take 5 minutes for the DC capacitors to discharge.

Open only the front door, do not open any other part of the UPS.

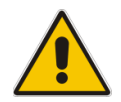

### Note!

For any further intervention contact your ABB Service Center.

## 7.3.3 Reconnect a UPS Unit to RPA Parallel System

### Note!

The Load is still powered by the other Units supplying the Parallel Bus.

This UPS Unit will be powered on and connected to the Parallel Bus in order to share the Load with each other's.

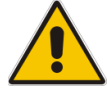

The high-speed bus cable connecting J1A - J2A and J1B - J2B in any case cannot be connected or disconnected after the system has been powered on.

The bus terminals must be properly connected before powering the additional Unit.

Make sure that "SEM - Super Eco Mode" Operation Mode is disabled before starting this procedure. If IEMi option is available, make sure that IEMi Operation Mode is disabled before starting this procedure.

Open the front door, of the Unit to reconnect and make sure that:

- All the connections to the input/output terminals or bus bars of the UPS have been made correctly.
- The **protection panels** are fastened in their correct position.
- The switch "Q1 UPS Output" is open (Pos. O) and the "Battery Cabinet Breaker" must be open (Pos. O).
- Switch-ON the Utility voltage, on the Unit to reconnect, from the input distribution (both Rectifier and 1. Bypass if separated).

At this stage the Electronic Power Supply and Control Panel are switched ON and the Buzzer sounds. Press "MUTE" key to reset Acoustical Alarm. LED ALARM remains lit.

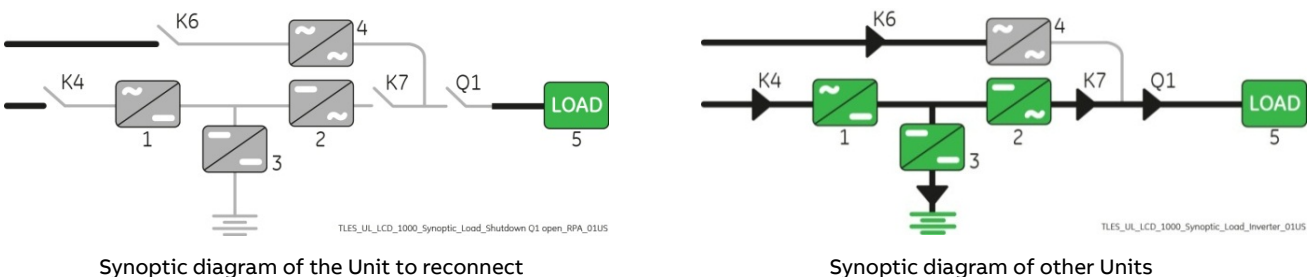

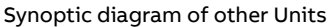

2. Close "Q1 - UPS Output switch" (Pos. I) on the Unit to reconnect.

- Rectifier starts automatically. LED 1 (Rectifier) blinking, indicates Soft-start.
- At the end of Rectifier Soft-start the LED 1 (Rectifier) remains lit.

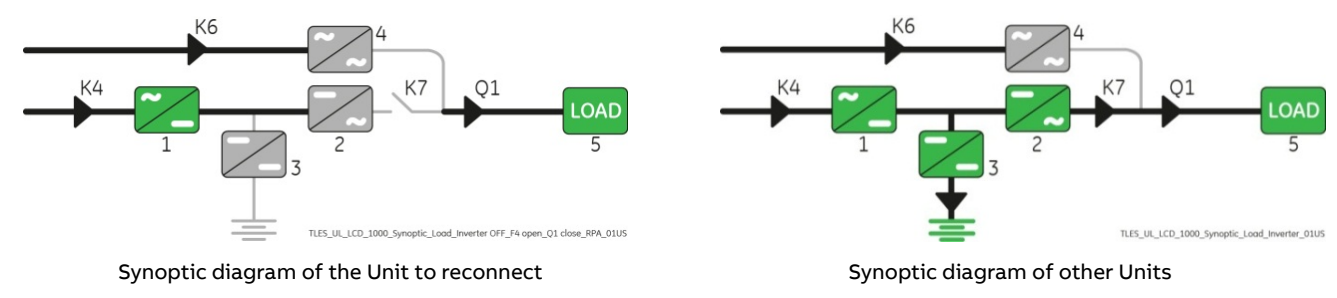

## Note!

Ensure the LED 1 (Rectifier) is lit before carrying out this procedure (3).

It indicates that the DC-link 1 and DC-link 2 has reached 450Vdc (see screen MEASURES / Rectifier)!

3. Connect the Battery on the Unit to reconnect by closing the "Battery Cabinet Breaker" (Pos. I).

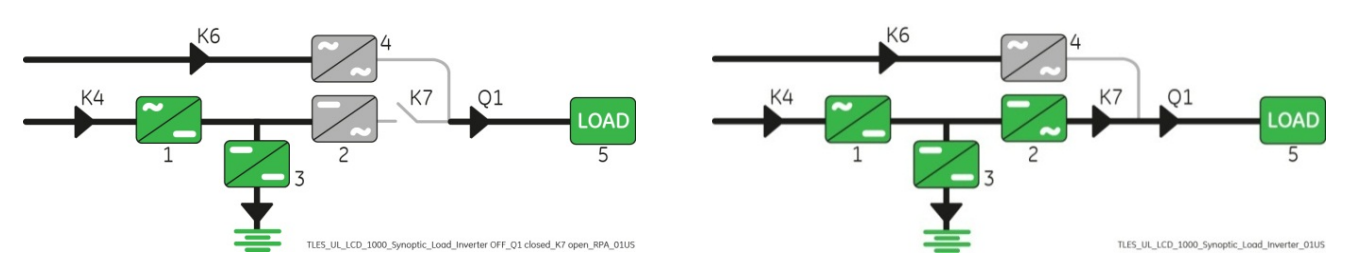

Synoptic diagram of the Unit to reconnect

Synoptic diagram of other Units

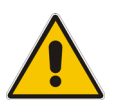

# Note!

Before performing the next procedure (4) make sure that the LED 3 (Booster/Battery charger) is lit.

4. Insert the Inverter performing the command "Inverter ON" on the Unit to reconnect.

Perform the "Inverter ON" command from the screen: Commands 1 / Inverter / **ON**.

| Inverter | ON |
|----------|----|
| inverter |    |

- After Soft-start of the Inverter the Inverter connects automatically to the other Units of the RPA Parallel System.
- LED ALARM turns OFF and the LED LOAD PROTECTED must be lit.

The Synoptic Diagram, on all UPS Units, must display the status "Load supplied by Inverter".

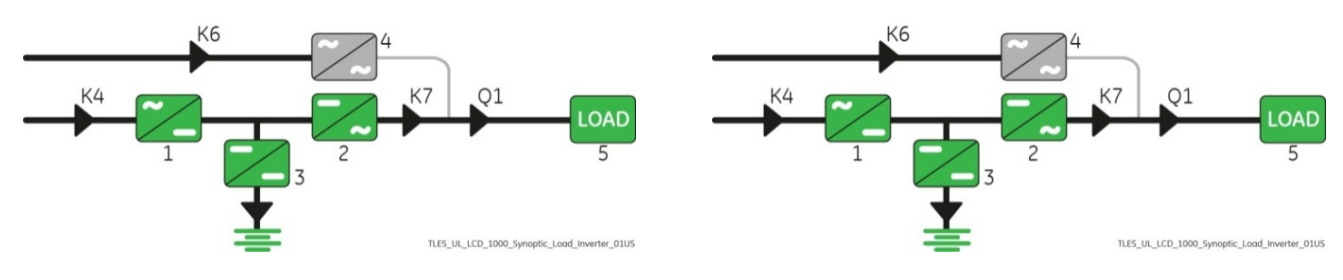

Synoptic diagram of the Unit to reconnect

Synoptic diagram of other Units

**End of Procedure** 

# 7.3.4 Complete RPA Parallel System shut-down

### Note!

The UPS RPA Parallel System and the Load have to be completely powered down.

Make sure that "SEM - Super Eco Mode" Operation Mode is disabled before starting this procedure. If IEMi option is available, make sure that IEMi Operation Mode is disabled before starting this procedure.

Initial status: Load supplied by all Inverters of the RPA Parallel System. Perform the command "System shutdown" on anyone of the Units. 1. Perform the command "System shutdown" through the screen: System shutdown SHUTDOWN Commands 1 / System shutdown / SHUTDOWN. • Load is disconnected from UPS RPA Parallel System. Rectifiers and Inverters are shut down and all Contactors are opened. LED ALARM is lit. K6 Synoptic diagram of first Unit Synoptic diagram of other Units Open "Q1 - UPS Output switch" (Pos. O) on all Units. 2.

Synoptic diagram of first Unit

TILLULICO.1000\_Symptic.load\_Shuthern 01 open /\* doed\_Shut

**3.** Disconnect on all Units the Battery from the UPS by opening the "Battery Cabinet Breaker" (Pos. O). Press "MUTE" key to reset Acoustical Alarm. LED ALARM remains lit.

• Wait <u>5 minutes</u> for DC-link Capacitors discharge. Use the MEASURES/Rectifier screen to ensure that the DC-link 1 and DC-link 2 voltage has reached **10Vdc**.

4. Disconnect the Utility supply on all Units.

End of Procedure

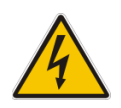

### Danger!

It will take <u>5 minutes</u> for the DC capacitors to discharge.

Open only the front door, do not open any other part of the UPS.

# 7.3.5 Restore to normal operation after "System shutdown" with Load not supplied

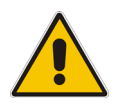

### Warning!

Please check and ensure the conditions of the connected Load are safe before proceeding, as this procedure will result in the connection of power to the Load circuit(s).

### Note!

Before performing this operation, make sure that all Units of the RPA Parallel System are in the following status:

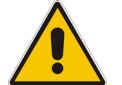

"Q1 - UPS Output switch" <u>must be closed</u> (Pos. I).

- "Battery Cabinet Breaker" <u>must be open</u> (Pos. O).

Make sure that "SEM - Super Eco Mode" Operation Mode is disabled before starting this procedure.

If IEMi option is available, make sure that IEMi Operation Mode is disabled before starting this procedure.

View of the Synoptic Diagram, on all UPS Units, after performed the command "System shutdown" with <u>Load</u> <u>not supplied</u>.

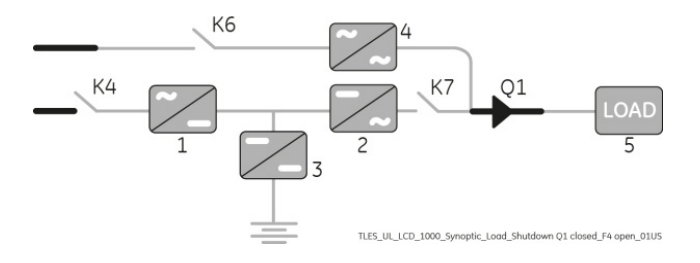

### 1. Restore the command "System shutdown" of the RPA Parallel System.

Restore the command "System shutdown", on anyone of the Parallel Units, through the screen: Commands 1 / System shutdown / **RESET**.

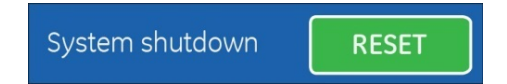

- The Load is supplied by the Utility through the Automatic Bypass of all Units.
- Rectifiers start automatically, blinking LED 1 (Rectifier) indicates Soft-start.
- At the end of Rectifier Soft-start, the LED 1 (Rectifier) remains lit.
- LED ALARM are lit.

The Synoptic Diagram, on all UPS Units, must display the status "Load supplied by Automatic Bypass".

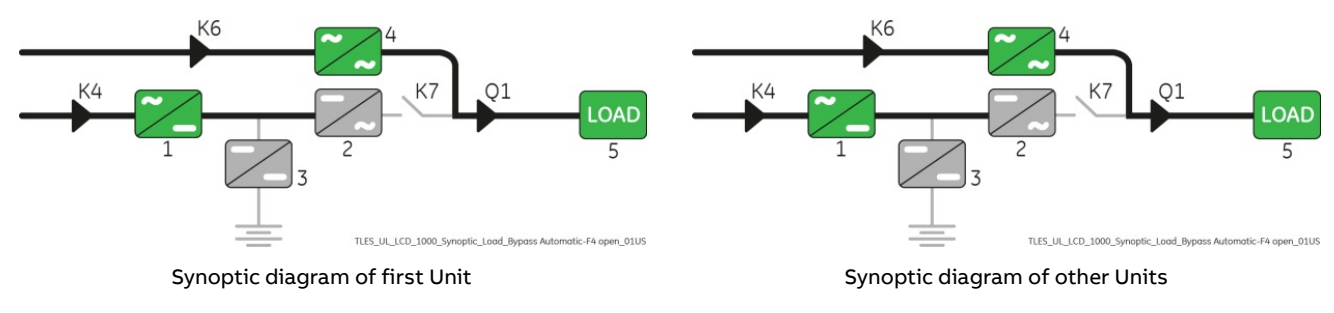

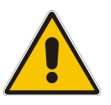

#### Note!

Ensure the LED 1 (Rectifier) is lit before carrying out this procedure. It indicates that the DC-link 1 and DC-link 2 has reached 450Vdc (see screen MEASURES / Rectifier)!

2. Connect the Battery on all Units by closing the "Battery Cabinet Breaker" (Pos. I).

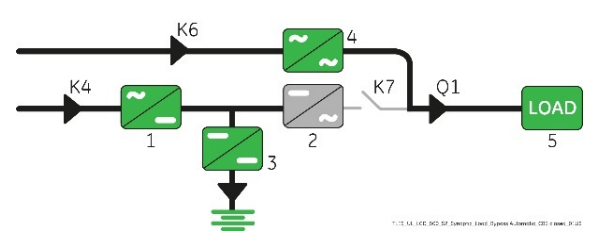

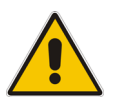

## Note!

Before performing the next procedure (3) make sure that the LED 3 (Booster/Battery charger) is lit.

3. Insert the Inverter performing the "Inverter ON" command on first Unit. Perform the "Inverter ON" command from the screen:

Commands 1 / Inverter / **ON**.

Inverter ON

- Soft-start of the Inverter indicated with blinking LED 2 (Inverter).
- At the end of Inverter Soft-start the LED 2 (Inverter) remains lit.
- In case of sufficient output power, the output will transfer to Inverter.

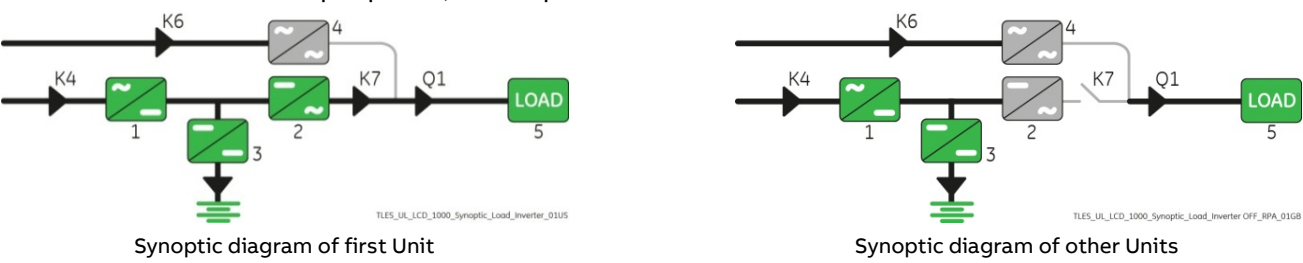

### 4. Insert the Inverter performing the "Inverter ON" command on all other Units.

Do not start the next Inverter until the sequence of the previous ends.

Perform the "Inverter ON" command from the screen: Commands 1 / Inverter / **ON**.

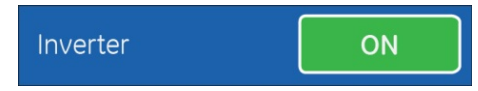

- Soft-start of the Inverter indicated with blinking LED 2 (Inverter).
- At the end of Inverter Soft-start the LED 2 (Inverter) remains lit.
- As soon as the output power of the Inverters is sufficient to supply the Load, the output of the Units with running Inverter will transfer to Inverter.
- LED ALARM turns OFF and the LED LOAD PROTECTED must be lit.

The Synoptic Diagram, on all UPS Units, must display the status "Load supplied by Inverter".

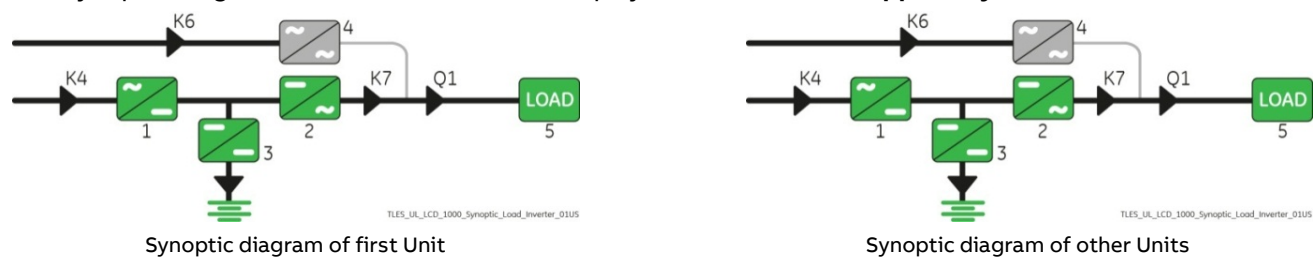

End of Procedure

# 7.3.6 Restore to normal operation after "EPO - Emergency Power Off" with Load not supplied

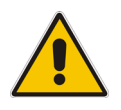

### Warning!

Please check and ensure the conditions of the connected Load are safe before proceeding, as this procedure will result in the connection of power to the Load circuit(s).

### Note!

Before performing this operation, make sure that all Units of the RPA Parallel System are in the following status:

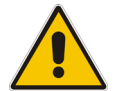

- "Q1 - UPS Output switch" must be closed (Pos. I).

- "Battery Cabinet Breaker" must be open (Pos. O).

Make sure that "SEM - Super Eco Mode" Operation Mode is disabled before starting this procedure.

If IEMi option is available, make sure that IEMi Operation Mode is disabled before starting this procedure.

View of the Synoptic Diagram, on all UPS Units, after performed the command "EPO - Emergency Power Off" with Load not supplied.

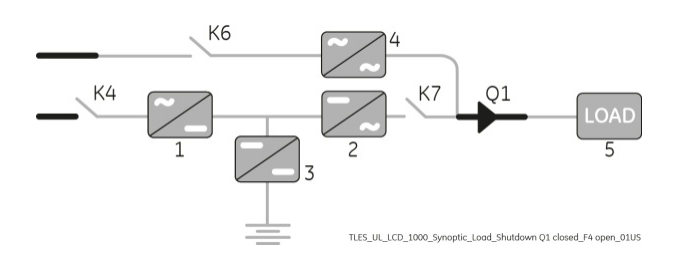

### 1. Restore the EPO (Emergency Power Off) button.

- Press "MUTE" key to reset Alarm and Acoustical Alarm.
- LED ALARM remain lit.

### 2. Perform the "Inverter OFF" command on all Units.

Perform the "Inverter OFF" command from the screen: Commands 1 / Inverter / **OFF**.

- Inverter
- Rectifiers start automatically. LEDs 1 (Rectifier) blinking, indicates Soft-start.
- After performed the "Inverter OFF" command on the last Unit of the RPA Parallel System, the output of all Units connect to Automatic Bypass.

The Synoptic Diagram, on all UPS Units, must display the status "Load supplied by Automatic Bypass".

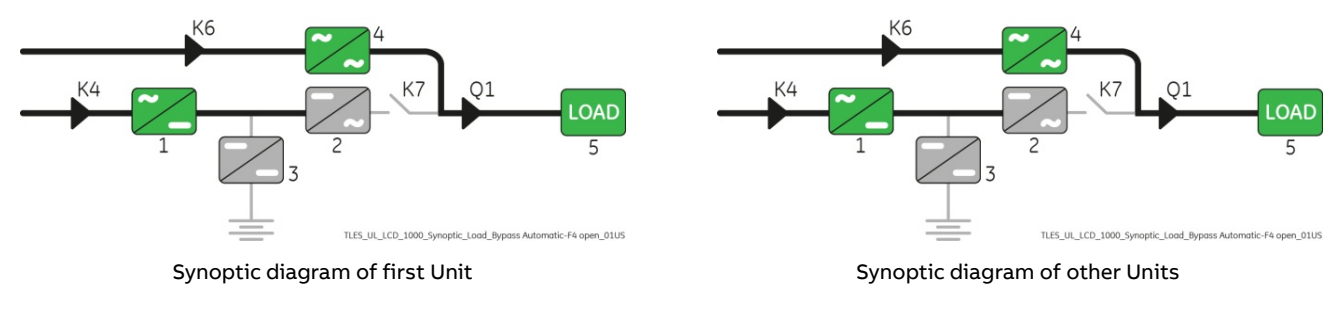

OFF

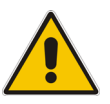

### Note!

Ensure the LED 1 (Rectifier) is lit before carrying out this procedure (3). It indicates that the DC-link 1 and DC-link 2 has reached 450Vdc (see screen MEASURES / Rectifier)!

3. Connect the Battery on all Units by closing the "Battery Cabinet Breaker" (Pos. I).

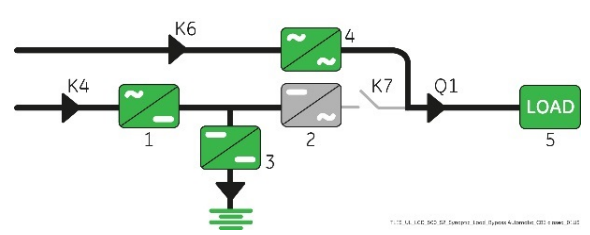

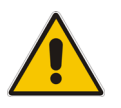

## Note!

Before performing the next procedure (4) make sure that the LED 3 (Booster/Battery charger) is lit.

4. Insert the Inverter performing the "Inverter ON" command on first Unit. Perform the "Inverter ON" command from the screen:

Commands 1 / Inverter / **ON**.

Inverter ON

- Soft-start of the Inverter indicated with blinking LED 2 (Inverter).
- At the end of Inverter Soft-start the LED 2 (Inverter) remains lit.
- In case of sufficient output power, the output will transfer to Inverter.

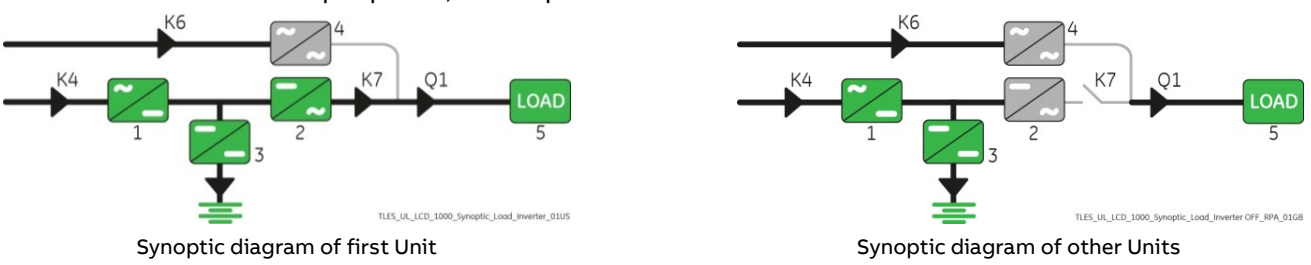

### 5. Insert the Inverter performing the "Inverter ON" command on all other Units.

Do not start the next Inverter until the sequence of the previous ends.

Perform the "Inverter ON" command from the screen: Commands 1 / Inverter / **ON**.

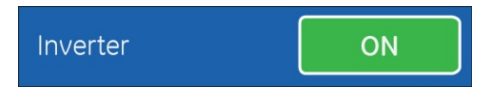

- Soft-start of the Inverter indicated with blinking LED 2 (Inverter).
- At the end of Inverter Soft-start the LED 2 (Inverter) remains lit.
- As soon as the output power of the Inverters is sufficient to supply the Load, the output of the Units with running Inverter will transfer to Inverter.
- LED ALARM turns OFF and the LED LOAD PROTECTED must be lit.

The Synoptic Diagram, on all UPS Units, must display the status "Load supplied by Inverter".

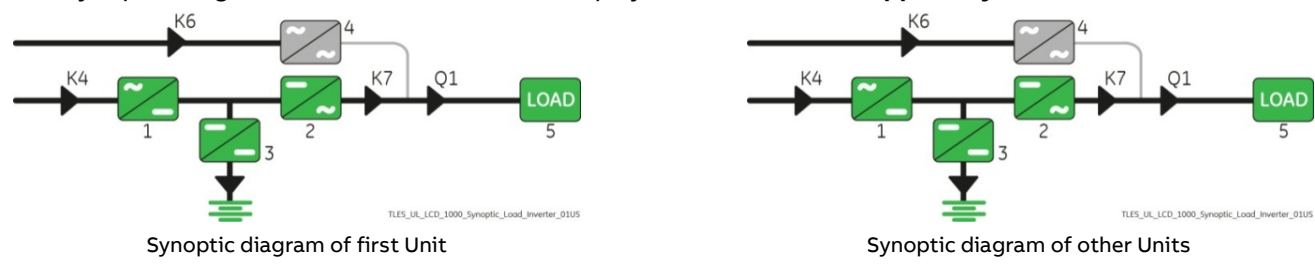

End of Procedure

# 8 **Options**

# 8.1 Connectivity options

### 3-ph SNMP/WEB plug-in adapter

SNMP - Simple Network Management Protocol

The 3-ph SNMP/WEB plug-in adapter is an interface to the Ethernet Network and provides UPS information via the standard SNMP Protocol (UPS-MIB (RFC-1628); Single MIB; Parallel MIB).

The UPS can therefore be managed by a Network Management System (NMS) or by our applications (for instance iUPSGuard or Data Protection), which uses this information to determine the state of the UPS in order to guarantee safe and orderly shut-down of the server, when needed.

#### iUPSGuard

iUPSGuard is a remote monitoring solution for UPS, providing status monitoring and alarm notification that supports all ABB UPS product lines, anytime, anywhere.

iUPSGuard provides current and detailed information about UPS operation, including its configuration, internal alarms and operating conditions over web.

iUPSGuard notifies personnel of critical alarms and events via email or SMS, allowing a user or ABB Technician to make timely decisions on critical conditions.

In addition, comprehensive data collection and analysis improves diagnostics capability and enhances response time.

Continuous monitoring and ongoing maintenance help ensure maximum performance of your UPS equipment as it protects business critical applications.

#### **Data Protection**

Data Protection

Data Protection software can communicate with the UPS over RS-232, USB or SNMP to receive status information and measurement values of the UPS. In case of a critical condition (time on Battery, remaining Battery autonomy time or low Battery) for the Load, the software starts a controlled shut-down.

An enhanced alarm management system provides the possibility to start applications, send messages and send e-mails for every upcoming or disappearing alarm.

# 8.2 Options in UPS cabinet

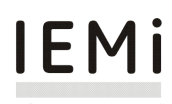

#### "IEMi - Intelligent Energy Management integrated" Operation Mode

High efficiency operating mode for RPA installations operating in low Load conditions, where the efficiency is maximized by switching one or more Units to a stand-by state, thereby driving the on-line Units towards their higher efficiency operating region.

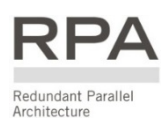

RPA Parallel System (Redundant Parallel Architecture)

Allows extending the Unit to an RPA Parallel System with 2, 3, 4, 5 or 6 Units connected on the same bus, which ensure the highest reliability rate and increase the power availability without prior investments.

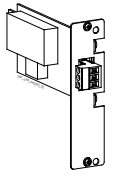

#### "IM0305 – UVR Control" board for CB3 Battery breaker box

The "IM0305 – UVR Control" board allows the remote control of the external "CB3 Battery Breaker" (option). For "IM0305 – UVR Control" board connection to see Installation Guide / Section 5.4.

# 8.3 Options in additional cabinets

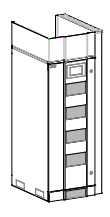

### "Top Cable Entry/Exit Sidecar" (TCE) and "Top Hat Fascia" (THF)

Allows the connection of input and output cables from the top of the UPS. For assembling to see Installation Guide / Chapter 6 - Options. Dimensions (W x D x H): TCE: 3.94 x 34.06 x 75.00 inches (100 x 865 x 1905 mm) THF: 23.62 x 34.06 x 10.83 inches (600 x 865 x 275 mm)

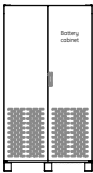

### Battery cabinet

Cabinet with a Battery that has similar characteristics and is the same size as a UPS, which allows an increase in autonomy in the event of a power cut. For Battery cabinet connection see Installation Guide / Chapter 4 Installation.

Dimensions (W x D x H): 29.80 x 29.50 x 75.00 inches (757 x 750 x 1905 mm) 40.00 x 29.50 x 75.00 inches (1016 x 750 x 1905 mm)

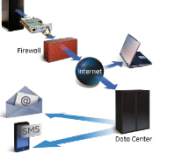

RKR .

# 9 Maintenance

### Note!

All maintenance and service works must be performed by an ABB Service Technician only!

# 9.1 Maintenance

A UPS system, like other electrical equipment, needs periodic preventive maintenance. A regular maintenance check of your installation guarantees higher reliability of your safe power supply.

ABB recommends to perform the first service within 12 months from the commissioning date or within 18 months from delivery date.

Subsequent services to perform every 12 months.

Preventive maintenance work on the UPS can be done only by an ABB Service Technician.

We therefore recommend you sign a Maintenance and Service contract with the local **ABB Service Center** organization.

### 9.1.1 Service check

If this lamp lights up during normal operation, the Unit has not been serviced for the last **20,000 hours** by an **ABB** Service Technician.

Some components of the UPS which need periodic maintenance, if not replaced, could cause a reliability reduction of the supply system.

We highly recommend that you contact your ABB Service Center for preventive maintenance work.

### Note!

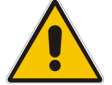

Never ignore a Service Check alarm!

Failure to perform mandatory preventative maintenance on components documented in the UPS product manual may result in thermal damage to the equipment, its surroundings and an increased risk of personnel injury.

Refer to Section 9.1.2 to 9.1.6 for this important detail.

### 9.1.2 Fans and ventilation

We recommend a periodic cleaning of the ventilation channels and grids on the UPS system, in order to guarantee proper air circulation in the Unit and in the Battery.

The fans eventually wear out and must be substituted when a UPS alarm is triggered, in order to ensure the reliability of the UPS.

### 9.1.3 Other components with limited lifetime

Various components, such as the DC and AC filter capacitors and the lithium Battery on the "Control board" (memory saving), must be systematically replaced in order to maintain the UPS'S reliability. The substitution of these components is Signaled by a UPS alarm going off.

### 9.1.4 Battery

### Note!

Perform mandatory Battery maintenance per Battery's manufacturer product manual.

This includes electrical and thermal measurements, inspection, cleaning, replacement and re-torque of connections.

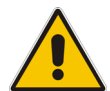

Failure to perform proper maintenance on the Battery, per the Battery manufacturer's recommendation, including scheduled Battery replacement, may result in thermal damage to the equipment and an increased risk of personnel injury.

ABB declines any responsibility for any damage to the system and the surrounding caused by Battery when the Battery maintenance program is provided by other than ABB itself and ABB authorized partners.

We recommend a periodic Manual Battery Test, especially if the Automatic Battery Test is disabled, in order to verify if the Battery can provide the expected backup time in case of Utility Failure.

We recommend that this test is performed at least every **3 months**, especially if the Battery is not sufficiently discharged during normal operation.

The discharge time you use should be at least half of the Battery runtime.

For Battery Test setting, a "Service Code" is required to enter user set-up parameters. The start-up technician has access to this "Service Code" and can program this feature during start-up.

Please consider that, if you did a full Battery Test to verify the full runtime of the Battery, the charger needs at least **8 hours** to recharge the Battery up to 90% of its capacity.

### Long shut-down periods of the UPS system

To guarantee that the Battery is fully charged, the UPS system should be in operation for at least **12 hours every 3 months**. If not, the Battery may be permanently damaged.

### 9.1.5 UPS room conditions and temperature

The UPS room and the Battery Room must be maintained clean and free from dust.

A high temperature of the UPS room and of the Battery Room affect the lifetime of several components inside the equipment.

The Battery is very sensitive to room temperatures above 77°F (25°C).

### 9.1.6 Preventive maintenance program

- a) Cleaning, a visual inspection and a mechanical inspection of the UPS Modules.
- b) Replacement of defective parts or the preventive replacement of parts with a defined lifetime.
- c) "Updating" of the equipment (technical improvements subsequent to the delivery).
- d) Check the calibration of DC voltage and Inverter Output Voltage and Frequency.
- e) Check of the settings of the electronic regulation, the control and the alarm circuits of the Rectifier(s) and Inverter(s).
- f) Functional checks on Thyristors, Diodes, Transformers, Filter Components, e.g. to ensure that they are operating within the specified design parameters.
- g) Overall performance test including a Utility Failure simulation with and without the Load.
- h) Monitoring Battery operation in discharge and recharge mode including any boost charge duties.

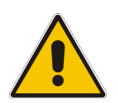

### Note!

Ask to your local ABB Service Center to submit the form of Preventive Maintenance Contract suitable for your specific needs.

# **10 Notes**

# 10.1 Notes Form

It is recommended to note in this section **Notes**, with date and short description all the operations performed on the UPS, as: maintenance, components replacement, abnormal situations, etc.

| Date | Description | Done by |
|------|-------------|---------|
|      |             |         |
|      |             |         |
|      |             |         |
|      |             |         |
|      |             |         |
|      |             |         |
|      |             |         |
|      |             |         |
|      |             |         |
|      |             |         |
|      |             |         |
|      |             |         |
|      |             |         |
|      |             |         |
|      |             |         |
|      |             |         |
|      |             |         |
|      |             |         |
|      |             |         |
|      |             |         |
|      |             |         |
|      |             |         |
|      |             |         |

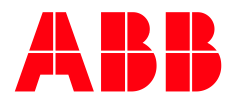

https://library.abb.com

ABB Power Protection SA Via Luserte Sud 9 6572 Quartino Switzerland

abb.com/ups

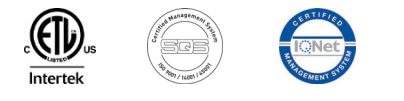

© Copyright 2020 ABB. All rights reserved Specifications subject to change without notice